# 4/8/16 CH H.264 Multiplex DVR

## Felhasználói kézikönyv

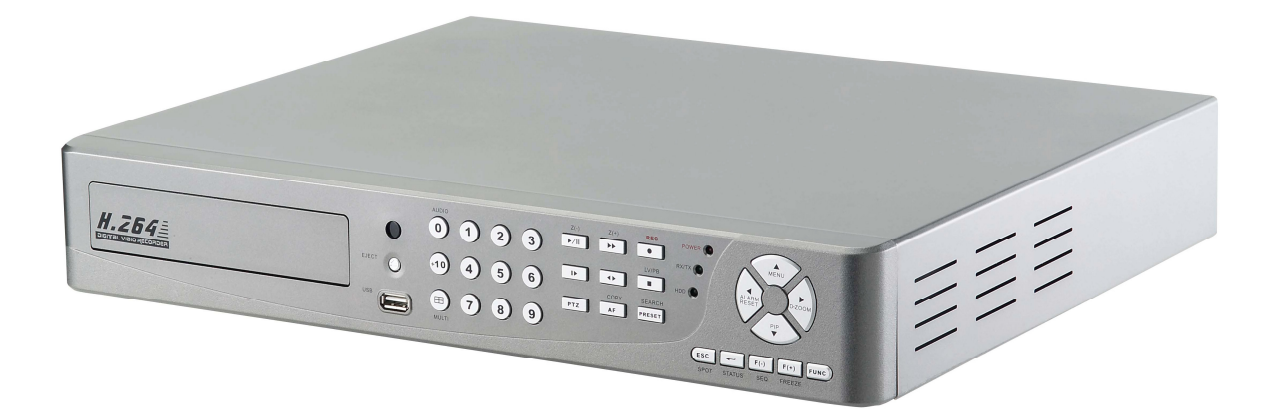

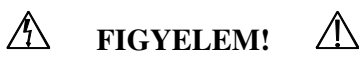

ÁRAMÜTÉS VESZÉLYE MIATT NE NYISSA KI!

#### FIGYELEM!

AZ ÁRAMÜTÉS ELKERÜLÉSE ÉRDEKÉBEN, NE NYISSA FEL SE A BORITÁST, SE A HÁTOLDALT! A BELSŐ ALKATRÉSZEK A FELHASZNÁLÓ ÁLTAL NEM JAVITHATÓAK! SZERVIZ- IGÉNYÉVEL KAPCSOLATBAN FORDULJON SZAKEMBERHEZ!

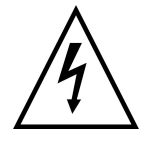

Ez a jelzés arra figyelmezteti a felhasználót, hogy nem szigetelt, "veszélyes feszültség" van jelen a termék belsejében, amely elég erős ahhoz, hogy áramütés veszélyét okozza.

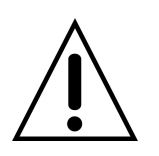

Ez a jelzés felhívja a felhasználó figyelmét arra, hogy a fontos működési és karbantartási, valamint szerviz információkat a mellékelt prospektus tartalmazza.

## FIGYELMEZTETÉS

HOGY ELKERÜLJE AZ ÁRAMÜTÉS ÉS A TŰZ KELETKEZÉSÉNEK KOCKÁZATÁT NE TEGYE KI A KÉSZÜLÉKET ESŐNEK VAGY NEDVESSÉGNEK.

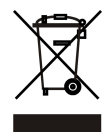

Az elhasznált elektromos és elektronikus berendezések elhelyezése.

(Az Európai Unióban és más európai országokban alkalmazott szelektív hulladék gyűjtési rendszer alapján.)

A terméken, vagy a termék csomagolásán feltüntetett embléma arra figyelmeztet, hogy a termék nem tekinthető közönséges háztartási hulladéknak. Az elhasznált elektromos és elektronikus berendezések leselejtezéséhez használják az erre a célra hivatalosan kijelölt szelektív hulladékgyűjtő helyeket. A felelőtlenül eldobott hulladék súlyos veszélyeket rejt a környezetre és az egészségre egyaránt. A hulladék megfelelő elhelyezésével Ön hozzájárul környezetének és egészségének megóvásához. Az anyagok újrahasznosítása segít megőrizni a Föld természetes erőforrásait. A termék újrahasznosításával kapcsolatban bővebb információt a helyi Önkormányzatnál, a Közterület Fenntartó Vállalatnál, vagy a terméket árusító boltban kaphat.

# Az összes biztonsági és működtetési útmutatót olvassa el, mielőtt üzembe helyezné az eszközt.

- Győződjön meg róla, hogy az eszköz kivan-e kapcsolva, mielőtt telepíti a DVR-t.
- Amennyiben szakképzetlen szervizmérnökkel vagy installálóval nyittatja ki a DVR-t fennáll az áramütés veszélye.
- Óvja a DVR-t a kültéri használattól utalva a hőmérsékletre és a páratartalomra a leírásban leírtak szerint.
- Ne tegye ki a DVR-t heves mozgatásnak vagy rázogatásnak.
- Ne használja vagy tárolja a DVR-t közvetlen napfénynél, vagy bármilyen hőforrás közelében.
- Ne helyezzen tárgyat a szellőztetés céljára kialakított üregekbe.
- A DVR-t mindig jól szellőztetett túlmelegedéstől óvott helyen használja.
- Amennyiben nem megfelelő akkumulátorokra cseréli a régieket fellép a robbanás lehetősége.
- A használt elemek megsemmisítéséhez a leírásnak megfelelően járjon el.

## TARTALOMJEGYZÉK

| 1.   | Fejezet: TULAJDONSÁGOK                     | 1  |
|------|--------------------------------------------|----|
| 2.   | Fejezet: A DOBOZ TARTALMA                  | 2  |
| 3. F | ejezet: ELRENDEZÉS ÉS VEZÉRLÉS             | 3  |
|      | 3.1 Előlapi Vezérlőpanel                   | 3  |
|      | 3.2 Hátsó panel csatlakozói                | 6  |
|      | 3.3 Távirányító                            | 7  |
|      | 3.4 Vezérlés egérrel                       | 9  |
| 4. F | ejezet: TELEPÍTÉS                          | 10 |
|      | 4.1 Teljes csatlakoztatási nézet           | 10 |
|      | 4.2 Merevlemez installálása                | 11 |
|      | 4.3 Fő eszközök telepítése                 | 13 |
|      | 4.3.1 Kamera                               | 13 |
|      | 4.3.2 Hang                                 | 13 |
|      | 4.3.3 Monitor                              | 14 |
|      | 4.4 Szenzor bemenet                        | 15 |
|      | 4.4.1 Szenzor bemenet menüjének beállítása | 15 |
|      | 4.5 RS-485                                 | 16 |
|      | 4.5.1 RS-485 menü beállítása               | 16 |
|      | 4.5.2 PTZ kamera telepítése                | 16 |
|      | 4.5.3 PTZ kamera működtetése               | 17 |
|      | 4.5.4 PTZ kamera járőr módban              | 17 |
|      | 4.6 Relé kimenet                           | 18 |
| 5. F | ejezet: ALAPMŰKÖDÉS ÉS MENÜ BEÁLLÍTÁS      | 19 |
|      | 5.1 Alapműködés                            | 19 |
|      | 5.1.1 Be- és kikapcsolás                   | 19 |
|      | 5.1.2 Kijelző megjelenítés                 | 19 |
|      | 5.1.3 Rendszer állapot                     | 20 |
|      | 5.1.4 Hangvezérlés                         | 21 |
|      | 5.1.5 PIP mód                              | 21 |
|      | 5.1.6 Digitális zoom                       | 22 |
|      | 5.1.7 Menü működése                        | 22 |
|      | CH1                                        | 1  |
|      | 5.2 Kijelző                                | 23 |
|      | 5.2.1 Automatikus képsor                   | 24 |
|      | 5.2.2 Megjelenítés                         | 25 |
|      | 5.2.3 Cím                                  | 27 |
|      | 5.2.4 Több képernyő                        | 27 |
|      | 5.2.5 Rejtett                              | 27 |
|      | 5.2.6 Megfigyelés                          | 28 |

| 5.2.7 Kamera                                        |    |
|-----------------------------------------------------|----|
| 5.3 Rendszer                                        |    |
| 5.3.1 Merevlemez                                    |    |
| 5.3.2 Óra                                           |    |
| 5.3.3 Video szabvány                                |    |
| 5.3.4 Nyelv                                         |    |
| 5.3.5 Távirányító azonosítója                       |    |
| 5.3.6 Billentyű visszhang                           |    |
| 5.3.7 Speciális beállítások                         |    |
| 5.3.8 Firmware frissítés                            |    |
| 6. Fejezet: FELVÉTEL MŰKÖDTETÉSE ÉS MENÜ BEÁLLÍTÁSA | 36 |
| 6.1 Felvétel működtetése                            |    |
| 6.2 Gyors beállítás                                 |    |
| 6.3 Felvétel beállítás                              |    |
| 6.4 Esemény beállítás                               |    |
| 6.4.1 Mozgásérzékelés                               |    |
| 6.4.2 Esemény kijelző mód                           |    |
| 6.4.3 Esemény üzenet                                |    |
| 6.4.4 Esemény üzenet visszaállítása                 |    |
| 6.4.5 Esemény hang                                  |    |
| 6.4.6 Esemény felvétel                              |    |
| 6.5 Egyéb felvétel beállítás                        |    |
| 6.5.1 Előnézet minősége                             |    |
| 6.5.2 Hangfelvétel                                  |    |
| 6.5.3 Ismételt felvétel                             |    |
| 6.5.5 Ünnepnap                                      |    |
| 7. Fejezet: KERESÉS MŰKÖDÉSE ÉS MENÜ BEÁLLÍTÁSA     | 44 |
| 7.1 Naptár keresés                                  |    |
| 7.2 Keresés és másolás                              |    |
| 7.3 Idő keresés                                     |    |
| 7.4 Esemény keresés                                 |    |
| 7.5 Blokk keresése                                  |    |
| 7.6 Fájl keresés                                    |    |
| 7.7 Könyvjelző keresése                             |    |
| 7.8 Naplófájl keresése                              |    |
| 7.9 Kereső gomb információ                          |    |
| 8. Fejezet: MÁSOLÁS MŰKÖDÉSE ÉS MENÜ BEÁLLÍTÁSA     | 51 |
| 8.1 Másolás                                         |    |
| 8.1.1 Másolás USB háttértárra                       |    |
| 8.1.2 Másolás DVD±RW -re                            |    |

| 8.1.3 Másolás leállítása                                    | 52 |
|-------------------------------------------------------------|----|
| 8.1.4 Másolás folytatása                                    | 53 |
| 8.2 Másolás állapota                                        | 53 |
| 8.3 Tároló formázása                                        | 53 |
| 9. Fejezet: HÁLÓZATI BEÁLLÍTÁSOK ÉS MŰKÖDÉS                 | 55 |
| 9.1 Hálózati beállítások                                    | 55 |
| 9.2 DVR-Viewer telepítése                                   | 56 |
| 9.2.1 Rendszer minimális igényei                            | 56 |
| 9.2.2 Hálózati környezet                                    | 56 |
| 9.2.3 A telepítés lépései                                   | 56 |
| 9.3 DVR-Viewer Vezérlőpanel bemutatása                      | 59 |
| 9.4 A DVR-Viewer működése                                   | 61 |
| 9.4.1 DVR-Viewer szoftver jelszava                          | 61 |
| 9.4.2 DVR Lista                                             | 61 |
| 9.4.3 Merevlemez keresése                                   | 62 |
| 9.4.4 Fájl keresés                                          | 63 |
| 9.4.5 Ablakok elrendezése                                   | 64 |
| 9.4.6 Viewer opciók                                         | 65 |
| 9.4.7 Megjelenítés                                          | 67 |
| 9.4.8 DVR vezérlő                                           | 68 |
| 9.4.9 PTZ vezérlő                                           | 68 |
| 9.4.10 Beállítás                                            | 69 |
| 9.4.11 Állapot                                              | 72 |
| 9.4.12 Pillanatkép                                          | 72 |
| 9.4.13 Másolás                                              | 73 |
| 9.4.14 Keresés                                              | 73 |
| 9.4.15 Felvétel és lejátszás vezérlő gombok                 | 73 |
| 10. Fejezet: KIEGÉSZÍTŐ FUNKCIÓK, MŰKÖDÉS ÉS MENÜ BEÁLLÍTÁS | 74 |
| 10.1 E-mail                                                 | 74 |
| 10.2 Felvételi limit                                        | 75 |
| 10.3 A DVR csatlakoztatása Internet Exploreren keresztül    | 76 |
| 11. Fejezet: HIBAELHÁRÍTÁS                                  | 78 |
| 12. Fejezet: MŰSZAKI ADATOK                                 | 79 |

A szerző nem vállal semmilyen felelősséget a dokumentumban felmerülő esetleges hibákért vagy mulasztásokért sem pedig a szerző által közzétett utalásokért, amelyek az itteni információk frissítésére szolgál.

# 1. Fejezet: TULAJDONSÁGOK

- H.264 tömörítés DVR felvételhez és weben keresztüli továbbításhoz
- Grafikus OSD egérrel való vezérlés (PS/2)
- Élő megjelenítés felvétel, mentés, lejátszás és hálózati hozzáférés egy időben
- DVD író (opcionális) és USB eszköz háttértár
- Távoli elérés és menedzselés 16CH kliens szoftver és IE böngészőn keresztül
- Hangrögzítő
- Mozgásérzékelő területválasztási lehetőséggel és érzékenység beállítási lehetőség az összes kamerára
- Távirányító
- Email értesítés
- PTZ kameravezérlés és működtetés
- TCP/IP, DHCP, DDNS, dinamikus IP hálózati protokoll
- Rendszer automatikus helyreállítása energiaellátás újracsatlakoztatásakor
- Vízjel védelem
- Kézi / esemény / ütemezett rögzítés
- Többnyelvű OSD: Angol /Lengyel /Spanyol /Orosz / Hagyományos Kínai / Francia / Török / Német / Olasz / Portugál

# 2. Fejezet: A DOBOZ TARTALMA

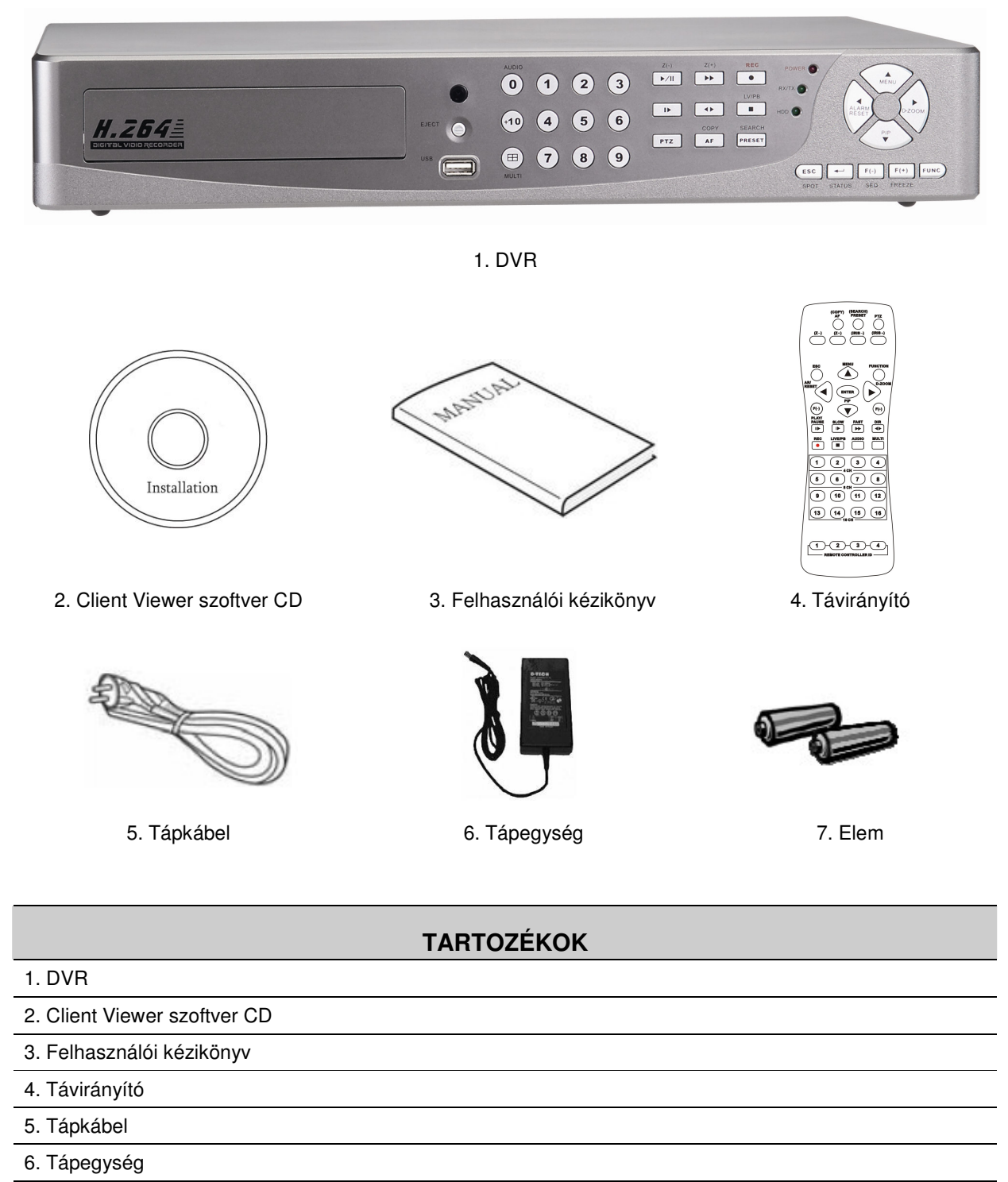

7. Elem

# 3. Fejezet: ELRENDEZÉS ÉS VEZÉRLÉS

## 3.1 Előlapi Vezérlőpanel

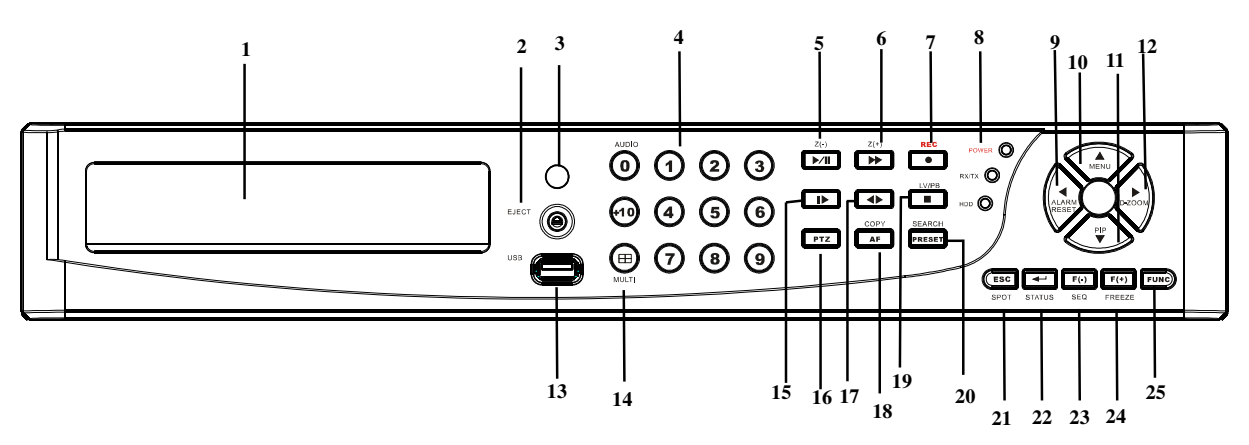

|   | Eszköz                  | Leírás                                                                |
|---|-------------------------|-----------------------------------------------------------------------|
| 1 | DVD-RW                  | Egy DVD-RW meghajtó lett telepítve az előlapi rekeszbe. (külön        |
|   |                         | megvásárolható)                                                       |
| 2 | EJECT                   | Nyomja meg az EJECT gombot, a DVD-RW meghajtó                         |
|   |                         | kinyitásához/becsukásához.                                            |
| 3 | IR RECEIVER             | Infravörös jel vevőkészülék az IR távirányító számára. Ne             |
|   |                         | akadályozza a vevőkészüléket, tiszta egyenes rálátás szükséges a      |
|   |                         | megfelelő működéshez.                                                 |
| 4 | NUMERIKUS GOMBOK /      | (a) válasszon egy megadott csatorna számot, amelyet teljes            |
|   | CSATORNAVÁLASZTÓ        | képernyőn szeretne megjeleníteni                                      |
|   |                         | (b) amikor szükséges, üsse be a numerikus jelszót                     |
|   |                         | (c) a 0 a hang funkcióra szolgál                                      |
| 5 | LEJÁTSZÁS /             | (a) A felvett adat lejátszásának elindítása. Alapértelmezés szerint a |
|   | SZÜNETELTETÉS( ►/II ) / | lejátszás a legkorábbi felvételnél kezdődik.                          |
|   | Z(-)                    | (b) Lejátszás és a szüneteltető mód közötti választható               |
|   |                         | (c) Kizoomolás (PTZ mód)                                              |
| 6 | GYORS )/Z(+)            | (a) Gyors előre. Nyomja meg ezt a gombot ismételgetve, hogy a         |
|   |                         | normál sebesség 2X és 128X -os sebesség közti értékek között          |
|   |                         | változtassa a lejátszás sebességét.                                   |
|   |                         | (b) Nagyítás (PTZ mód)                                                |
|   |                         | (c) Előre haladó lejátszás képről képre.                              |
| 7 | RECORD (●)              | Ezzel a gombbal indíthatja el és állíthatja le a felvételkészítést.   |

| 8  | ÁLLAPOT LED              | A DVR állapotát mutatja DVR (standby), HDD olvasás/írás és           |  |  |  |
|----|--------------------------|----------------------------------------------------------------------|--|--|--|
|    |                          | hálózati átvitel.                                                    |  |  |  |
| 9  | ALARM RESET / BALRA      | (a) a riasztás berregésének visszaállítása                           |  |  |  |
|    | IRÁNY GOMB (◀ )          | (b) balra mozgatás PTZ módban                                        |  |  |  |
|    |                          | (c) a menü felületen való balra navigálás                            |  |  |  |
|    |                          | (d) a zoom keret balra mozgatása zoom módban                         |  |  |  |
| 10 | MENU / FELFELE IRÁNY     | (a) a főmenü elérése                                                 |  |  |  |
|    | GOMB (▲)                 | (b) felfele mozgatás PTZ módban                                      |  |  |  |
|    |                          | (c) a menün belüli felfelé navigálás                                 |  |  |  |
|    |                          | (d) a zoom keret felfelé mozgatása zoom módban                       |  |  |  |
| 11 | PIP / LOOP PLAYBACK      | (a) a kép a képben mód aktiválása                                    |  |  |  |
|    | CLEAR / LEFELÉ IRÁNY     | (b) lefelé mozgatás PTZ módban                                       |  |  |  |
|    | GOMB (♥)                 | (c) a menün belüli lefelé navigálás                                  |  |  |  |
|    |                          | (d) a zoom keret lefelé mozgatása zoom módban                        |  |  |  |
|    |                          | (e) loop visszajátszás törlése visszajátszás módban                  |  |  |  |
| 12 | DIGITAL ZOOM / LEFELÉ    | (a) digitális zoom módba lépés                                       |  |  |  |
|    | IRÁNY GOMB ( 🕨)          | (b) jobbra mozgatás PTZ módban                                       |  |  |  |
|    |                          | (c) a menün belüli jobbra navigálás                                  |  |  |  |
|    |                          | (d) a zoom keret jobbra mozgatása zoom módban                        |  |  |  |
| 13 | USB 2.0                  | Az USB 2.0 portra számos USB 2.0 háttéreszközt lehet                 |  |  |  |
|    |                          | csatlakoztatni.                                                      |  |  |  |
| 14 | MULIT                    | Ez a gomb arra szolgál, hogy változtathassuk a megjelenítést a       |  |  |  |
|    |                          | többszintű megjelenítés módok közt: 16, 13, 10, 9, 7 és 4 csatornára |  |  |  |
|    |                          | tördelt megjelenítési módok.                                         |  |  |  |
| 15 | LASSÚ (I►)/ IRIS CLOSE / | (a) Nyomja meg ezt a gombot ismételgetve, hogy a normál              |  |  |  |
|    | PIC BY PIC               | sebesség 1/2 vagy akár 1/128- os sebesség közti értékek között       |  |  |  |
|    |                          | változtassa a lejátszás sebességét.                                  |  |  |  |
|    |                          | (b) Az írisz zárásának vezérlése PTZ módban                          |  |  |  |
|    |                          | (c) Lejátszás visszafele, képről képre                               |  |  |  |
| 10 |                          |                                                                      |  |  |  |
| 10 | PTZ / BOOKMARK           | (a) belepes PTZ vezenesi modba                                       |  |  |  |
|    |                          | (ט) ופןמושבמא וווטט מומוג גטוועיןפובט ופגרפווטבמאמ                   |  |  |  |
| 17 | IRÁNY GOMB ( 🖚)          | (a) Lejátszás irányának megváltoztatása.                             |  |  |  |
|    |                          | (b) Az írisz nyitásának vezérlése PTZ módban                         |  |  |  |
| 18 | COPY / AUTO FOCUS        | (a) belépés a másolási menü felületére                               |  |  |  |
|    |                          | (b) a PTZ kamera autó fókusz módba kapcsolása PTZ módban             |  |  |  |
| 19 | STOP (■)                 | Lejátszás módból élő módba való átkapcsolás.                         |  |  |  |

| 20 | SEARCH / PRESET       | (a) belépés a keresés menübe                                      |
|----|-----------------------|-------------------------------------------------------------------|
|    |                       | (b) az alap pozíciók beállítása PTZ módban                        |
| 21 | SPOT MONITOR / ESC    | (a) Esemény monitor vezérlésének aktiválása                       |
|    |                       | (b) Visszatérés az előző menü felületéhez                         |
|    |                       | (c) Kilépés a különböző funkciókból és a menüből                  |
| 22 | ENTER / STATUS / HOME | (a) a menüben kiválasztott funkció végrehajtása vagy belépés a    |
|    |                       | kiválasztott almenübe                                             |
|    |                       | (b) hozzáférés az állapot ablakhoz a főfelületről                 |
|    |                       | (c) a PTZ kamera visszaállítása "home" módba PTZ módban           |
|    |                       | (d) a digitális zoom növelése zoom módban                         |
| 23 | AUTOMATIC SEQUENCE /  | (a) automatikus csatorna sorrend aktiválása és deaktiválása       |
|    | FOCUS OUT / DECREASSE | (b) kifókuszolás PTZ módban                                       |
|    | VALUE / SECTION A     | (c) menü felületen a kiválasztások értékének csökkentése          |
|    |                       | (d) loop visszajátszás kezdőpontjának beállítása lejátszás módban |
| 24 | FREEZE / FOCUS IN /   | (a) az élő kijelző lefagyasztása                                  |
|    | INCREASE VALUE /      | (b) fókuszálás PTZ módban                                         |
|    | SECTION B             | (e) menü felületen a kiválasztások értékének növelése             |
|    |                       | (c) loop visszajátszás végpontjának beállítása lejátszás módban   |
| 25 | FUNCTION              | Más gombokkal együtt használandó.                                 |

## 3.2 Hátsó panel csatlakozói

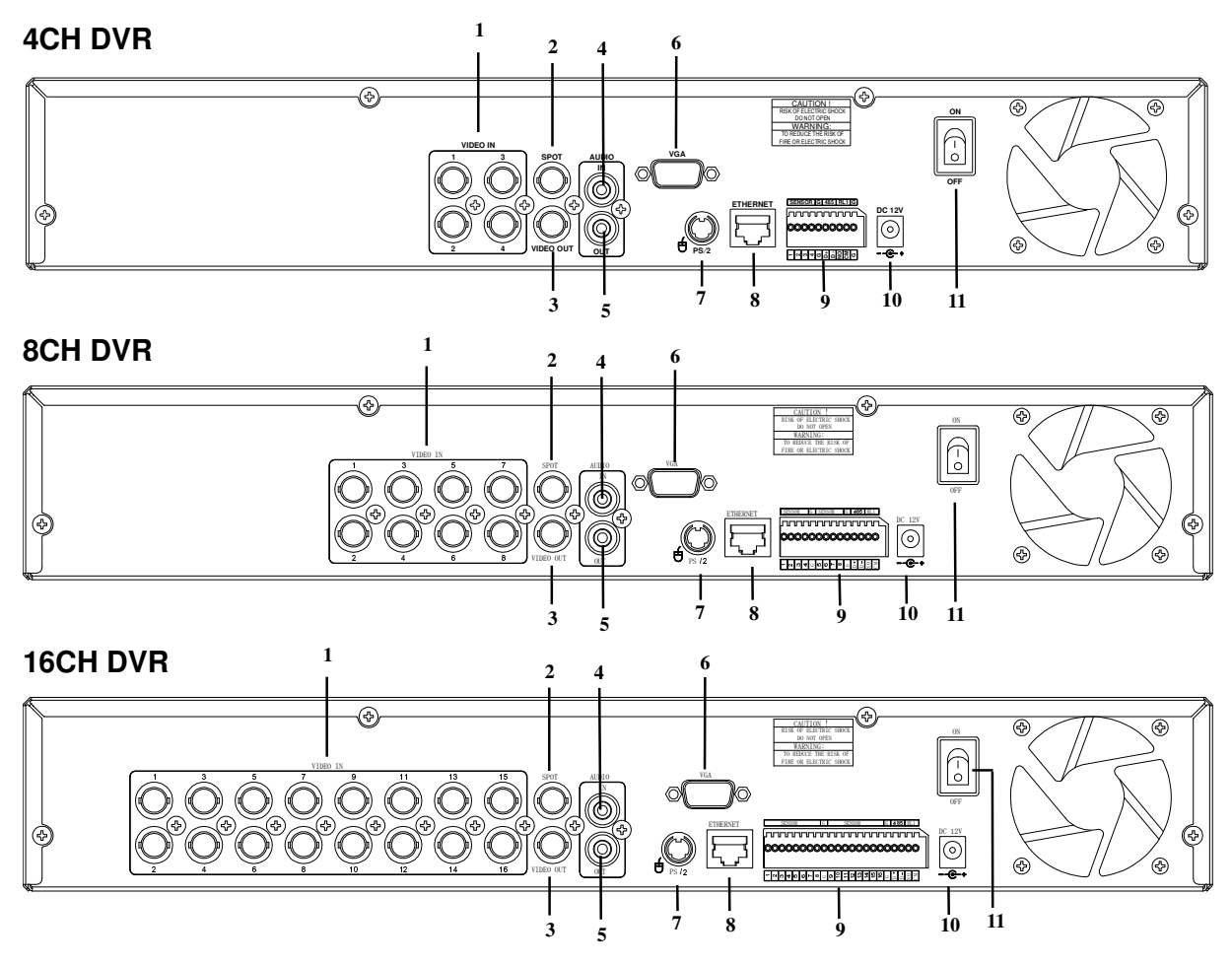

|    | Eszköz         | Leírás                                                                   |
|----|----------------|--------------------------------------------------------------------------|
| 1  | VIDEO IN       | BNC bemeneti port kamerák számára                                        |
| 2  | SPOT           | BNC kimeneti port esemény monitor számára                                |
| 3  | VIDEO OUT      | BNC kimeneti port a fő monitor számára                                   |
| 4  | AUDIO IN       | RCA bemeneti port az audio jel számára                                   |
| 5  | AUDIO OUT      | RCA kimeneti port az audio jel számára                                   |
| 6  | VGA            | kimeneti port a VGA monitor számára                                      |
| 7  | PS/2           | PS/2 egér csatlakoztatási port                                           |
| 8  | ETHERNET       | 10/100Mbps Ethernet port                                                 |
| 9  | SENSOR/RS-485/ | Kimeneti terminálblokkok riasztójel számára/RS-485 terminálblokkok/ relé |
|    | RELAY OUT      | kimeneti terminál blokkok                                                |
| 10 | POWER IN       | Csatlakozó DC 12V tápegység számára                                      |
| 11 | POWER SWITCH   | Az energiaellátás ki-/bekapcsolása                                       |

## 3.3 Távirányító

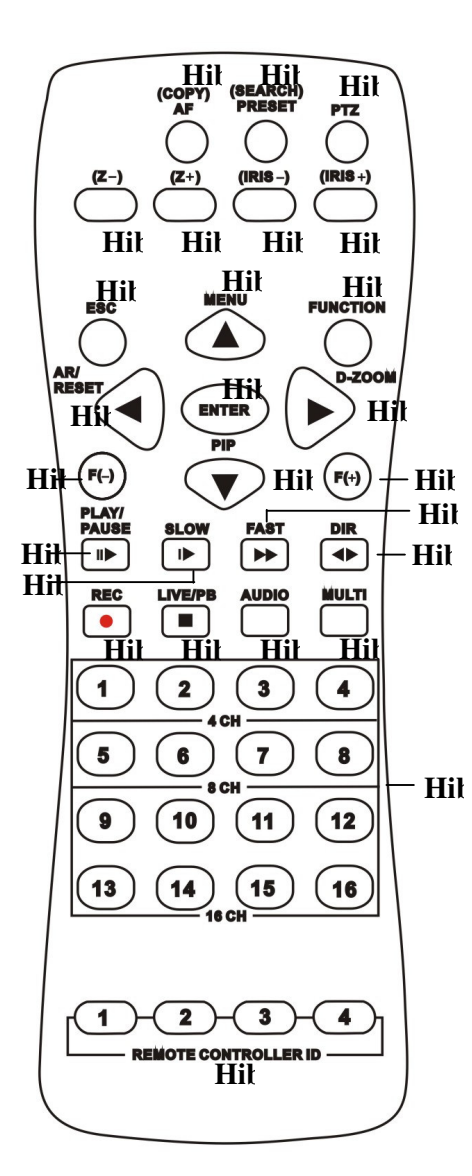

| Gomb neve                 | Leírás                                                                          |
|---------------------------|---------------------------------------------------------------------------------|
| O,1 COPY/AF               | belépés a MÁSOLÁS (COPY)<br>menübe / Auto fókusz mód (PTZ<br>kontrol mód)       |
| 0,2 (SEARCH) / PRESET     | Belépés a KERESÉS (SEARCH)<br>menübe/ az alap pozíciók<br>beállítása PTZ módban |
|                           | belépés PTZ vezérlési módba                                                     |
| 0,3 PTZ / BOOKMARK        | /lejátszás mód alatt könyvjelző<br>létrehozása                                  |
| 0,4 <b>Z</b> -            | Kizoomolás (PTZ vezérlési mód)                                                  |
| 0,5 <b>Z</b> +            | Bezoomolás (PTZ vezérlési mód)                                                  |
| ○,6 IRIS -                | Az írisz zárásának vezérlése<br>PTZ módban                                      |
| 0,7 IRIS+                 | Az írisz nyitásának vezérlése<br>PTZ módban                                     |
| 0,8 ESC                   | Kilépés / esemény monitor<br>vezérlésének aktiválása                            |
| ○,9 FUNCTION              | Más gombokkal együtt használandó                                                |
| ○,10(▲)/ MENU             | Felfelé irány gomb/ Belépés a menü<br>beállításaihoz                            |
| 0,11 AR/ RESET / ( ◀ )    | Riasztás visszaállítása / Balra irány<br>gomb                                   |
| O,12 ( ▼ )/(PIP)          | Lefele irány gomb / Belépés a PIP<br>módba                                      |
| O,13 DIGITAL ZOOM / ( ► ) | Belépés a Digitális Zoom módba /<br>Jobbra irány gomb                           |
| 0,14 ENTER                | Belépés / Belépés az ÁLLAPOT<br>(STATUS) menübe                                 |
|                           | A kiválasztás értékének csökkentése                                             |
| 0,15 F(-)                 | / automatikus csatorna sorrend                                                  |
|                           | aktiválása és deaktiválása                                                      |
| ○,16 F(+)                 | A kiválasztás értékének növelése /<br>Élő kijelző lefagyasztása                 |
| 7                         |                                                                                 |

| 0,17 PLAY / PAUSE ( ♥► )  | LEJÁTSZÁS /SZÜNETELTETÉS                                       |
|---------------------------|----------------------------------------------------------------|
| 0,18 SLOW (  ▶ )          | Lassú lejátszás                                                |
| 0,19 FAST ( ►► )          | Gyors előre                                                    |
| ○,20 DIR (◀► )            | A lejátszási irány megváltoztatása                             |
| 0,21 RECORD ( ● )         | Felvétel készítési mód elindítása és<br>leállítása             |
| 0,22 LIVE/PB / (■)        | Átkapcsolás az ÉLŐ mód és a<br>visszajátszás mód között / STOP |
| 0,23 AUDIO                | Hang funkció                                                   |
| 0,24 MULTI                | Több képernyős megjelenítési mód                               |
| 0,25 CAMERA BUTTONS       | Numerikus gomb /<br>Csatornaválasztás                          |
| O,26 REMOTE CONTROLLER ID | TÁVIRÁNYÍTÓ AZONOSÍTÓ                                          |

## 3.4 Vezérlés egérrel

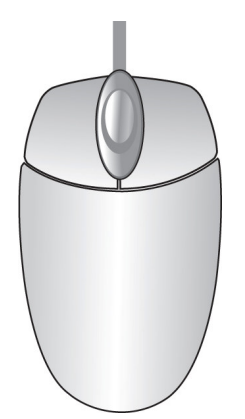

| ÉLŐ MÓD                                  |                                             |
|------------------------------------------|---------------------------------------------|
| Szimpla csatorna megjelenítés            | Mozgassa a kurzort a kívánt csatornára majd |
|                                          | kattintson duplán a bal gombbal.            |
| Váltás szimpla csatornáról több csatorna | Dupla kattintás bal gombbal                 |
| megjelenítésre                           |                                             |
| MENÜ MÓD                                 |                                             |
| Belépés a menübe                         | Kattintás jobb gombbal                      |
| Kiválasztás / Belépés                    | Dupla kattintás bal gombbal                 |
| Visszatérés az előző oldalra             | Dupla kattintás jobb gombbal                |
| Érték megváltoztatása                    | Görgető gomb tekerése                       |

# 4. Fejezet: TELEPÍTÉS

## 4.1 Teljes csatlakoztatási nézet

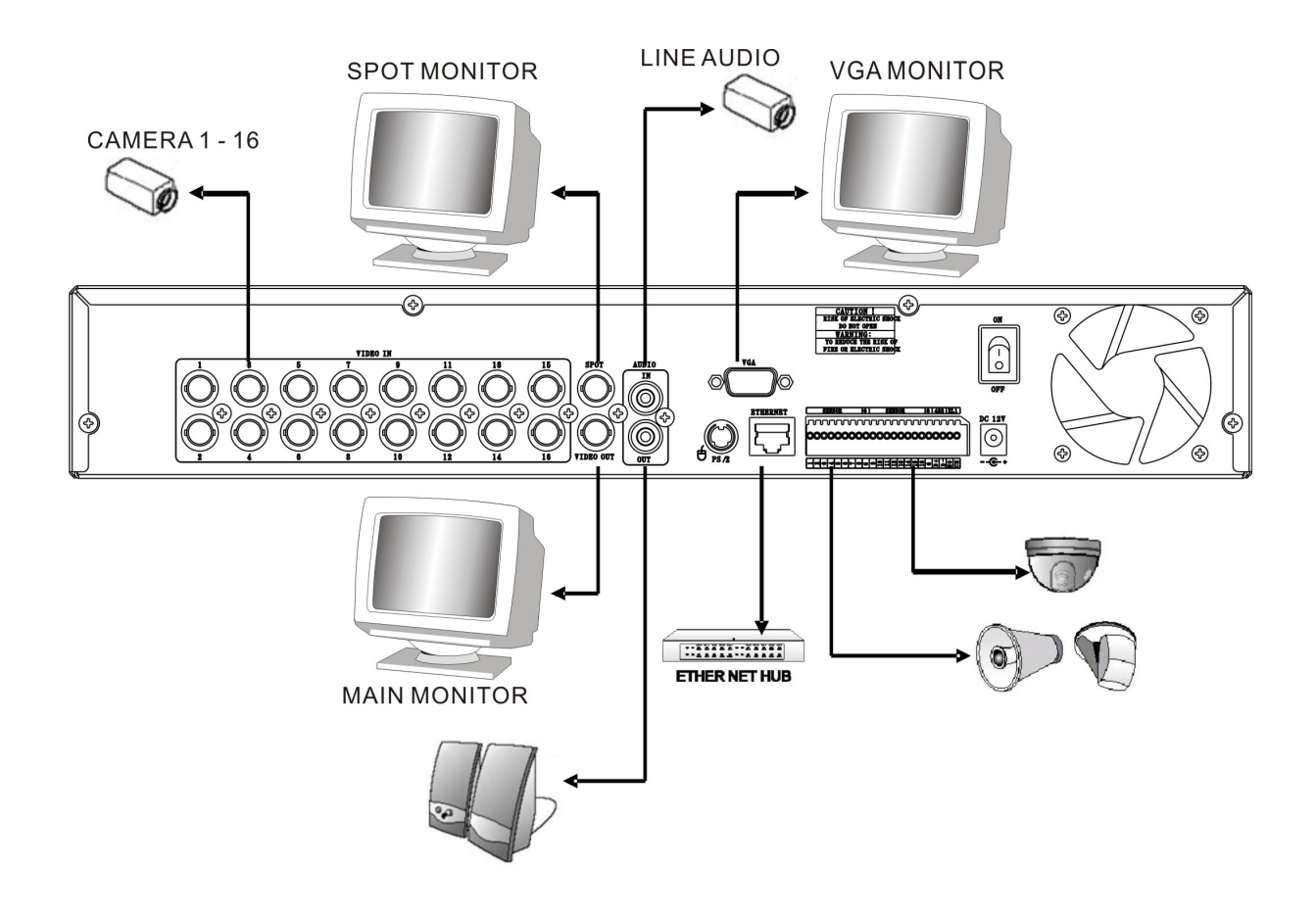

## 4.2 Merevlemez installálása

Legelőször kérjük, távolítsa el a merevlemez tartót a DVR eszközből. (Pic1).

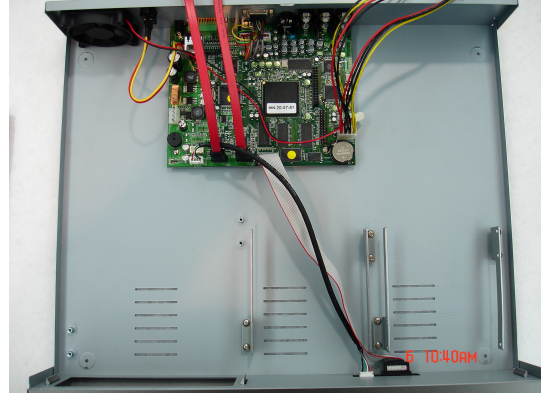

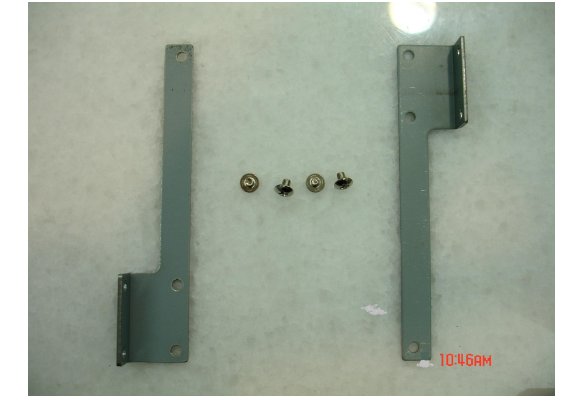

(Pic1)

Rögzítse szimmetrikusan a tartót a merevlemez mindkét oldalára. (Pic2, Pic3)

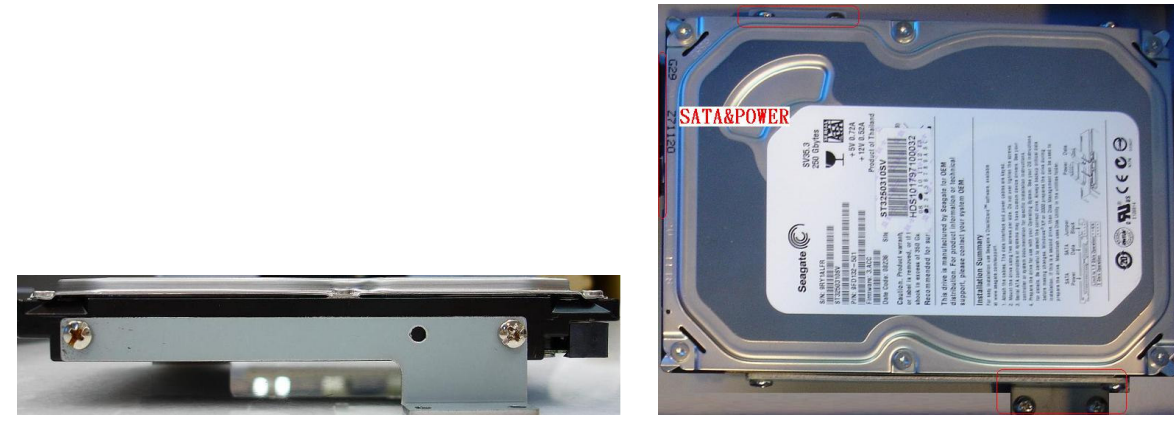

(Pic2)

Helyezze be a SATA kábelt és a tápkábelt a SATA merevlemezbe. (Pic4)

(Pic3)

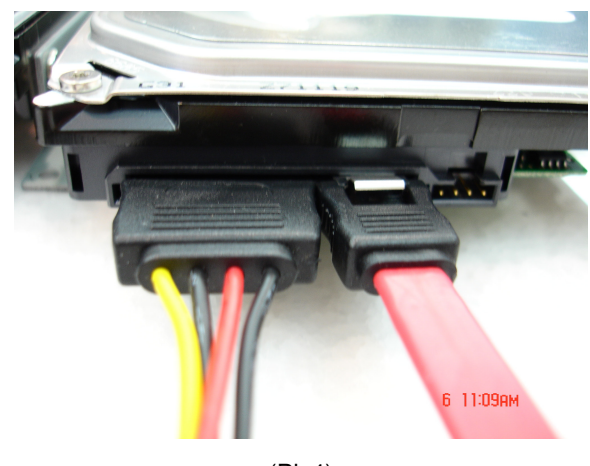

(Pic4)

Rögzítse a merevlemezt a DVR eszközre. (Pic5)。

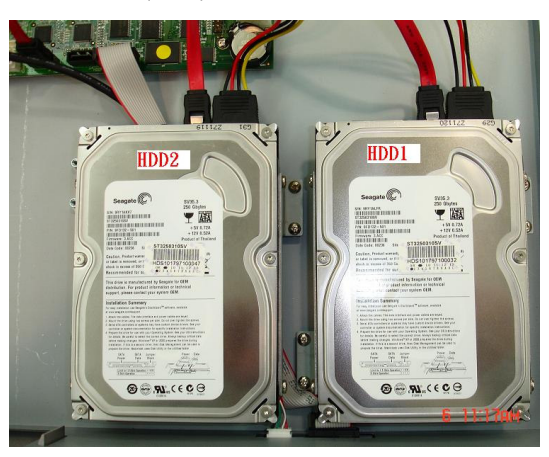

(Pic5)

Illessze be a SATA kábeleket az alaplap megfelelő csatlakozóiba (Pic6). Győződjön meg róla, hogy a HDD1 kábel a HDD1 csatlakozóhoz van bedugva. És kész is az installáció (Pic7).

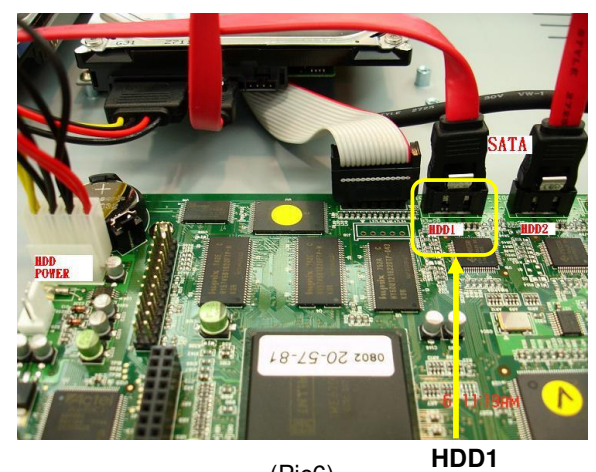

(Pic6)

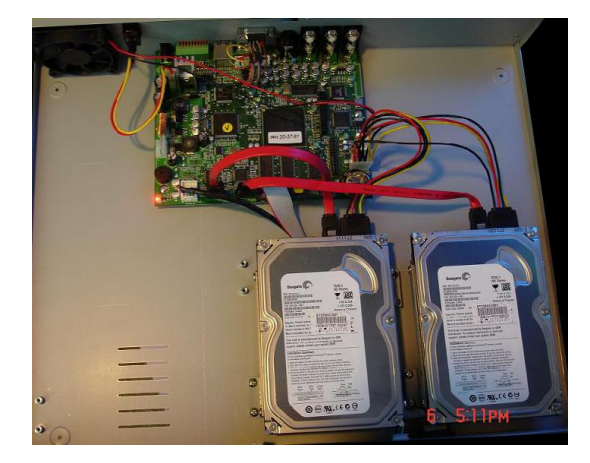

(Pic7)

## 4.3 Fő eszközök telepítése

## 4.3.1 Kamera

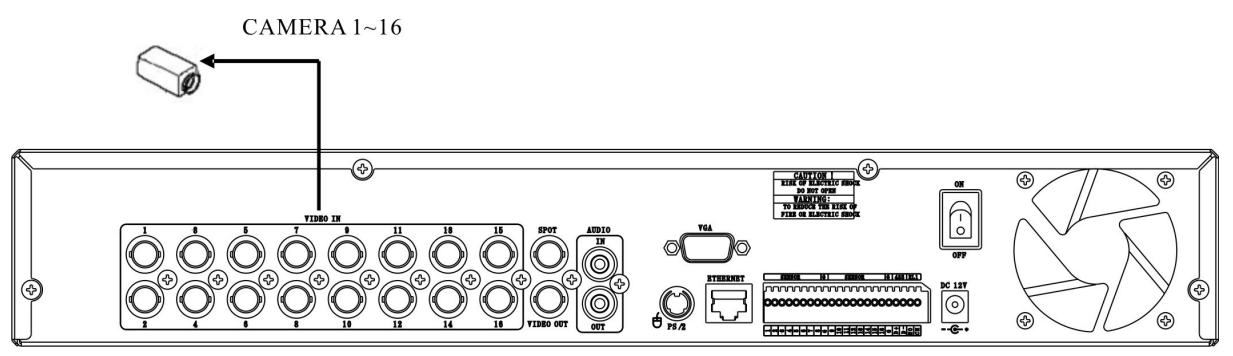

\* Csatlakoztassa az anya BNC dugót az apa BNC dugóhoz az összes kameránál, "CAMERA IN" port.

## 4.3.2 Hang

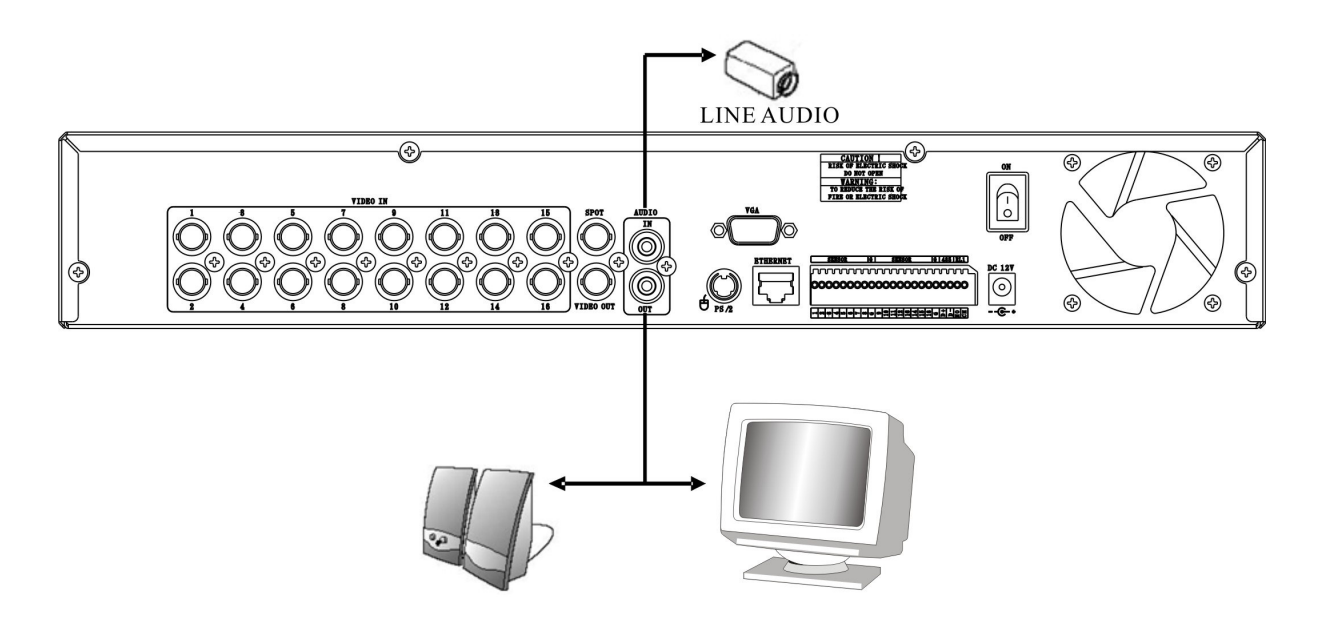

### Audio Bemenet

- AUDIO IN: Csatlakoztassa az RCA Jack kábellel a választott eszközt (pl. beépített mikrofonnal rendelkező kamerához) az AUDIO IN porton keresztül.

### Audio Kimenet

- AUDIO OUT: Csatlakoztassa az RCA kábelt egy monitorhoz, amely rendelkezik hangszóróval.

### Megjegyzés

- Ez a DVR nem támogatja a mikrofont audio be- és kimenetként. Hangfelvételhez engedélyezni kell az audio beállításokat a menüben.

- Hangot élő és visszajátszás módban hallgathatunk. És válasszon egy bármely csatorna hangját és képét a teljes képernyő módból vagy a több-megjelenítés mód közül.

## 4.3.3 Monitor

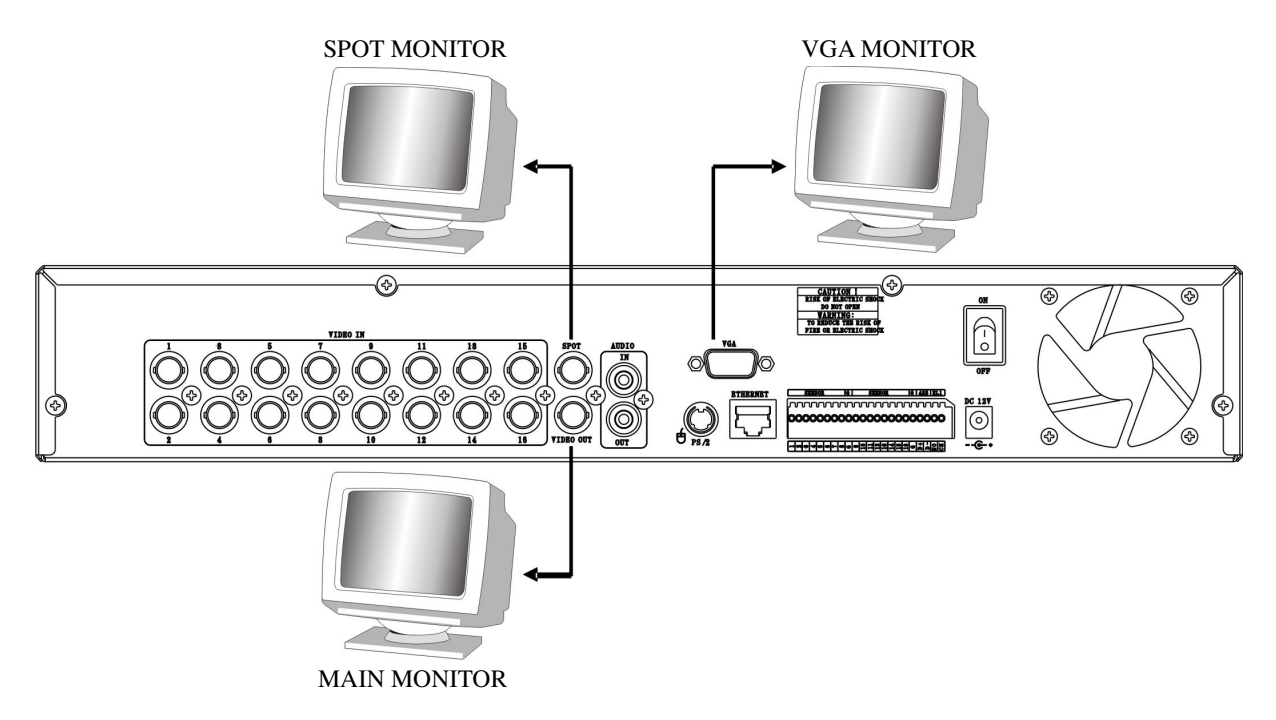

DVR kéttípusú monitorkimenetet támogat, egyik a kompozit kimenet (BNC csatlakozó); a másik pedig a VGA kimenet (DSUB-15), de egy időben csak egy monitor kimeneti típust választhat

\* Kompozit kimenet:

- (1) Kikapcsolás
- (2) Nyomja meg a MENU és a CH3 gombot egyszerre
- (3) Bekapcsolás
- (4) Amikor egy sípoló hangot hall, akkor az azt jelenti, hogy a kép már a kompozit port kimenetére került. Ezután már elengedheti a gombokat.

\* VGA kimenet:

- (1) Kikapcsolás
- (2) Nyomja meg a MENU és a CH4 gombot egyszerre
- (3) Bekapcsolás
- (4) Amikor egy sípoló hangot hall, akkor az azt jelenti, hogy a kép már a VGA port kimenetére került. Ezután már elengedheti a gombokat.

## 4.4 Szenzor bemenet

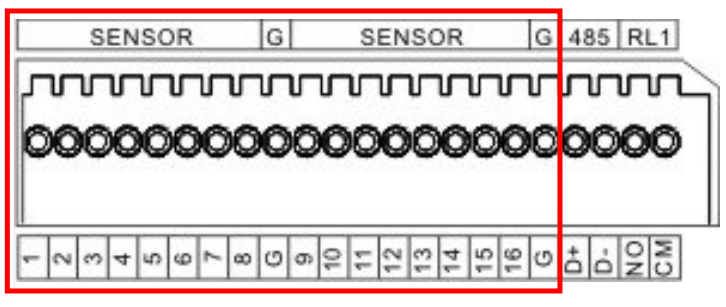

16CH: SENSOR 1~SENSOR 16 8CH: SENSOR 1~SENSOR 8 4CH: SENSOR 1~SENSOR 4

## 4.4.1 Szenzor bemenet menüjének beállítása

Lépjen az EVENT -> SENSOR INPUT menüvel válasszuk ki a helyes bemeneti típust, amellyel csatlakoztattuk a DVRt.

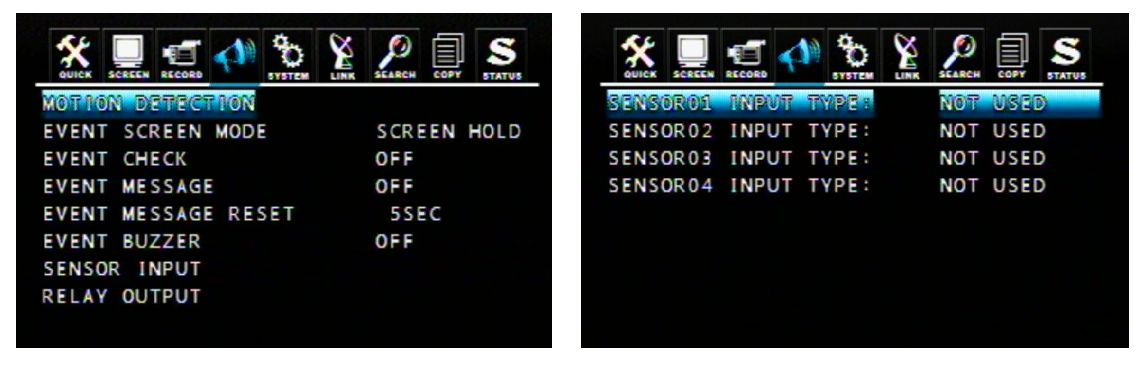

Az eszközhöz installált szenzor típusával megegyező helyes típust válassza ki.

- NORMAL OPEN: A szenzor normál időben nyílik.
- NORMAL CLOSE: A szenzor normál időben zárul.
- NOT USED: Nincs csatlakoztatva szenzor a DVR-hez.

## 4.5 RS-485

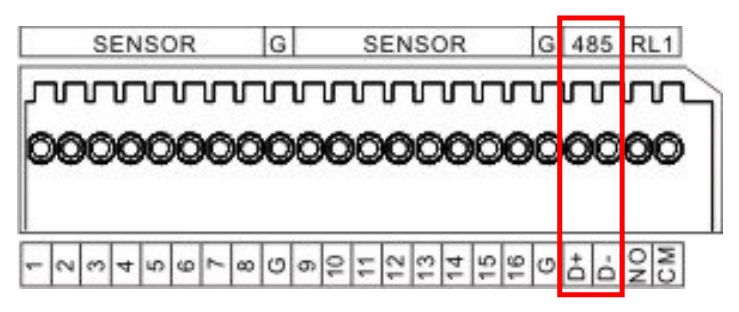

RS485 külső eszközök csatlakoztatására alkalmas, mint a billentyűzet vagy a PTZ kamera.

## 4.5.1 RS-485 menü beállítása

Lépjen a LINK -> RS485 menün keresztül beállíthatjuk a DVR-hez csatlakoztatott RS-485 peremétereit.(A paraméterek az eszköz paramétereivel megegyezőnek kell lennie).

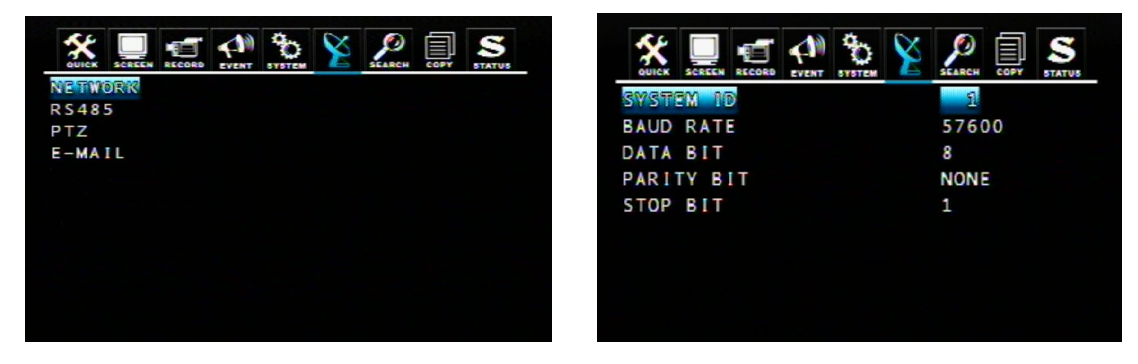

### 4.5.2 PTZ kamera telepítése

Csatlakoztassa a PTZ kamerát a DVR RS-485 interfészhez (D+ a D+ -hoz; D- s a D- -hoz), és ezután csatlakoztassa a kamera kimenetét a kívánt portra.

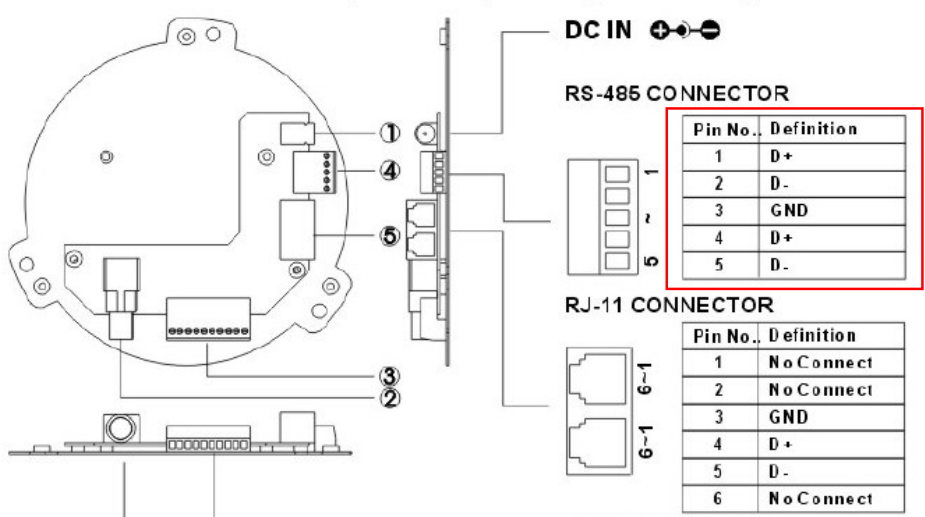

### Terminal base Connection, Data Line, and Signal Line Regulation

Lépjen be a LINK -> PTZ menübe, hogy beállíthassa a csatlakoztatott PTZ kamera paramétereit (a PTZ kamera paramétereivel megegyezően).

| TWORK CHA<br>485 CH<br>7Z CH<br>MAIL CH | NETWORK<br>RS485 CH<br>PTZ CH<br>E-MAIL CH<br>CH |
|-----------------------------------------|--------------------------------------------------|
| 5485 CH<br>7Z CH<br>-MATL CH            | RS485 CH<br>PTZ CH<br>E-MAIL CH<br>CH            |
| TZ CH<br>-MAIL CH                       | PTZ CH<br>E-MAIL CH<br>CH                        |
| MAIL CH                                 | E-MATL CH CH                                     |
|                                         | СН                                               |
| Gin                                     |                                                  |
|                                         |                                                  |
|                                         |                                                  |
|                                         |                                                  |
|                                         |                                                  |
|                                         |                                                  |

|      |     | RECORD | EVENT | C.   | X | SEARCH |   | STATUS |
|------|-----|--------|-------|------|---|--------|---|--------|
| CHAN | NEL |        | MOD   | EIL. | S | PEED   | ) | ID     |
| CH   | 1   | PELC   | 0 D   | TYP  | 9 | 600    |   | 1      |
| CH   | 2   | NONE   |       |      | 9 | 600    |   | 1      |
| CH   | 3   | NONE   |       |      | 9 | 600    |   | 1      |
| CH   | 4   | NONE   |       |      | 9 | 600    |   | 1      |
|      |     |        |       |      |   |        |   |        |
|      |     |        |       |      |   |        |   |        |
|      |     |        |       |      |   |        |   |        |
|      |     |        |       |      |   |        |   |        |
|      |     |        |       |      |   |        |   |        |
|      |     |        |       |      |   |        |   |        |

### 4.5.3 PTZ kamera működtetése

- 1. Válassza ki a kívánt PTZ kamera csatornáját.
- 2. Nyomja meg a PTZ gombot a PTZ mód bekapcsolásához.

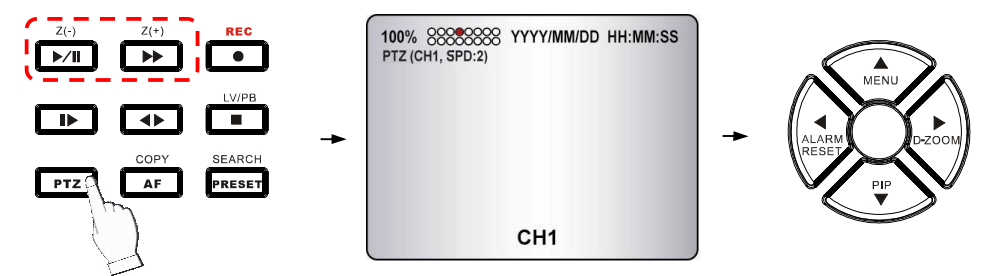

- 3. Használja az irány gombokat a kamera pozícionálásához.
- 4. A kamera zoomolásának vezérléséhez nyomja meg a Z(+) és Z(-) gombokat.
- 5. A PTZ mód kikapcsolásához nyomja meg újra a PTZ gombot.

### 4.5.4 PTZ kamera járőr módban

- 1. Válassza ki a kívánt PTZ kamera csatornáját.
- 2. Nyomja meg a PTZ gombot a PTZ mód bekapcsolásához.
- 3. Nyomja meg a PRESET gombot, hogy belépjen a "PTZ(PRESET)SET"módba.

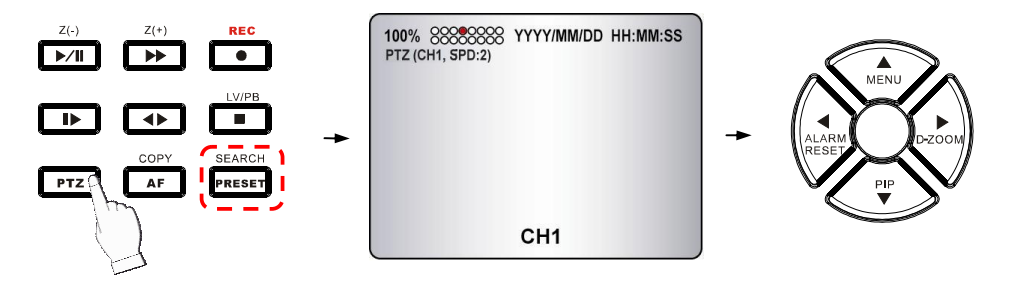

- 4. Nyomja meg az irány gombokat, hogy a kívánt kamerapozíciókat megadhassa.
- 5. Nyomjon meg egy számot, hogy ezt a beállított kamera pozíciót megjegyezze, pl. nyomja meg az "1" –es gombot, ha azt szeretné, hogy ez legyen az első beállított pont.
- 6. Nyomja meg újra a PRESET gombot, hogy belépjen a "PTZ (PRESET) MOVE" módban.
- 7. Nyomja meg azt a számot, amely pontra szeretné, hogy a kamera arra mozduljon.
- 8. Nyomja meg újra a PRESET gombot, hogy visszatérhessen a normál PTZ módba.
- 9. A PTZ mód kikapcsolásához nyomja meg újra a PTZ gombot.

A fix pont a PTZ kamera kényelmes használatát szolgálja. Ez egy felhasználó által előre definiált pont, ahova szükség esetén gyorsan odamozgathatjuk a kamerát.

Maximálisan 16 fix pont programozható be.

## 4.6 Relé kimenet

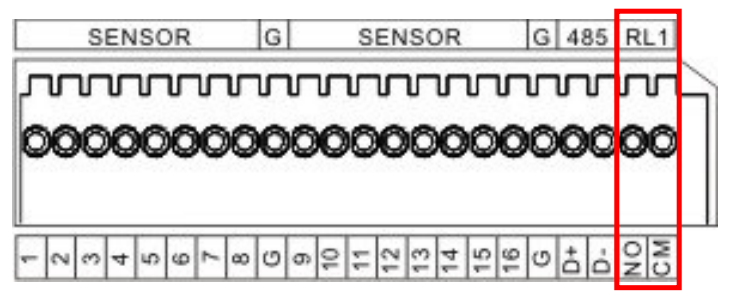

A relé eszközök NO (Normal Open) beállítással kell rendelkezzenek és NC (Normal Close) –re kell változzanak, ha valamilyen esemény következett be.

Lépjen be az EVENT -> RELAY OUTPUT menübe, hogy kiválassza a csatlakoztatott relé eszköz típusát.

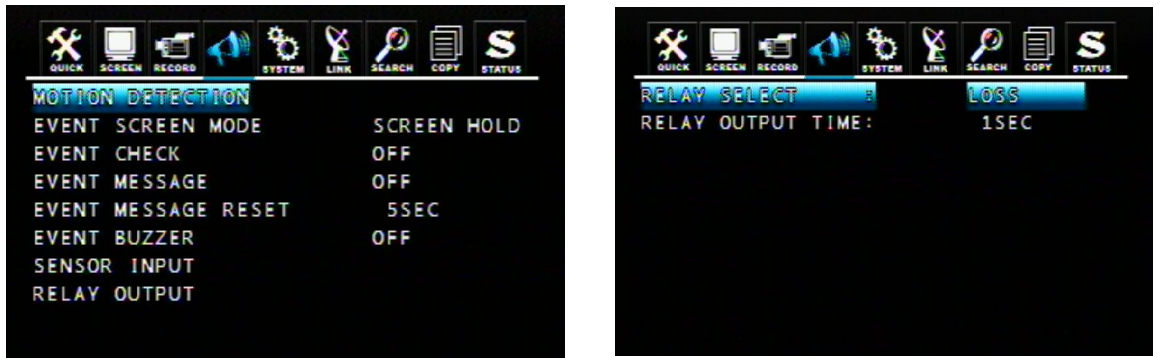

A DVR relé kimeneti interfésszel van ellátva; a következő események a relé jelzését fogják előidézni: **RELÉ VÁLASZTÁS** 

<Esemény típusa> ALARM: Szenzor bemenet LOSS: Videojel elvész MOTION: Mozgásérzékelés RELATY OUTPUT TIME (relé kimeneti ideje): 1~30 másodperc. Az idő beállításával megegyezően a riasztó elkezd sípolni az esemény futása alatt.

## RELÉ VÁLASZTÁS

<Rendszer típus>

HDD ERROR: egyik merevlemez meghibásodott, a relé eszköz NC –re kapcsol. POWER (NC): állítsa a relé eszközt NC- re így egy energiaveszteség bekövetkezésekor NO-ra fog változni. USER: A relé kimenet kézzel beállítható. NO -ról NC-re váltáshoz nyomja meg a FUNC majd az F(+) -t.

NC-ről NO-re váltáshoz pedig a FUNC majd a F(-) gombot.

REC: ha egy felvételkészítés megáll a relé eszköz NC-re fog váltani.

NOT USED: Letiltott relé kimeneti funkció.

# 5. Fejezet: ALAPMŰKÖDÉS ÉS MENÜ BEÁLLÍTÁS

## 5.1 Alapműködés

## 5.1.1 Be- és kikapcsolás

A tápegység és egyéb eszközök (merevlemezek) csatlakoztatása után kapcsolja be az eszközt.

#### POWER

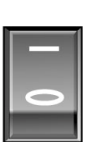

- a. A videojelrendszert (NTSC vagy PAL) automatikusan felismeri.
- b. Tápellátási hiba helyreállítás

Ez a DVR automatikusan visszatér a beprogramozott felvételi

paraméterekhez a tápellátás helyreállítása mellet.

Ha nincs videojel a rendszer NTSC-be áll be. Ne állítsa be a PAL típust, ez vagy a videó jel a DVR-ben üzemzavart okozhat. Ebben az esetbe kapcsolja ki majd be az eszközt.

## 5.1.2 Kijelző megjelenítés

### a. Több kijelző

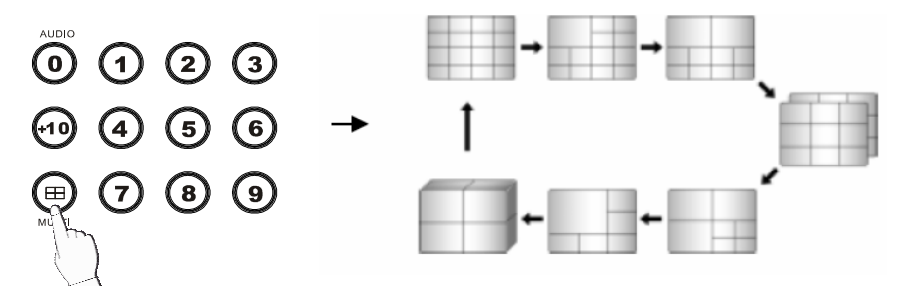

A szimpla kameramegjelenítés több kijelzőre váltásához nyomja meg a MULTI gombot.

### b. Teljes képernyő

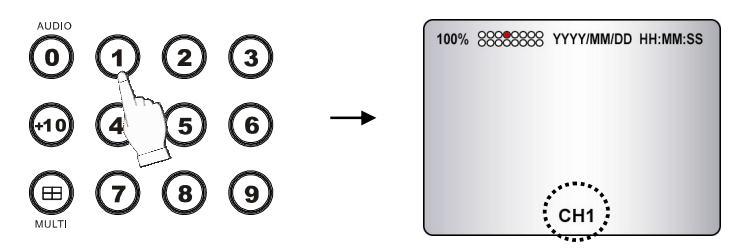

Nyomja meg a kívánt kamera számát, hogy megjelenjen a monitoron.

### Megjegyzés:

-Használja a +10 gombot, ha kétjegyű kamera számot választ.

PI. Kamera száma 12 = Nyomja meg a +10 gombot és nyomja meg a 2 -es számot.

-CAMERA/NUMBER INPUT gombok a jelszó megadásához használandóak, amennyiben a jelszavas védelmi funkció be van állítva.

#### c. Lefagyasztás

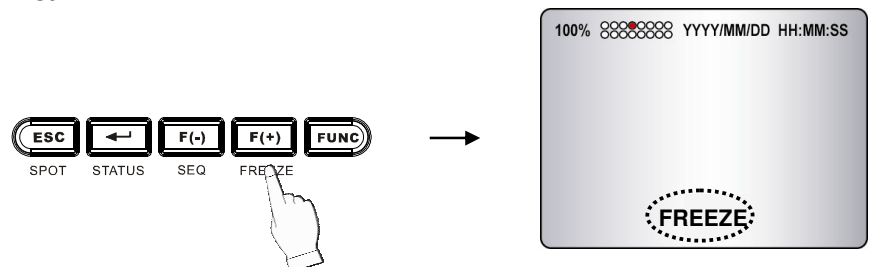

Ez a funkció lehetővé teszi a felhasználó számára, hogy megállítsa az élő nézet módot bármennyi adott időre. 4csatornás DVR csak szimpla megjelenítési módot támogatja. Nyomja meg a [FREEZE] gombot szimpla megjelenítési módban, hogy megállítsa a képet, majd nyomja meg újra, hogy kikapcsolja ezt a funkciót.

8/16csatornás DVR mind a szimpla, mind a több képernyős megjelenítést is támogatja. A működése szimpla módban ugyanaz, mint a 4 csatornás DVR esetén. Több képernyős módban nyomja meg a [FREEZE] gombot az élő kijelzőn. Egy üzenet fog megjelenni a képernyő bal felső sarkában, de a csatornák nem lesznek lefagyasztva. Ezután nyomja meg a megállítani kívánt csatornát. Az üzenet a kamera nevénél fog megjelenni. Nyomja meg a "next channel"-t, hogy a többit is megállíthassa. A funkció kikapcsolásához nyomja meg újra a [FREEZE] gombot.

- FREEZE funkció auto módban nem elérhető.

#### d. Élő/Visszajátszás módok közti váltás

Nyomja meg az LV/PB (■) gombot a visszajátszás módban, hogy élő megfigyelés módba kacsoljon.

#### 5.1.3 Rendszer állapot

- ① Nyomja meg a "STATUS" gombot, ekkor a SYSTEM STATUS menü fog megjelenni.
- ② Válassza ki a szükséges eszközt: DVR állapota, hálózat állapota vagy felvétel bitsebessége, és láthatja a részletes információkat.
- ③ Kilépéshez nyomja meg az "ESC" gombot.

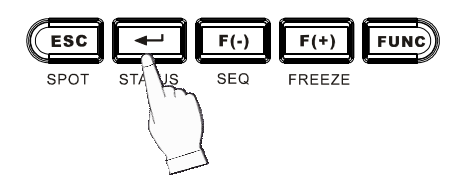

|    | JICK | 50 | RECH | REG | ORD  | EVENT | SYSTEM | LINK | SEARCH | COPY | S  |
|----|------|----|------|-----|------|-------|--------|------|--------|------|----|
| FI | XE   | D  | HD   | )   | тот  | AL    | SPACE  |      | 4769   | 50   | MB |
| FI | XE   | D  | HDI  |     | FRE  | Ε     | SPACE  |      | 1527   | 24   | MB |
| RE | C0   | RD | P    | 20  | GR A | м     |        |      | PROG   | iram | 6  |
| US | В    | SΤ | OR   | AG  | Ε    |       |        | NOT  | INS    | TAL  | L  |
| US | B    | CD | /D   | ٧D  |      |       |        | NOT  | INS    | TAL  | L  |
| SO | FΤ   | WA | RE   | V   | ER S | ION   |        |      | T_01   | 8_Y  |    |
| HA | RD   | WA | RE   | V   | ER S | ION   |        |      | 1.1    |      |    |
|    |      |    |      |     |      |       |        |      |        |      |    |
|    |      |    |      |     |      |       |        |      |        |      |    |

Hálózat állapota:

NETWORK STATUS

RECORDING BITRATE

📹 📣 🐌 🎽

| QUICK SCREEN RECORD EVENT | <u>Х</u> <u>2</u> <u>5</u> <u>5</u> <u>5</u> <u>5</u> <u>5</u> <u>5</u> <u>5</u> <u>5</u> <u>5</u> <u>5</u> |  |  |  |  |  |  |
|---------------------------|----------------------------------------------------------------------------------------------------|--|--|--|--|--|--|
| DHCP                      | OFF                                                                                                    |  |  |  |  |  |  |
| IP ADDRESS                | 192.168.12.2                                                                                                |  |  |  |  |  |  |
| SUBNET MASK               | 255.255. 0. 0                                                                                               |  |  |  |  |  |  |
| GATEWAY                   | 192.168. 0. 1                                                                                               |  |  |  |  |  |  |
| DNS                       | 0. 0. 0. 0                                                                                                  |  |  |  |  |  |  |
| PORT                      | 5400                                                                                                    |  |  |  |  |  |  |
| DYNAMIC LP SERVER         | 211.174.251.155                                                                                             |  |  |  |  |  |  |
| BACKUP IP SERVER          | 211.174.251.160                                                                                             |  |  |  |  |  |  |
| MAC ADDRESS               | 000A2F205781                                                                                                |  |  |  |  |  |  |
| IP SERVER RESPONSE        | DISCONNECT                                                                                                  |  |  |  |  |  |  |

\*Kérjük, hivatkozzon a 9.1 hálózati beállításhoz.

Felvétel bitsebessége:

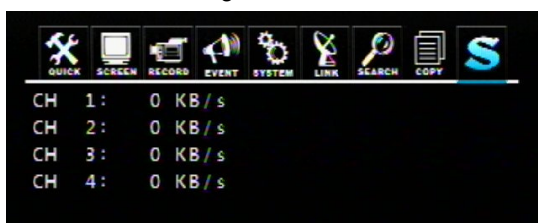

Ez az oldal a DVR aktuális rögzítés bitsebességét mutatja. Magas bitsebesség esetén több helyre van szükség a merevlemezen.

### 5.1.4 Hangvezérlés

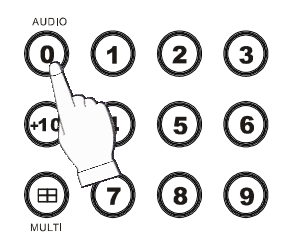

Hang Be/Ki: Nyomja meg a FUNCTION gombot, majd nyomja meg az "AUDIO (0)" gombot, hogy kinyissa/bezárja a DVR audio funkcióit. A kiválasztott csatornán a monitort figyelmen kívül hagyva hallhatja a hangot.

### 5.1.5 PIP mód

 Válasszon egy kamerát élő nézetben és nyomja meg a PIP gombot. Az alábbi kijelző fog megjelenni (pl. CH1).

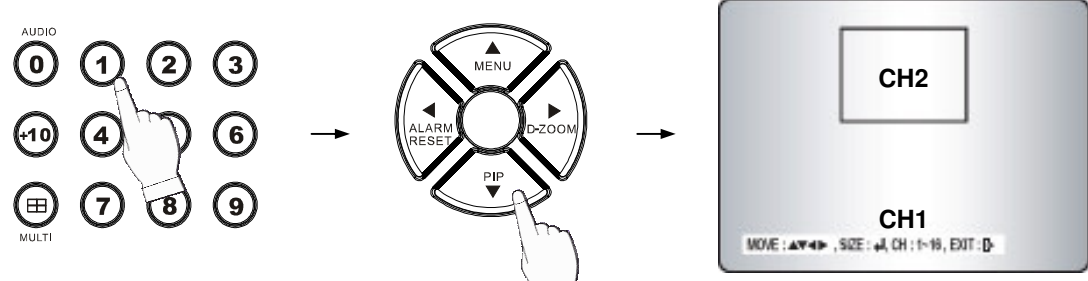

- ② Válassza ki a kívánt kamerát, amelyet a PIP kijelz zeretne (PI.: CH2, de nem választhatja a jelenlegivel egyező kamerát (CH1)).
- ③ Nyomja meg az ENTER gombot, hogy létrehozza kétszer a PIP kijelző méretét, és használja a ▲, ▼, ◄,
  ▶ gombokat, hogy beállíthassa a pozícióját.
- ④ A módból való kilépéshez nyomja meg az ESC gombot.

## 5.1.6 Digitális zoom

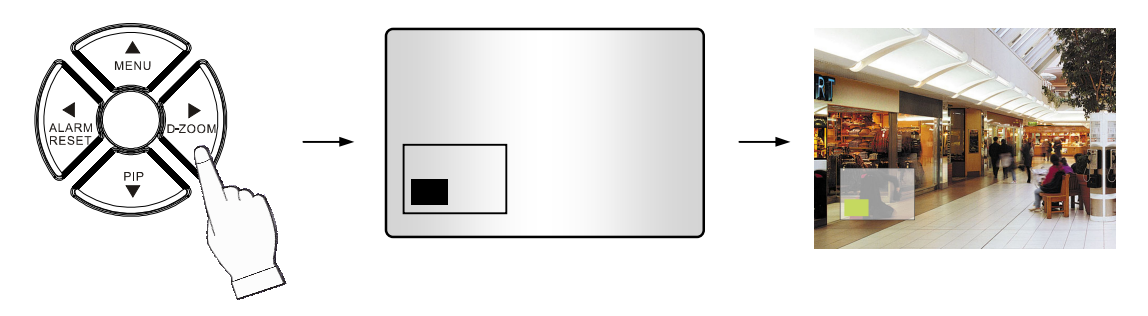

Válassza ki a kívánt kamera csatornáját.

Nyomja meg a D-ZOOM gombot, ekkor a fő kijelzőn megjelenik a zoomolt kijelző.

A ▲, ▼, ◀, ▶ gombok segítségével változtathatja a helyzetet.

Az ENTER gomb segítségével állíthatja a zoom méretét x2 ~ x4.

Kilépéshez nyomja meg az ESC gombot.

## 5.1.7 Menü működése

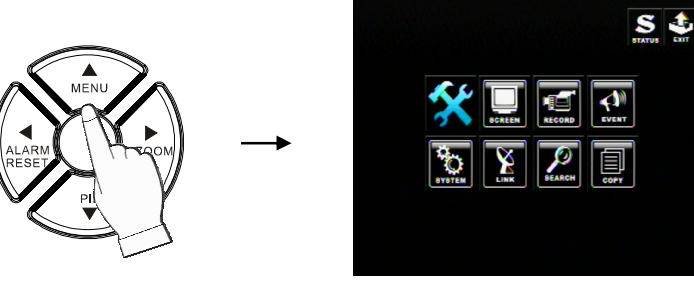

A főmenübe való lépéshez nyomja meg a MENU gombot.

Mozgassa a kurzort a ▲ , ▼ , ◀ , ▶ gombok segítségével, majd nyomja meg a 🔄 gombot a választott

almenübe lépéshez.

Az értékeket az F(-), F(+) gombok megnyomásával, vagy az egér görgető gombjának forgatásával változtathatja.

Válassza a ikont a kilépéshez. Az alábbi kijelző fog megjelenni:

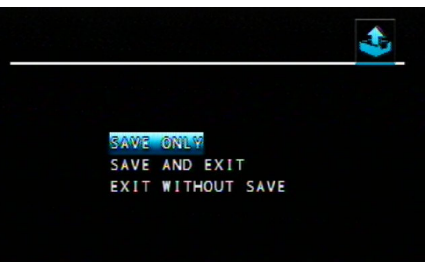

Válassza ki a megfelelőt aszerint, hogy el szeretné-e menteni vagy sem a beállításokat, ezután kiléphet a menü beállításaiból.

Amennyiben a kijelző megjelenését követően nem ad meg semmit, az ablak automatikusan, a változtatások mentése nélkül bezárul.

## 5.2 Kijelző

| \chi 🧾   | RECORD | EVENT | SYSTEM | <b>K</b> | SEARCH | STATUS |  |
|----------|--------|-------|--------|----------|--------|--------|--|
| AUTO SEC | VENCE  |       |        |          |        |        |  |
| DISPLAY  |        |       |        |          |        |        |  |
| TITLE    |        |       |        |          |        |        |  |
| MULTI SC | REEN   |       |        |          |        |        |  |
| COVERT   |        |       |        |          |        |        |  |
| SPOT     |        |       |        |          |        |        |  |
| CAMERA   |        |       |        |          |        |        |  |
|          |        |       |        |          |        |        |  |
|          |        |       |        |          |        |        |  |
|          |        |       |        |          |        |        |  |
|          |        |       |        |          |        |        |  |
|          |        |       |        |          |        |        |  |

## 5.2.1 Automatikus képsor

A csatornák közti váltás idejének beállításához használjuk az AUTO SEQUENCE módot. Az érték 1 mp és 60mp közötti lehet, az alapértelmezett 3mp.

| 🛠 📃 🖅 📣       | °0 🖹 🖉 🗐 S                    | * 🔳 🖅 📣         | ° % 🖉 🗐 S                      |
|---------------|-------------------------------|-----------------|--------------------------------|
| LAUTO-SPLIT   | TATEM LINK SLARCH COPT STATUS |                 | SYSTEM LINK SLARCH COPT STATUS |
|               | RSEC                          | NINE-A          | 0SEC                           |
| OUAD-B        | OSEC                          | NINE-B          | OSEC                           |
| QUAD-C        | OSEC                          | TEN             | OSEC                           |
| OUAD-D        | OSEC                          | THIRTEEN        | OSEC                           |
| QUAD-E        | OSEC                          | SIXTEEN         | OSEC                           |
| SEVEN         | OSEC                          | ADD AUTO SINGLE | ON                             |
|               | PAGE 1/4 ◀ ►                  |                 | PAGE 2/4 ◀ ►                   |
| OUICK         | VETEN LINK SEARCH COPY STATUS |                 | STOTEM LINK SLARCH COPY STATUS |
| [AUTO-SINGLE] |                               | [AUTO-SINGLE]   |                                |
| GH 1          | SSEC                          | CH 9            | OSEC                           |
| CH 2          | OSEC                          | CH 10           | OSEC                           |
| CH 3          | 0 S E C                       | CH 11           | OSEC                           |
| CH 4          | 0 S E C                       | CH 12           | 0 S E C                        |
| CH 5          | OSEC                          | CH 13           | OSEC                           |
| CH 6          | OSEC                          | CH 14           | OSEC                           |
| CH 7          | 0 S E C                       | CH 15           | OSEC                           |
| CH 8          | 0 S E C                       | CH 16           | 60 S E C                       |
|               |                               | VIDEO LOSS SKIP | ON                             |
|               | PAGE 3/4 ◀ ►                  |                 | PAGE 4/4 ◀ ►                   |

**ADD AUTO SINGLE**: Ha a választott érték KI, minden szimpla csatornát átugrik az AUTO SEQUENCE módban. Az alapértelmezett "KI".

**VIDEO LOSS SKIP**: Ha a választott érték BE, minden elvesztett videojelű csatornát átugrik az AUTO SEQUENCE módban. Az alapértelmezett "BE".

#### Automatikus képsor megjelenítése

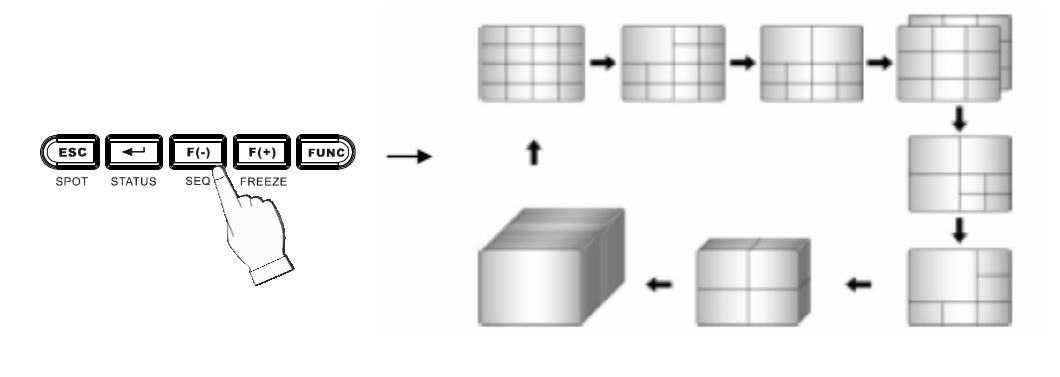

<ADD AUTO SINGLE: ON>

- Nyomja meg a SEQ gombot, az összes kijelző az AUTO SEQUENCE beállításoknak megfelelően fog átkapcsolni.
- Az AUTO SEQUENCE mód kikapcsolásához nyomja meg újra a SEQ gombot.

Megjegyzés: 1. Amennyiben valamilyen esemény következik be, az AUTO SEQUENCE mód törlődik.

2. Egyik megjelenítési módhoz se állítson be 0 mp-et.

## 5.2.2 Megjelenítés

Válassza ki, hogy melyik információ jelenjen meg a kijelzőn:

| SUICK DE SECOND     | SCARCH COPY STATUS |
|---------------------|--------------------|
| HDD FREE SPACE      | ON                 |
| HDD FREE SPACE MODE | GIGABYTE           |
| RECORD STATUS       | ON                 |
| CLOCK DISPLAY       | ON                 |
| DATERTIME MODE      | YY/MM/DD           |
| TITLE DISPLAY       | ON                 |
| TITLE MODE          | TEXT               |
| BORDER COLOR        | WHITE              |
| REMOTE CONTROL ID   | ON                 |
|                     |                    |

#### HDD szabad hely

Amennyiben az értéke BE, a merevlemezek hátralévő kapacitása meg fog jelenni a kijelzőn. Az alapértelmezett BE.

#### HDD szabad hely mód

Az alapértelmezett a "PERCENT".

PERCENT: A merevlemezek hátralévő kapacitása %-os értékben lesz látható. GIGABYTE: A merevlemezek hátralévő kapacitása GB-ban lesz látható.

#### Felvétel állapota

ON: Az össze csatorna felvételi állapota megjelenik a kijelzőn. Az alapértelmezett BE.

#### Óra kijelzőn

BE: A dátum és az idő megjelenik a kijelzőn. Az alapértelmezett: BE.

#### Dátum és időmód

Válasszon a "YY/MM/DD", "MM/DD/YY" vagy "DD/MM/YY" közül. Az alapértelmezett a "YY/MM/DD".

YY/MM/DD: Az egész dátum és idő numerikusan jelenik meg. Pl. 2005/01/01 00:00:00 MM/DD/YY: A hónap karakter formátumban jelenik meg. Pl.. JAN. 01 2005 00:00:00 DD/MM/YY: A hónap karakter formátumban jelenik meg. Pl. 01. JAN 2005 00:00:00

### Cím megjelenítése

BE: Az összes csatorna neve megjelenik a kijelzőn. Alapértelmezésként be van kapcsolva.

#### Címmód

A cím TEXT vagy BITMAP (grafikus forma) formátumban is megjeleníthető. Az alapértelmezett a TEXT.

TEXT: Karaktereket vagy szimbólumokat használ a karaktertáblából a címhez.

BITMAP: Ha más nyelvű vagy karakterkészletű nevet akar megadni, akkor letöltheti a bittérképes fájlt a kliens szoftveren keresztül. További információ a 9.4.10 pontban.

#### Szegély színe

Több kijelzős módban megadhatja a szegélyek színét. Az alapértelmezett a fehér.

#### Távirányító azonosító

BE: A távirányító azonosítója megjelenik a kijelzőn. Az alapértelmezett: KI.

## 5.2.3 Cím

A csatorna elnevezése, vagy módosítása.

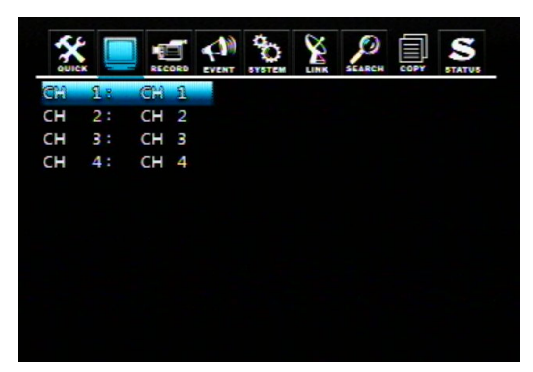

Nyomja meg az ENTER gombot, miután kiválasztotta a kívánt csatornát, ekkor az alábbi felületet fogja látni:

| [CHARACTER TABLE]            |  |
|------------------------------|--|
| MBCDEFGHIJKLMNOPQRSTUVWXYZ   |  |
| abcdefghijk Imnopgrstuvwxyz  |  |
| 0123456789 ! "#\$%&'()*+,-,/ |  |
| :;<=>?@[\]^_`{ }~            |  |
| CH 1: CH 1                   |  |
| BITMAP TITLE:                |  |
|                              |  |

Válassza ki a karaktereket a ▲, ▼, ◀, ► gombok segítségével és nyomja meg a gombot. A karaktertáblából való kilépéshez nyomja meg az ESC gombot.

## 5.2.4 Több képernyő

|          | CCORD EVENT | SEARCH | S |       |      | RECORD | EVENT | 00 |    | SEARCH |   | STATUS |
|----------|-------------|--------|---|-------|------|--------|-------|----|----|--------|---|--------|
| MULTI 42 |             |        |   | DISPI | LAYS |        |       |    |    | ON     |   |        |
| MULTI 7  |             |        |   |       |      |        |       |    |    |        |   |        |
| MULTI 9B |             |        |   |       |      |        |       |    |    |        | 3 |        |
| MULTI 10 |             |        |   |       |      |        |       |    |    |        |   |        |
| MULTI 13 |             |        |   |       |      | 1      |       |    | _4 |        | 5 |        |
|          |             |        |   |       |      |        |       |    |    |        |   |        |
|          |             |        |   |       | (    | 6      |       |    | 8  |        | 9 |        |
|          |             |        |   |       |      |        |       |    |    |        |   |        |
|          |             |        |   |       | -1   | 0      | 11    |    | 12 | 1      | 3 |        |
|          |             |        |   |       |      |        |       |    |    |        |   |        |
|          |             |        |   |       |      |        |       |    |    |        |   |        |
|          |             |        |   |       |      |        |       |    |    |        |   |        |

Válasszon egyet az 5 mód közül (4, 7, 9 a 8 csatornás és 4, 7, 9, 10, 13 a 16 csatornás esetén) és változtassa meg a csatornát osztott kijelzőre. Kapcsolja be a kijelzőt és az előlepi panelen a MULTI vagy SEQ gombot megnyomva képsorokban fog megjelenni.

### 5.2.5 Rejtett

BE: A választott csatorna el lesz rejtve és egy fekete kijelző fog megjelenni, de nem hat ki a felvételkészítés állapotára. Az alapértelmezett állapot: KI.

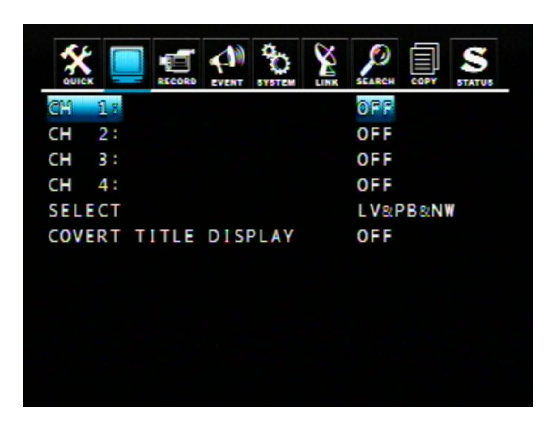

VÁLASZTÁS: "LV&PB&NW", "PB&NW", "LV&NW", "LV&PB", "NETWORK", "PLAY" and "LIVE".

LV(LIVE): A választott csatornák élő megjelenítés esetén rejtve vannak. PB (PLAY): A választott csatornák visszajátszás esetén rejtve vannak. NW (NETWORK): A választott csatornák hálózati nézet esetén rejtve vannak.

**REJTETT NÉV MEGJELENÍTÉSE**: Az elrejtett szöveg megjelenítése a kamera név pozíciójában vagy sem.

## 5.2.6 Megfigyelés

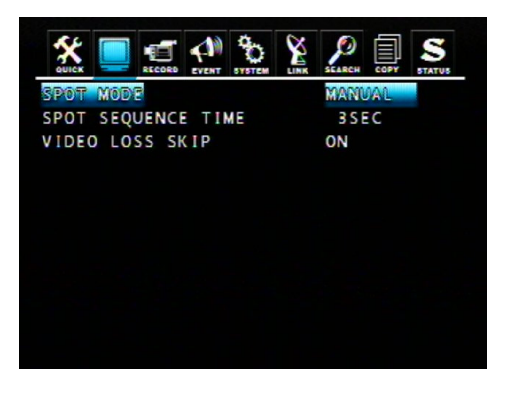

#### SPOT MODE

- MANUAL: Az esemény monitor számára a csatornát kézzel választjuk ki.
- EVENT: Egy esemény csatorna automatikusan megjelenik az esemény monitoron.
- SEQUENCE: Minden szimpla csatorna sorra átkapcsol és megjelenik.

#### SPOT SEQUENCE TIME

A megfigyelési idő 1mp és 60mp közötti érték lehet. Az alapértelmezett 3mp..

#### VIDEO LOSS SKIP

Amennyiben bekapcsoljam az elveszett képeket kihagyja. Alapértelmezésben be van kapcsolva.

#### 5.2.6.1 SPOT mód működése

Kézi mód

Nyomja meg a "SPOT" gombot az elülső panelen, hogy elindítsa a megfigyelő módot, amely ezután

megjelenik a kijelzőn.

Nyomjon meg egy kamera gombot, hogy megjelenítse azt az esemény monitoron.
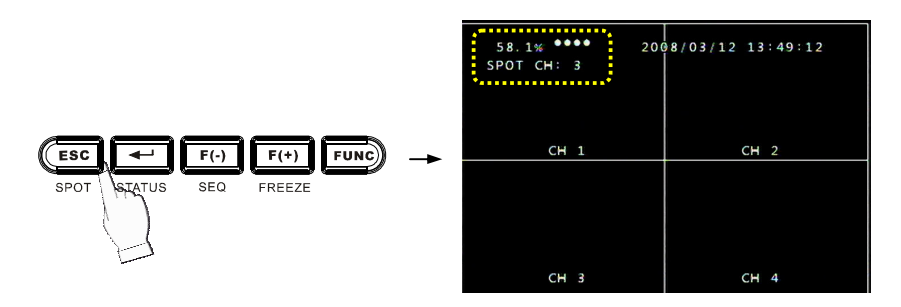

### 5.2.7 Kamera

A kijelzőn megjelenített értékek beállítása, úgy, mint fényerősség, kontraszt, színárnyalat és telítettség az összes csatornára.

| HANNEL     | 1   |
|------------|-----|
| BRIGHTNESS | 50% |
| CONTRAST   | 50% |
| HUE        | 50% |
| SATURATION | 50% |

Az érték 0% és 100% között lehet, az alapértelmezett pedig "50%".

# 5.3 Rendszer

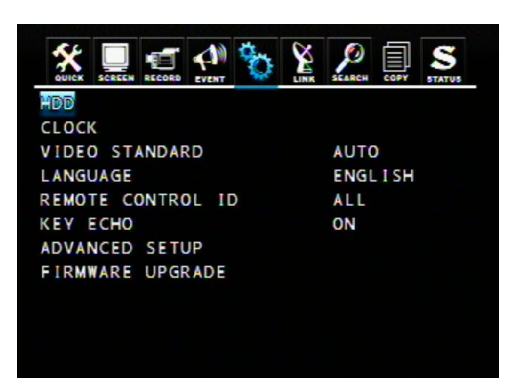

### 5.3.1 Merevlemez

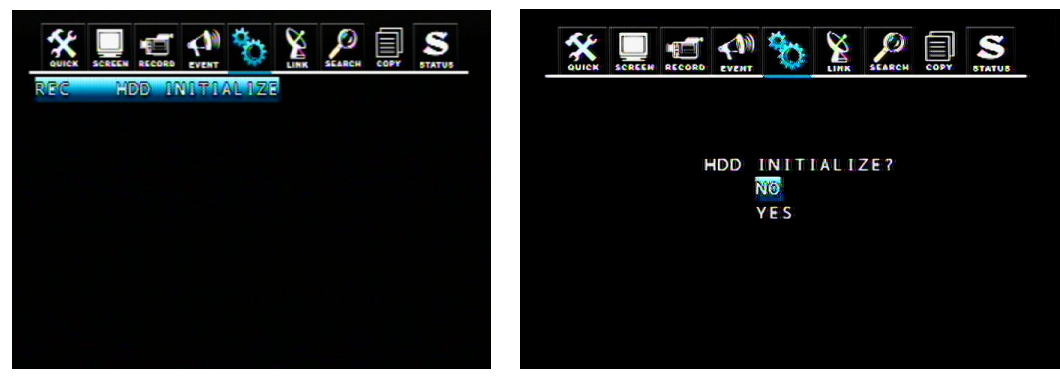

REC HDD INITIALIZE: A merevlemez formázásához válassza a YES-t és nyomja meg az ENTERT.

Megjegyzés: Az összes adat törlődik formázáskor. Kérjük, legyen óvatos.

# 5.3.2 Óra

Rendszeróra beállítása.

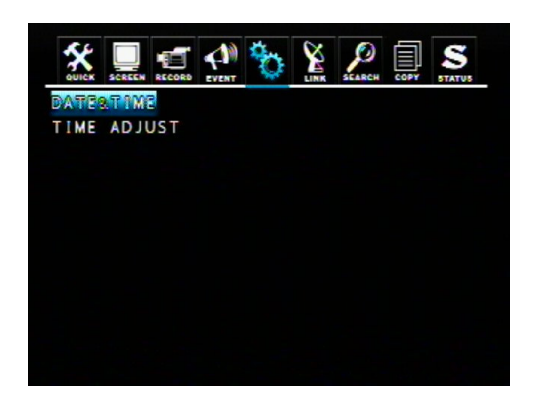

### Dátum és idő

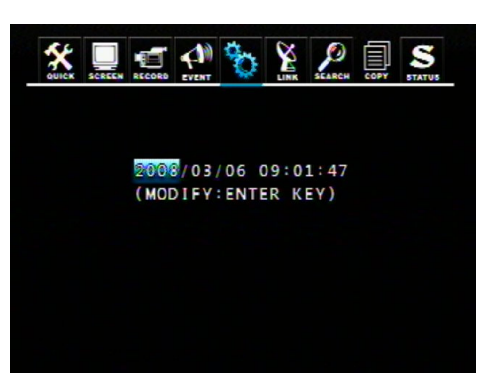

Manuálisan megadhatjuk a dátumot és az időt.

- DÁTUM: YYYY/MM/DD ÉV/HÓNAP/NAP
- IDŐ: HH:MM:SS ÓRA:PERC:MÁSODPERC

### ldő beállítása

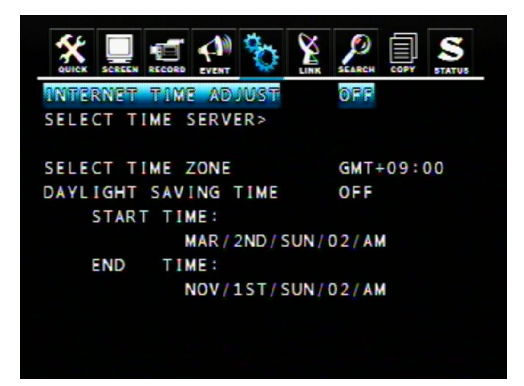

Amennyiben az "internet időhöz igazítás" be van kapcsolva, a rendszeridő automatikusan az internet szerver ideje szerint less beállítva.

Ha az internet időhöz igazítás be van kapcsolva kérjük adja meg az IP címet a SELECT TIME SERVER

-nél.

A helyes időzóna beállításához állítsa be a GMT-t (Greenwich Mean Time). Ha a DAYLIGHT SAVING TIME be van kapcsolva kérjük adjon meg egy kezdeti dátumot és időt, illetve egy vég dátumot is.

### 5.3.3 Video szabvány

Válasszon az "AUTO", "NTSC" vagy "PAL" közül. Az alapértelmezett az "NTSC". Amennyiben az "AUTO"-t válassza, ez a DVR automatikusan felismeri a NTSC/PAL-t.

## 5.3.4 Nyelv

Válassza a rendszer nyelvét. Elérhető nyelvek: ANGOL, LENGYEL, SPANYOL, OROSZ, KÍNAI (T), FRANCIA, TÖRÖK, NÉMET, OLASZ, PORTUGÁL.

## 5.3.5 Távirányító azonosítója

Amennyiben egy időben több DVRt is működtet és a távirányítót használni szeretné, akkor szükség van annak azonosítójának beállítására. Különben **ne változtassa meg** az alapértelmezett beállítási értéket és az ÖSSZES kellene, hogy adott legyen.

Távirányító azonosítójának létrehozása:

Válasszon egyet a számok közül 11~14, 21~24, 31~34, 41~44, és nyomja meg ugyanazt a számot a használandó távirányítón a működtetés előtt.

# 5.3.6 Billentyű visszhang

- BE: A sípoló hangok, amikor megnyom egy gombot az előlapon.

- KI: Nincs visszajelző hang.

### 5.3.7 Speciális beállítások

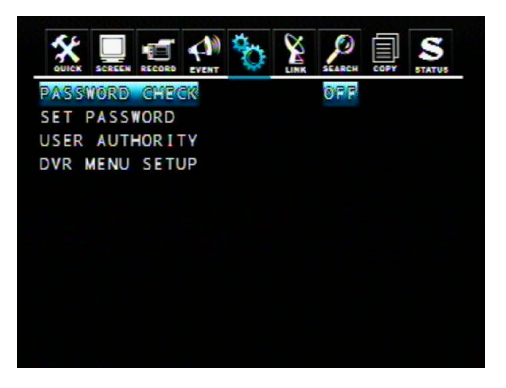

### 5.3.7.1 Jelszó ellenőrzése

Néhány működés jelszó ellenőrzéssel levédhető.

Az adminisztrátor jelszava rendelkezik a legmagasabb vezetői hitelességgel a DVR-en. Az alapértelmezett felhasználó az adminisztrátor.

# Kérjük jegyezze meg! Amennyiben elfelejti az adminisztrátori jelszót nem less lehetősége a DVR újbóli hozzáféréséhez.

Amennyiben a jelszó ellenőrzés be van kapcsolva, akkor a következő funkciók használata előtt a rendszer jelszót fog kérni: felvételkészítés, keresés&lejátszás, másolás, élő hang, DVR menü beállítása, DVR állapotának ellenőrzése és PTZ vezérlés.

#### 5.3.7.2 Jelszó beállítása

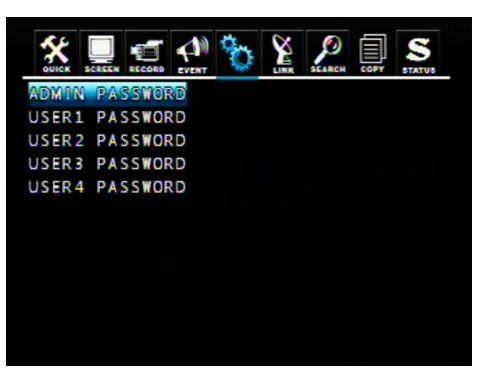

Válassza ki az adminisztrátort vagy felhasználót (1~4) hogy megváltoztassa annak jelszavát, majd nyomja meg az ENTER gombot.

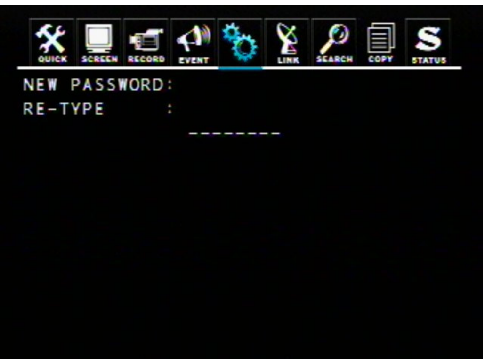

Adja meg a kívánt jelszót és gépelje be újra a CAMERA/ NUMBER INPUT gombok használatával.

### Megjegyzés:

- Csak 0~9 ig tartó számjegyeket adhat meg jelszónak.
- Az alapértelmezett jelszó:

ADMINISZTRÁTOR 1111111, FELHASZNÁLÓ1 22222222, FELHASZNÁLÓ2 33333333, FELHASZNÁLÓ3 4444444, FELHASZNÁLÓ4 55555555.

#### FIGYELMEZTETÉS:

Biztonsági okokból kérjük vásárlást követően változtassa meg a jelszót

#### 5.3.7.3 Felhasználó hitelesítése

A különböző felhasználóknak külön adhat meg hitelesítéseket az alábbi beállításokkal. A BE azt jelenti, hogy a felhasználó használhatja az adott funkciót.

|             | EVENT | 00  |     | SEARCH | COPT , | S |
|-------------|-------|-----|-----|--------|--------|---|
| AUTHORITY   |       | U1  | U2  | U 3    | U4     |   |
| REC         |       | OFF | OFF | OFF    | ORE    |   |
| SEARCHRPLAY |       | OFF | OFF | OFF    | ORE    |   |
| COPY        |       | OFF | OFF | OFF    | ORE    |   |
| LIVE AUDIO  |       | OFF | OFF | OFF    | ORE    |   |
| DVR SETUP   |       | OFF | OFF | OFF    | ORE    |   |
| DVR STATUS  |       | OFF | OFF | OFF    | OFF    |   |
| PTZ CONTROL |       | OFF | OFF | OFF    | ORE    |   |
|             |       |     |     |        |        |   |
|             |       |     |     |        |        |   |
|             |       |     |     |        |        |   |
|             |       |     |     |        |        |   |

#### 5.3.7.4 DVR Menü beállítása

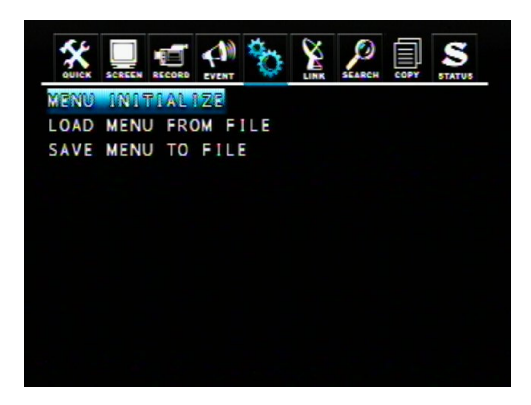

### 1. Menü inicializálása

Ha az Igent választja, akkor az össze menü beállítás visszaáll a gyári beállításokra.

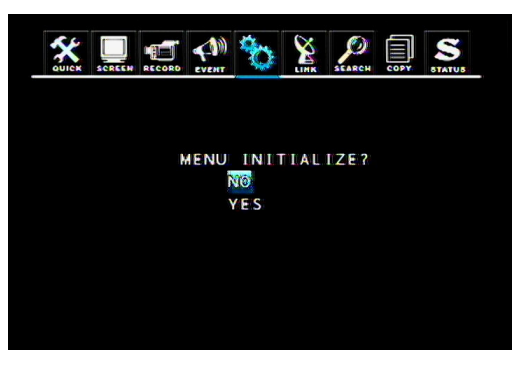

Megjegyzés: Visszaállítás következtében a merevlemezen lévő adatok nem törlődnek

### 2. Menü betöltése fájlból

A DVR menü beállításainak betöltése fájlból, amely az USB háttértárra lett lementve.

### 3. Menü mentése fájlba

A menü beállításainak mentése az USB háttértárra.

Megjegyzés: A beállítások másolása és feltöltése , csak elülső USB portról lehetséges.

### 5.3.8 Firmware frissítés

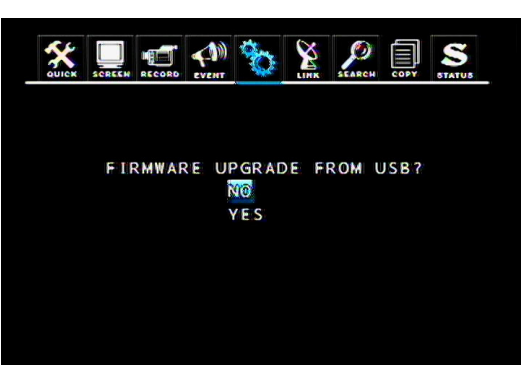

Frissítheti a DVR firmwaret az USB interfészen keresztül. Az all.dvi fájlt tartalmazó USB eszközt csatlakoztassa a DVR-hez és válassza az IGEN-t a frissítéshez.

# 6. Fejezet: FELVÉTEL MŰKÖDTETÉSE ÉS MENÜ BEÁLLÍTÁSA

# 6.1 Felvétel működtetése

A DVR három felvételi eljárással rendelkezik, az ön választása szerint az alábbiak lehetnek:

- 1. Manuális felvételkészítés: Csak nyomja meg a gombot az elülső panelen bármely élő megfig velés alatt. Nyomja meg újra a RECORD gombot a kilépéshez.
- 2. Ütemezett felvételkészítés: Előre megadhatja a felvétel készítésének idejét (RECORD -> RECORD SETUP) az elülső panel vezérlésével vagy az egér segítségével.

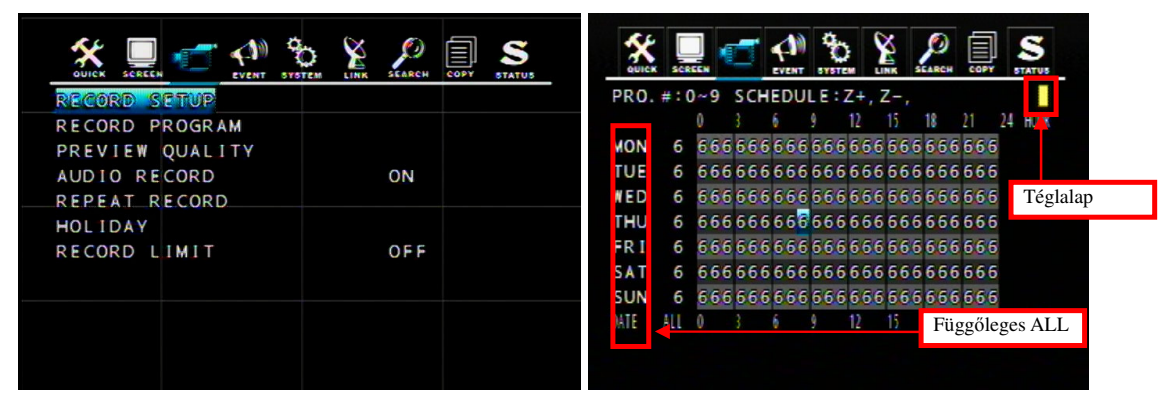

### Előlapi vezérlés:

A RECORD PROGRAM-on belül a ▲/▼/◀/► gombokkal válassza ki a kívánt felvétel készítési időt, majd nyomja meg a Z(+) gombot az ütemezés engedélyezéséhez. A kiválasztott időpont sárgára változik. A DVR a megadott időpontban fogja elkezdeni a felvételkészítést. Törléshez mozgassa a kurzort a sárga időpontra, majd nyomja meg a Z(-) gombot. Teljes sor kijelöléséhez mozgassa a kurzort a bal szélső függőleges oszlophoz és engedélyezze az ütemezést.

### Vezérlés egérrel:

Kattintson a kívánt időpontra a RECORD PROGRAM -on belül, majd kattintson a sárga téglalapra (jobb felső sarok) az ütemezés engedélyezéséhez. Ezután a kiválasztott időpont sárga less. A DVR a megadott időpontban fogja elkezdeni a felvételkészítést. Az ütemezés törléséhez kattintson először a sárga időpontra, majd a sárga téglalapra. Teljes sor kijelöléséhez mozgassa a kurzort a bal szélső oszlophoz.

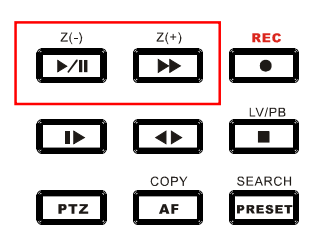

 Felvételkészítés eseményre: A DVR többféle esemény beállítási lehetőséggel rendelkezik; video elv esztés, mozgásérzékelés és riasztás; amennyiben az esemény bekövetkezik, a felvételkészítés elke zdődik.

A felvételkészítés állapota a kijelzőn különböző színekkel less feltűntetve (

- "O" : Kézi felvételkészítés

# - " O": Ütemezett felvételkészítés

- "●": Eseményre történő felvételkészítés
- "O" : Nincs felvételkészítés

Ezen három felvételi módhoz szükség van megfelelő felvételi beállításokra, úgy, mint kép méret,

képsűrűség... a DVR a menü beállításainak megfelelően fogja készíteni a felvételt.

# 6.2 Gyors beállítás

Ez a menü akkor hasznos, ha a felhasználó csak néhány fontos dolgot szeretne megváltoztatni.

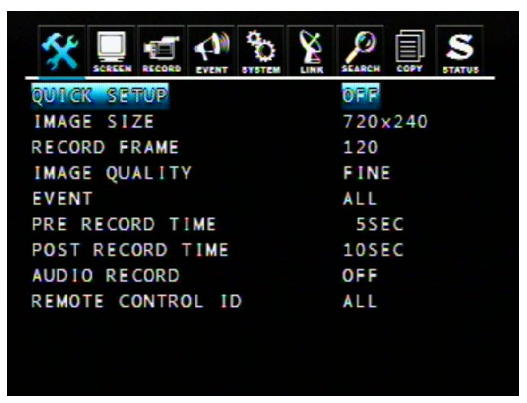

### Gyors beállítás

Ha a QUICK SETUP beállítás BE van kapcsolva, akkor a DVR ezen beállításoknak megfelelően készíti a felvételt.

Ha a QUICK SETUP beállítás KI van kapcsolva, akkor a felvétel beállítások szerint történik a rögzítés.

### Kép méret:

NTSC: 720x480/ 720x240/ 360x240 PAL: 720x576/ 720x288/ 360x288

### Képsűrűség

Normál felvételkészítéshez válasszon egy felvétel keretméretet. Amennyiben a gyors beállítás engedélyezve van, az összes kézi-, ütemezett-, és esemény felvétel az átlagos képsűrűséget fogja alkalmazni. Pl. ha a teljes képsűrűség 120, akkor az összes kamera átlagos képfelvétele a 16 csatornás DVR esetében 7.5 (120 / 16 = 7.5).

### Megjegyzés:

- A felvételi képsűrűség: A felbontás teljes képsűrűsége / Csatornák

PI.

② 16csatornás DVR –nek a teljes képsűrűsége 240/200(NTSC/PAL) a 360x240 felbontás mellett.

② Ha a gyors beállításban a 360x240 felbontást válassza, akkor 240/16csatorna=15IPS csatornánként.(NTSC)

 Nagyobb felbontás esetén jobb képminőséget kapunk, de a fájl mérete nagyobb és az elérhető képsűrűség is ilyenkor lecsökken. (720x480fájlmérete hozzávetőlegesen kétszer nagyobb a 720x240 méreténél, ami hozzávetőlegesen kétszer nagyobb a 360x240 méreténél)

### Esemény

Válasszon egy eseménytípust: "összes", "riasztás", "video elvesztés", "mozgás", "riasztás&elvesztés", "riasztás&mozgás", "elvesztés&mozgás", "ki". Az alapértelmezett az "összes".

#### Elő-felvétel idő

Ha a videojel elvész, riasztás történik, vagy mozgást érzékel, A DVR előre felvett adatot tárol el a kiválasztott idő alatt. Az elő-felvétel idő 0 és 5 másodperc közt változtatható, az alapértelmezett érték 5 mp.

#### Utó-felvétel idő

Ha a videojel elvész, riasztás történik, vagy mozgást érzékel, A DVR utólag felvett adatot tárol el a kiválasztott periódus alatt. Az utó-felvétel idő 0 és 60mp közt változtatható, az alapértelmezett érték 10mp.

### Hangfelvétel

Eldöntheti, hogy szeretné-e e hangot rögzíteni vagy sem.

# 6.3 Felvétel beállítás

|          |       | EVENT ST | Č. |   | EARCH    | S |  |
|----------|-------|----------|----|---|----------|---|--|
| RECORD S | ETUP  |          |    |   |          |   |  |
| RECORD P | ROGRA | м        |    |   |          |   |  |
| PREVIEW  | QUALI | TΥ       |    |   |          |   |  |
| AUDIO RE | CORD  |          |    | ( | <b>N</b> |   |  |
| REPEAT R | ECORD |          |    |   |          |   |  |
| HOLIDAY  |       |          |    |   |          |   |  |
| RECORD L | IMIT  |          |    | ( | ) F F    |   |  |
|          |       |          |    |   |          |   |  |
|          |       |          |    |   |          |   |  |
|          |       |          |    |   |          |   |  |
|          |       |          |    |   |          |   |  |
|          |       |          |    |   |          |   |  |

DVR 10 felvételi programot tartalmaz, amiket a felhasználó különböző időpontokhoz állíthat be PI. munkanap nagyobb, hétvégén pedig alacsonyabb képsűrűséggel készíthet felvételt. Az alapértelmezett felvételi program a PROGRAM6.

Felvétel állapota: Az aktuális felvétel készítés állapotát a DVR STATUS oldalon találja.

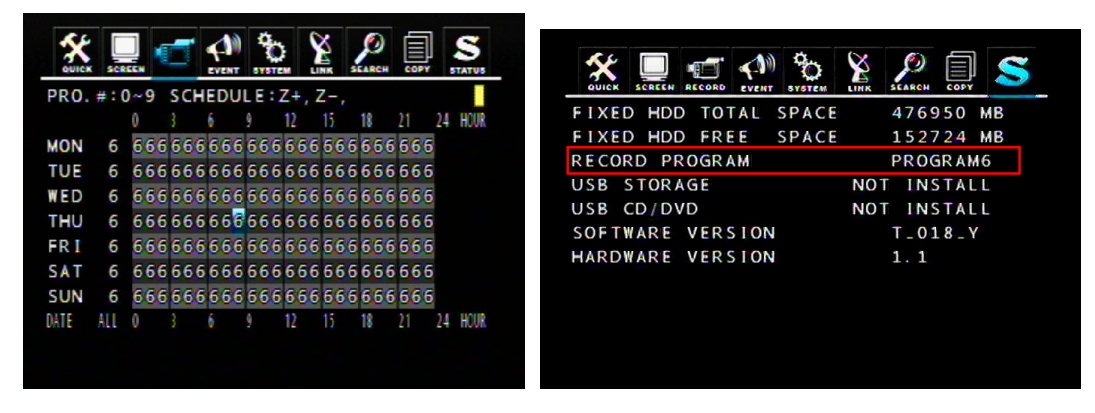

A felhasználó az összes kamera beállítását megadhatja a RECORD PROGRAM menüben. 10 előre beállított program van (PROGRAM 0 ~ PROGRAM 9) amiből választhat, és ezek értékeit manuálisan meg is

változtathatja.

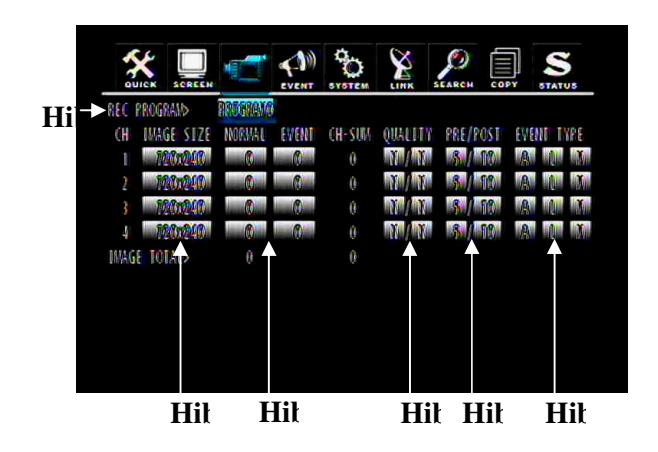

**Felvétel program**: válassza ki a felvételi programot (PROGRAM 0 ~ PROGRAM 9) amelyiket szeretné, és változtassa meg a beállításait az ön igényeinek megfelelően. A gyors beállítás a 0. programot használja.

### Kép méret:

NTSC: 720x480/ 720x240/ 360x240

PAL: 720x576/ 720x288/ 360x288

Állítsa be az összes kamera felvételi képét:

- NORMAL: Normál felvételi kép.

- EVENT: Esemény felvételi kép.

**QUALITY**: Beállíthatja a felvétel minőségét a normál- és eseményfelvétel készítéshez egyaránt. Három felvételi minőség van: Jó (F)/ Normál (N)/ Alacsony (L).

PRE/POST: Az elő- és utó felvétel készítési időt lehet itt megadni.

Megjegyzés: Az elő- és utó felvételi idő nem elérhető normál felvételi módban.

| EVENT TYPE: esemény típusa: | A: riasztás/ L: videojel | l elvesztése/ M: mozgásérzékelés / | / -: N/A. |
|-----------------------------|--------------------------|------------------------------------|-----------|
|-----------------------------|--------------------------|------------------------------------|-----------|

|               | <b>1</b> | N 2       |           | SEARCH    |         | STATUS |
|---------------|----------|-----------|-----------|-----------|---------|--------|
| REC_PROGRAM   | BROFRAMO |           |           |           |         |        |
| CH IMAGE SIZE | NORMAL E | VENT CH-S | SUM QUALT | TY PRE/PC | ST EVEN | T TYPE |
| 1 1000497     | 4        | 4         | 6/        | 6 8/1     | A D     | 0 0    |
| 1000400       | 4        | A         | ß//       | 6 8/1     | A       | 0 0    |
| 1000491       | 4        | 0         | 6/        |           | C A     | 0 0    |
| interest.     | 4        | 0         | B/A       | 6 8/1     | A D     | 0 0    |
| GROUP A SUMD  |          |           |           |           |         |        |
| TOTAL SUD     |          | 24        |           |           |         |        |
|               |          |           | DACE 11   |           |         |        |

|               |              | O<br>To<br>To |         |                | STATUS     |
|---------------|--------------|---------------|---------|----------------|------------|
| REC PROGRAM   | PROGRAMO     |               |         |                |            |
| CH IMAGE SIZE | NORMAL EVENT | CH-SUM        | QUALITY | PRE/POST       | EVENT TYPE |
| 5 1200480     | A A          |               | F/F     | \$ / 10        | A          |
| 100000        | A A          |               | R/R     | \$ / 10        | A          |
| 100491        | <u> </u>     | 4             | f/f     | \$ 1 10        | A          |
| 100000        | A A          |               | E/E     | <u>\$ / 10</u> | A          |
| GROUP B SUM>  |              |               |         |                |            |
| TOTAL SUMD    |              | 240           |         |                |            |
|               |              |               |         |                |            |
|               |              |               |         |                |            |
|               |              |               | AGE 2/4 | •              | •          |

|                    |                |                    | STATUS     |       |            |              |                |          |
|--------------------|----------------|--------------------|------------|-------|------------|--------------|----------------|----------|
| REC PROGRAM PROGR  | AMO            |                    |            | REC   | ROGRAND    | PROGRAMO     |                |          |
| CH IMAGE SIZE NORM | AL EVENT CH-SU | M QUALITY PRE/POST | EVENT TYPE | CH    | IMAGE SIZE | NORVAL EVENT | CH-SUM QUALITY | PRE/POST |
| 1000000            | <u>A</u> 4     | R/ R 8/10          | A          | 13    | 100x491    | A A          | 4 <b>B</b> /B  | S. 1 10  |
| 10 1202490 4       | A I            | A A 8 8/10         | A          | 14    | 100:000    | A A          |                | 8 1 10   |
| 11 1000400 4       | A 4            | R A R 8 1 10       | A          | 15    | 1000100    | 2            |                | 8 1 10   |
| 12 1020480 4       | A 4            | R/R 8/10           | A          | 16    | 1000(90    | 2 2          |                | 8 1 10   |
| GROUP C SUND 16    |                |                    |            | GROUP | D SUD      |              |                |          |
| TOTAL SUMA 240     | 240            |                    |            | 101   | AL SUD     | 240          | 240            |          |
|                    |                |                    |            |       |            |              |                |          |
|                    |                |                    |            |       |            |              |                |          |
|                    |                |                    |            |       |            |              |                |          |
|                    |                | PAGE 3/4           |            |       |            |              | PAGE 4/4       | • •      |

Négy csatorna van csoportosítva egy oldalra. A felbontás csoportonként azonos. Egyéb beállításokat is kiválaszthat mindegyik kamerához. Mozgassa a kurzort le a következő oldal megtekintéséhez, vagy a kijelző alján kattintson a nyilakra.

# 6.4 Esemény beállítás

Esemény felvétel: DVR többféle eseménytípus beállítását teszi lehetővé; video elvesztés, mozgásérzékelés és riasztás; amennyiben az esemény bekövetkezik, a felvételkészítés megkezdődik.

### 6.4.1 Mozgásérzékelés

A MOTION DETECTION menün keresztül beállíthatja a működést.

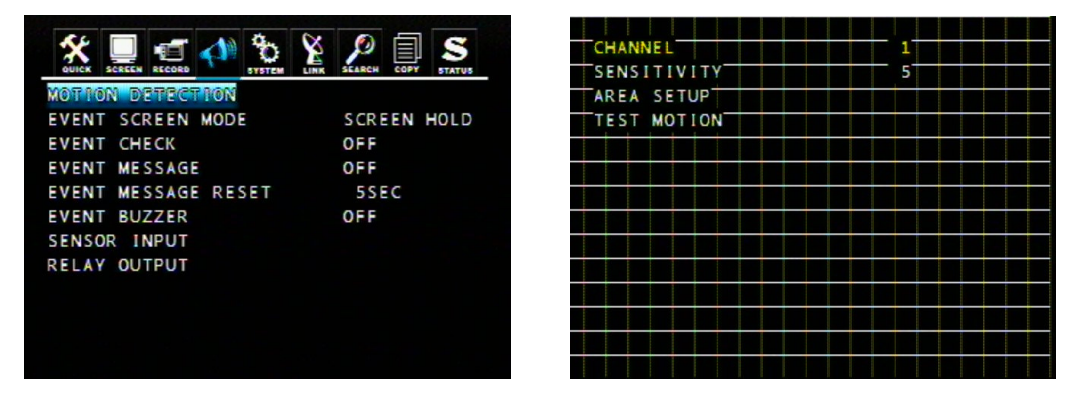

### Csatorna

Válassza ki a mozgás érzékelő kamera csatornáját.

### Érzékenység

Érzékenység. A legmagasabb szám a legérzékenyebb. Az alapértelmezett a 3.

### Terület beállítása

Mozgassa a kurzort a kívánt területre, majd nyomja meg az ENTER gombot a mentéshez. Az egész terület kijelöléséhez nyomja meg a Z(+), a visszavonáshoz pedig a Z(-) gombot.

Egér működése: Mozgassa a kurzort a kívánt területre, majd jobb gombbal kattintson rá, hogy engedélyezze azt.

### Tesztérzékelés

A teszt mozgásérzékeléssel ellenőrizheti a működést.

## 6.4.2 Esemény kijelző mód

SCREEN HOLD: Az aktuális kijelző megtartása, amennyiben esemény következett be.

EVENT FULL: A csatorna teljes képernyős megjelenítése eseménykor.

EVENT MULTI: Több kijelzős megjelenítés eseménykor.

EVENT F\_RTN: Azon csatorna teljes képernyős megjelenítése, amelyen az esemény történt, majd visszatérés.

EVENT M\_RTN: Több kijelzős megjelenítés, majd visszatérés.

### 6.4.3 Esemény üzenet

BE: Egy figyelmeztető üzenet jelenik meg esemény bekövetkezésekor.

### 6.4.4 Esemény üzenet visszaállítása

Az esemény üzenetéhet idő beállítása, az OSD (megjelenés a kijelzőn) visszaállításához:1mp és 30mp közti érték, az alapértelmezett 5mp.

### 6.4.5 Esemény hang

BE: Esemény bekövetkezésekor hangjelzést fogunk kapni. Alapértelmezésben ki van kapcsolva.

### 6.4.6 Esemény felvétel

Ha a gyors beállítás be van kapcsolva:

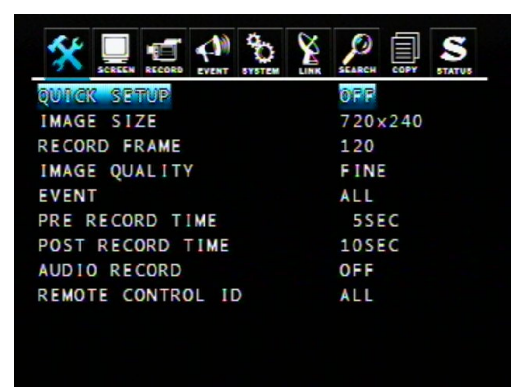

A 6.2 fejezetben leírtak szerint beállíthatja a működést.

Ha a gyors beállítás ki van kapcsolva:

|    | *    |            |        | EVENT | C.<br>SYSTEM | LINK    |               | PY STATUS  | <b>S</b> | SCREEN RECORD | <b>(1</b> ) | Č. | SEARCH     |      | S   |
|----|------|------------|--------|-------|--------------|---------|---------------|------------|----------|---------------|-------------|----|------------|------|-----|
| RE | C PI | ROGRAND    | TRONG  | 0     |              |         |               |            | MOTING   | N DETEC       | TION        |    |            |      |     |
|    | H    | IMAGE SIZE | NORMAL | EWENT | (H-SUM       | QUALITY | PRE/POST      | EVENT TYPE | EVENT    | SCREEN        | MODE        |    | SCREE      | EN H | OLD |
|    | 1    | MOM        |        | 0     |              | N/M     | 8/110         | AAA        | EVENT    | CHECK         |             |    | OFF        |      |     |
|    | 2    | in man     | 0      | 0     |              | X/AX    | <u>\$1 10</u> | AA         | EVENT    | MESSAG        | -           |    | 055        |      |     |
|    | 3    | MANNAR.    | 0      | 0     |              | N/M     | S/ m          | AAA        | EVENT    | MESSAG        |             |    | UFF<br>FCF | -    |     |
|    | 4    | 1200240    | 0      | 0     |              | X./ X   | S/ 10         | AAA        | EVENT    | MESSAGI       | E RES       | EI | 5580       | -    |     |
| 11 | AGE  | TOTAL>     |        |       |              |         |               |            | EVENT    | BUZZER        |             |    | OFF        |      |     |
|    |      |            |        |       |              |         |               |            | SENSO    | R INPUT       |             |    |            |      |     |
|    |      |            |        |       |              |         |               |            | RELAY    | OUTPUT        |             |    |            |      |     |
|    |      |            |        |       |              |         |               |            |          |               |             |    |            |      |     |
|    |      |            |        |       |              |         |               |            |          |               |             |    |            |      |     |
|    |      |            |        |       |              |         |               |            |          |               |             |    |            |      |     |

Kérjük adja meg az esemény típusát a RECORD PROGRAM menüben és kapcsolja be az EVENT CHECK-et.

# 6.5 Egyéb felvétel beállítás

|          |         | SEARCH | COPY STATUS |  |
|----------|---------|--------|-------------|--|
| RECORD S | ETUP    |        |             |  |
| RECORD P | ROGRAM  |        |             |  |
| PREVIEW  | QUALITY |        |             |  |
| AUDIO RE | CORD    | ON     |             |  |
| REPEAT   | ECORD   |        |             |  |
| HOLIDAY  |         |        |             |  |
| RECORD L | IMIT    | OFF    |             |  |
|          |         |        |             |  |
|          |         |        |             |  |
|          |         |        |             |  |
|          |         |        |             |  |
|          |         |        |             |  |

### 6.5.1 Előnézet minősége

A DVR és a kamera telepítése után az eszköz kiszámítja, hogy a telepített merevlemezre mennyi felvételt tud tárolni automatikusan. Ebben a funkcióban a DVR nem tudja az össze felvételi módot alkalmazni. Átlagidőben az élő videónál kicsivel később fog megjelenni a kép. Az összes kép minőségének a méretét megtekintheti valamint, hogy mennyi ideig tud felvételt készíteni a telepített merevlemezre az előnézet minőségével.

| RECCRD | QUALITY: |         | AL. |       |        |        |        |   |
|--------|----------|---------|-----|-------|--------|--------|--------|---|
|        |          |         |     |       |        |        |        |   |
| IWAGE  | SIZE:    | 0 BYTES | HOO | FREE  | TCTAL: | 238475 | 238475 | 1 |
| RECORD | TIME:    |         |     | -HOUR |        | -WIN   |        |   |
| TOTAL  | TIME:    |         |     | -HCUM |        | -MIN   |        |   |

### Megjegyzés:

Felvételi idő: Egy intervallum, amely megadja, hogy az merevlemezen lévő szabad hely maximális képsűrűség mellett mennyi felvételhez elegendő.

Teljes idő: Maximális képsűrűség mellett a merevlemezen lévő szabad hely mennyi időre elegendő a felvételhez.

\*\* A jobb képminőség nagyobb fájlmérettel jár; ugyanígy alacsonyabb képminőség-kisebb fájlméret.

### 6.5.2 Hangfelvétel

Ha a gyors beállítás ki van kapcsolva, akkor amennyiben a hangot is rögzíteni szeretné, akkor a RECORD SETUP-on belül kapcsolja be az AUDIO RECORDot.

### 6.5.3 Ismételt felvétel

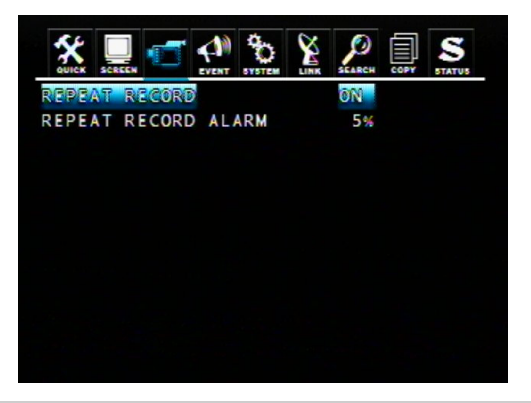

BE: Felvétel ismétléskor, ha a merevlemez megtelt, a DVR automatikusan felülírja az adatokat.

KI: Felvétel leállítása, ha a merevlemez megtelt.

Ismételt felvételriasztás: ha a beállított értéket eléri a merevlemez maradék kapacitása, a DVR leállítja az adatmentést és egy figyelmeztető üzenetet jelenít meg a kijelzőn. A beállított érték 5-10% lehet.

# 6.5.5 Ünnepnap

|             | EVENT   |        | SEARCH | COPY STATUS |
|-------------|---------|--------|--------|-------------|
| HOLIDAY REC | ORD     |        | OFF    |             |
| HOLIDAY SET | JP (MM) | (DD)   |        |             |
| 00/00       | 00/00   | 00/00  | 00/00  | 00/00       |
| 0.0 // 0.0  | 00//00  | 00//00 | 00//00 | 00//00      |
| 00/00       | 00/00   | 00/00  | 00/00  | 00/00       |
| 00/00       | 00//00  | 00//00 | 00//00 | 00//00      |
| 00/00       | 00/00   | 00/00  | 00/00  | 00/00       |
| 0.0 // 0.0  | 00//00  | 00//00 | 00//00 | 00//00      |
| 00/00       | 00/00   | 00/00  | 00/00  | 00/00       |
| 0.0 // 0.0  | 00//00  | 00//00 | 00//00 | 00//00      |
|             |         |        |        |             |
|             |         |        |        |             |

Megadhat néhány speciális napot. Ha a HOLIDAY RECORD engedélyezve van, nem okoz gondot a kézi vagy ütemezett felvétel. A DVR vasárnapi felvétel programként fogja a HOLIDAY listában beállított napokon a felvételt készíteni. A gyors beállítás engedélyezése elvárt.

# 7. Fejezet: KERESÉS MŰKÖDÉSE ÉS MENÜ BEÁLLÍTÁSA

### Keresés&visszajátszás

A főmenünk keresztül a SEARCH menüben vagy az előlapon a SEARC gombot megnyomva rákereshet felvett adatokra.

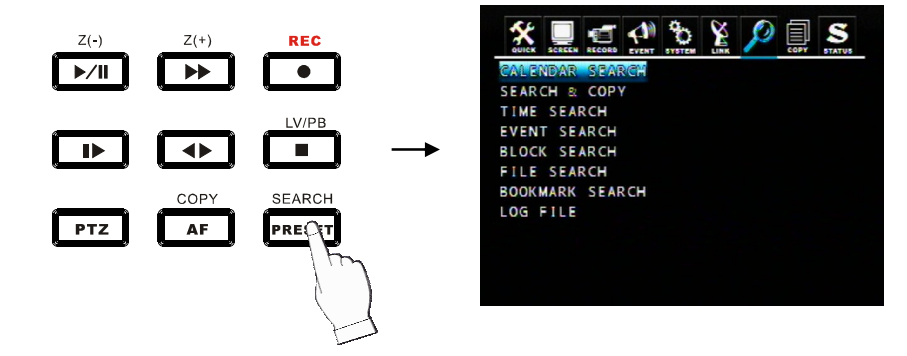

### Azonnali visszajátszás

Nyomja meg a for gombot élő módban, ekkor a DVR átkapcsol visszajátszás módba és a gomb megnyomásának idejében elkezdi a lejátszást. Nyomja meg újra az iránygombot, hogy megváltoztathassa a visszajátszás irányát.

Nyomja meg a LV/PB (I) gombot visszajátszás módban, ha vissza szeretne térni élő módba.

# 7.1 Naptár keresés

CALENDAR SEARCH menübe való belépéskor egy naptárat fog látni, amelyen a sárgával jelzett napokon azt jelenti, hogy rögzített adat van. Vigye a kurzort a kívánt dátumra és nyomja meg az ENTER gombot, ekkor egy időskála fog megjelenni. A zölddel jelölt órák az adatfelvétel idejét jelzik. Válassza ki a kívánt időt, majd nyomja meg az ENTER gombot. A DVR megkezdi a lejátszást.

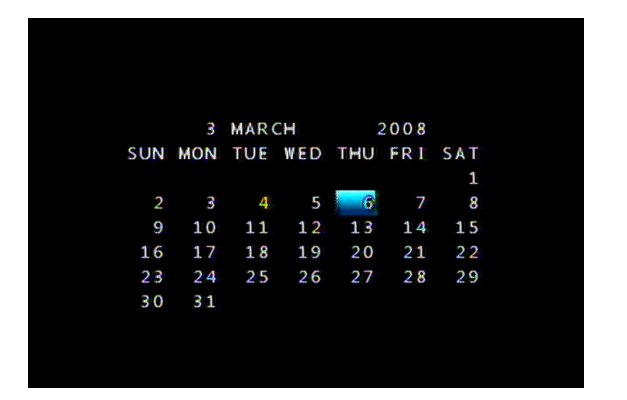

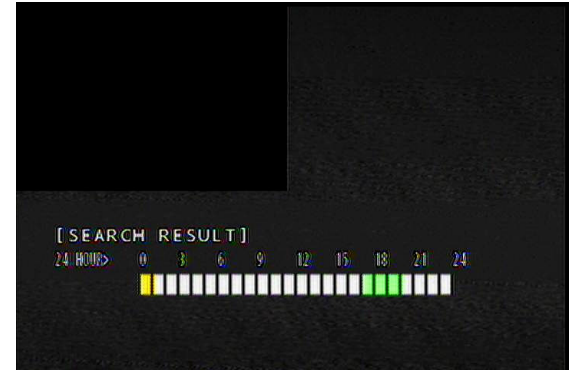

# 7.2 Keresés és másolás

Kikeresheti a felvett adatot a merevlemezről és átmásolhatja egy másik háttértárra.

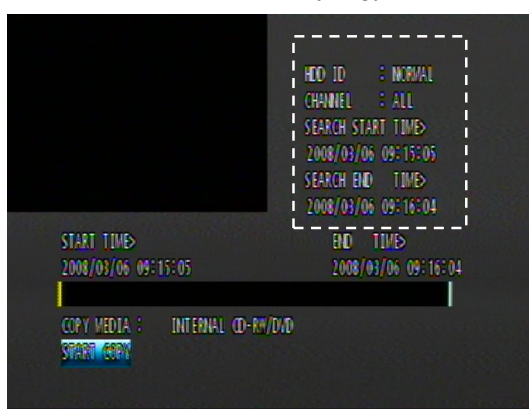

HDD ID: Az a merevlemez (HDD0, HDD1) amelyre le van mentve az adat. Az alapértelmezett érték NORMAL.

A kiválasztott felvétel kezdeti ideje és vég ideje meg fog jelenni a kijelzőn..

CHANNEL: Válassza ki a visszajátszás csatornáját vagy az összes csatornát.

Válassza ki a kívánt merevlemez azonosítóját, a csatornát, az időt és nyomja meg az ENTER gombot.

Az előző menübe való visszalépéshez nyomja meg az ESC gombot.

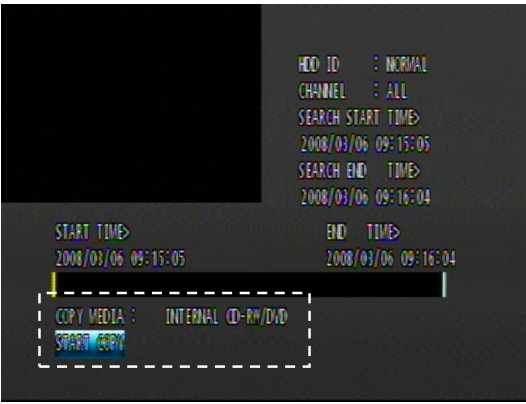

Győződjön meg róla, hogy a megfelelő adatot választotta ki, és válassza ki azt a céleszközt, ahová másolni szeretné, majd vigye a kurzort a START COPY-ra és nyomja meg az ENTERt.

# 7.3 Idő keresés

Adott időben felvett adatra kereshet rá. Válassza ki a HDD azonosítóját, adja meg a csatornát és az időt, majd nyomja meg az ENTER gombot a lejátszáshoz.

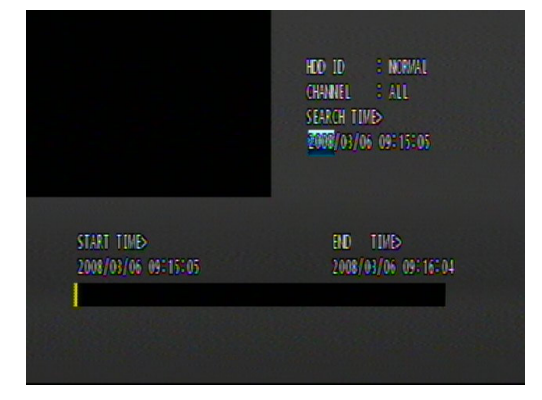

# 7.4 Esemény keresés

Eseményhez kötött felvételre kereshet rá. Pl. megnézheti, hogy adott idő alatt mennyi mozgásérzékelésre történő felvétel készült.

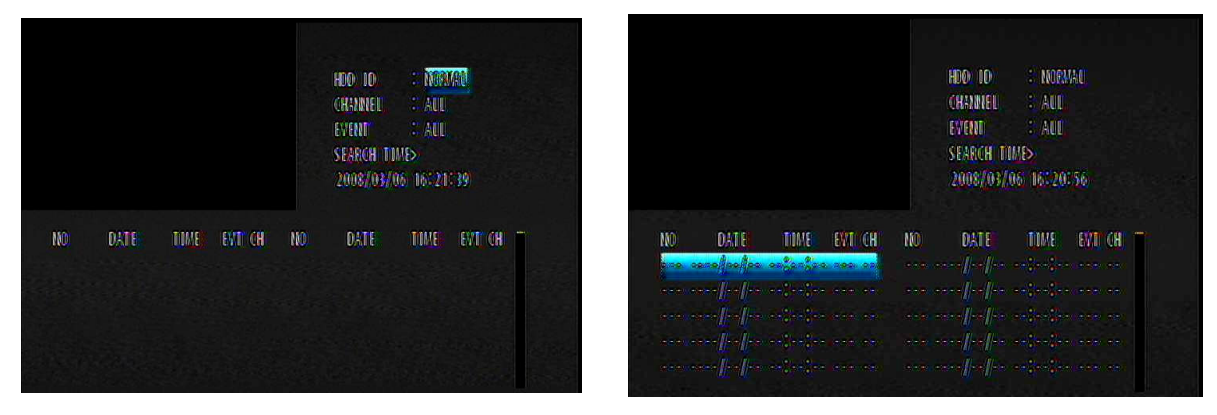

Válassza ki a kívánt merevlemez azonosítóját, adja meg a csatornát, az eseményt és az időt, majd nyomja meg az ENTERt. Ekkor a Találatok megjelennek a kijelzőn. Válassza ki az egyik eseményt, és nyomja meg az ENTERt a lejátszáshoz.

#### Megjegyzés:

 Video elvesztés érzékelése esetén 5 másodpercig történő elő-felvétel tárolódik a merevlemezed, és a részletek ki lesznek listázva az eseménylistába. A sípoló hang fog jelezni. nyomja meg az ALARM RESET gombot, hogy eltűntesse ezt a jelet.

- Ha az eszköz az szenzortól jelzést kap, a DVR elkezdi a felvételt, és a RECORD menüben beállított előés utóidőknek a részletekkel együtt az eseménylistában ki listázásra kerülnek.

#### Figyelmeztetés

- Ha a belső merevlemez (ek) jelöltek, az összes eseménykép törlődni fog.
- Ha a felvétel állapota normál, akkor az elő-felvétel nem elérhető.
- Az idő minden esetben kilistázódik az oldalra, amikor az esemény elkezdődik. Az tényleges visszajátszási idő korábbi lesz az elő-felvételi időnek megfelelően.

# 7.5 Blokk keresése

Adatblokk szerinti felvétel keresése a merevlemezen. Az egyéb keresési módok sikertelenek vagy a merevlemez tördelt, használhatja a merevlemez nyers adat keresésére a blokk keresést.

| HDO: 10 | : TEMAL | SEARCH TIM | > 2008/03/06 | 16:21:59 |   | HDO IO | : NORMAL | s          | EARCH TIME | > 2008/03/06   | 16121159 |  |
|---------|---------|------------|--------------|----------|---|--------|----------|------------|------------|----------------|----------|--|
|         | HDO     | DATE TIME  | BLOCK LBA    |          |   |        | HDO      | DATE       | TIME       | BUOCK LBA      |          |  |
|         |         |            |              |          | - |        | DIG      | Mayinging  | TACONCE IN | <b>MAATRAN</b> |          |  |
|         |         |            |              |          |   |        | 000      | 2008/02/29 | 16108109   | 175018469      |          |  |
|         |         |            |              |          |   |        | 000      | 2008/02/29 | 15:52:30   | 174618469      |          |  |
|         |         |            |              |          |   |        | 000      | 2008/02/29 | 15:36:38   | 174218469      |          |  |
|         |         |            |              |          |   |        | 000      | 2008/02/29 | 15120154   | 173818469      |          |  |
|         |         |            |              |          |   |        | 000      | 2008/02/29 | 15:05:20   | 173418469      |          |  |
|         |         |            |              |          |   |        | 000      | 2008/02/29 | 14:49:36   | 173018469      |          |  |
|         |         |            |              |          |   |        | 000      | 2008/02/29 | 14:34:01   | 172618469      |          |  |
|         |         |            |              |          |   |        | 000      | 2008/02/29 | 14:18:28   | 172218469      |          |  |
|         |         |            |              |          |   |        | 000      | 2008/02/29 | 14:02:41   | 171818469      |          |  |
|         |         |            |              |          |   |        |          |            |            |                |          |  |

Válassza ki a kívánt merevlemez azonosítóját, az idő keretet és nyomja meg az ENTER gombot a

kereséshez, a találatok meg fognak jelenni a kijelzőn. Válassza ki a kívánt blokkot és a lejátszáshoz nyomja meg az ENTER gombot.

# 7.6 Fájl keresés

A felvétel fájlja szerinti keresés a háttértároló eszközön. A felhasználó több azonos típusú DVR-rel

rendelkezik (ugyanaz a fájl formátum), akkor lehetőség van az egyik eszköz külső tárolójára menteni a felvett adatot és a másik eszközön pedig lejátszani azt.

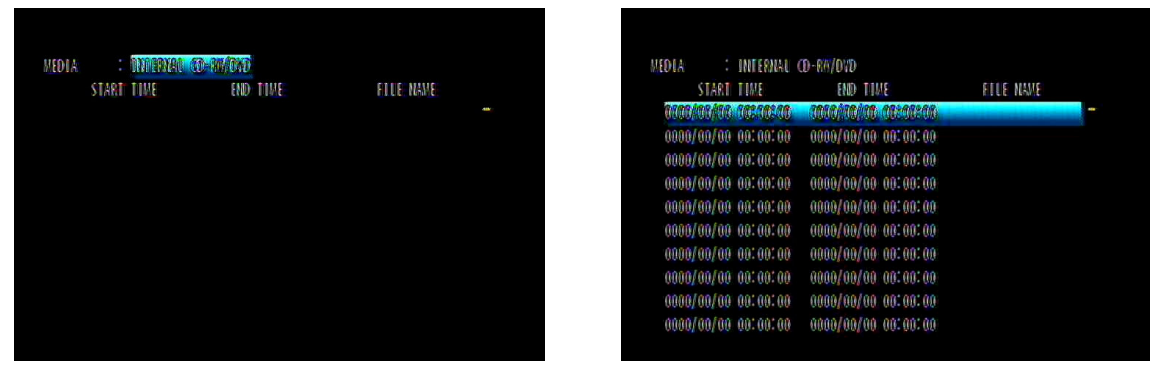

Válassza ki a kívánt háttértároló eszközt és nyomja meg az ENTER gombot. Ezt követően a keresési találatok megjelennek a kijelzőn. Válassza ki a keresett fájlt, majd a lejátszáshoz nyomja meg az ENTER gombot.

# 7.7 Könyvjelző keresése

Adott könyvjelzőhöz tartozó adat keresése.

| HDO: DATE: TIME: BLOCK: LBA.<br>- UPD DATE: TIME: BLOCK: LBA.<br>- UPD 2008/03/06 09:15:16 2184<br>000 2008/03/06 09:15:16 2184<br>000 0000/00/00 00:00:00<br>000 0000/00/00 00:00:00<br>000 0000/00/00 00:00<br>000 0000/00/00 00:00<br>000 0000/00/00 00:00<br>000 0000/00/00 00:00<br>000 0000/00/00 00:00<br>000 0000/00/00 00:00<br>000 0000/00/00 00:00<br>000 000/00/00 00:00<br>000 0000/00/00 00:00<br>000 0000/00/00 00:00<br>000 0000/00/00 00:00<br>000 0000/00/00 00:00<br>000 0000/00/00 00:00<br>000 0000/00/00 00:00<br>000 000/00/00 00:00<br>000 000/00/00 00:00<br>000 0000/00/00 00:00<br>000 0000/00/00 00:00<br>000 000/00/00 00:00<br>000 000/00 00:00<br>000 000/00/00 00:00<br>000 000/00/00 00:00<br>000 000/00/00 00:00<br>000 000/00/00 00:00<br>000 000/00/00 00:00<br>000 000/00 00:00<br>000 000/00/00 00:00<br>000 000/00/00 000 000/00/00 00:00<br>000 000/00/00 00:00<br>000 000/00/00 00:00<br>000 000/00/00 00 000<br>000 000/00 000 000<br>000 0000/00/00 00:00<br>000 000/00/00 000 000/ | <b>SECTOR</b> |     |      |      |           |     | SEARCH |     |            |          |           |
|----------------------------------------------------------------------------------------------------|---------------|-----|------|------|-----------|-----|--------|-----|------------|----------|-----------|
| - 000 2008/03/05 0350316 2010<br>000 2008/03/05 03:15:16 2184<br>000 0000/00/00 00:00:00<br>000 0000/00/00 00:00:00<br>000 0000/00/00 00:00:00<br>000 0000/00/00 00:00:00<br>000 0000/00/00 00:00:00<br>000 0000/00/00 00:00:00<br>000 0000/00/00 00:00:00                                                                                                    |               | HDO | DATE | TIME | 8100X 18A |     |        | HDD | DATE       | TIME     | BLOCK LBA |
| 000 2008/03/06 09:15:16 2184<br>000 0000/00/00 00:00:00<br>000 0000/00/00 00:00:00<br>000 0000/00/00 00:00:00<br>000 0000/00/00 00:00:00<br>000 0000/00/00 00:00:00<br>000 0000/00/00 00:00:00<br>000 0000/00/00 00:00:00                                                                                                    |               |     |      |      |           | www |        | 000 | 106/05/06  | 023216   | 202402    |
| 000 0000/00/00 00:00:00<br>000 0000/00/00 00:00:00<br>000 0000/00/00 00:00:00<br>000 0000/00/00 00:00<br>000 0000/00/00 00:00<br>000 000/00/00 00:00<br>000 0000/00/00 00:00<br>000 0000/00/00 00:00<br>000 0000/00/00 00:00<br>000 0000/00/00 00:00<br>000 000/00/00 00:00<br>000 000/00/00 00:00<br>000 000/00/00 00:00<br>000 000/00/00 00:00<br>000 000/00/00 00:00<br>000 000/00/00 00:00<br>000 000/00/00 00:00<br>000 000/00/00 00:00<br>000 000/00/00 00:00<br>000 000/00/00 00:00<br>000 000/00/00 00:00<br>000 000/00/00 00:00<br>000 0000/00/00 00:00<br>000 000/00/00 00:00<br>000 000/00/00 00:00<br>000 000/00/00 00:00<br>000 000/00/00 00:00<br>000 000/00 00:00<br>000 000/00 00:00<br>000 000/00 00:00<br>000 000/00 00:00<br>000 000/00 00:00<br>000 000/00 00<br>000 000/00 00<br>000 00000000                                                                                                    |               |     |      |      |           |     |        | 000 | 2008/03/06 | 09:15:16 | 218469    |
| 000 0000/00/00 00:00:00<br>000 0000/00/00 00:00:00<br>000 0000/00/00 00:00:00<br>000 0000/00/00 00:00:00<br>000 0000/00/00 00:00:00<br>000 0000/00/00 00:00:00<br>000 0000/00/00 00:00:00                                                                                                    |               |     |      |      |           |     |        | 000 | 0000/00/00 | 00:00:00 | 0         |
| 000 0000/00/00 00:00:00<br>000 0000/00/00 00:00:00<br>000 0000/00/00 00:00:00<br>000 0000/00/00 00:00:00<br>000 0000/00/00 00:00:00<br>000 0000/00/00 00:00:00                                                                                                    |               |     |      |      |           |     |        | 000 | 0000/00/00 | 00:00:00 | 0         |
| 000 0000/00/00 00:00100<br>000 0000/00/00 00:00100<br>000 0000/00/00 00:00100<br>000 0000/00/00 00:00100                                                                                                    |               |     |      |      |           |     |        | 000 | 0000/00/00 | 00:00:00 | 0         |
| 000 0000/00/00 00:00:00<br>000 0000/00/00 00:00:00<br>000 0000/00/00 00:00:00                                                                                                    |               |     |      |      |           |     |        | 000 | 0000/00/00 | 00:00:00 | 0         |
| 000 0000/00/00 00:00:00<br>000 0000/00/00 00:00:00<br>000 0000/00/00 00:00:00                                                                                                    |               |     |      |      |           |     |        | 000 | 0000/00/00 | 00:00:00 | 0         |
| 000 0000/00/00 00:00                                                                                                    |               |     |      |      |           |     |        | 000 | 0000/00/00 | 00:00:00 | 0         |
| 000 0000 00 00 00 00                                                                                                    |               |     |      |      |           |     |        | 000 | 0000/00/00 | 00:00:00 | 0         |
| 000 0000/00/00 00.00                                                                                                    |               |     |      |      |           |     |        | 000 | 0000/00/00 | 00:00:00 | 0         |

Lépjen be a BOOKMARK SEARCH menübe és nyomja meg az ENTER gombot. Válassza ki a keresett könyvjelzőt, majd nyomja meg az ENTER gombot a lejátszáshoz.

### <Hogyan készíthetünk könyvjelzőt>

Lejátszás módban:

Keresse meg a kívánt képernyőt és nyomja meg a "PLAY/PAUSE" gombot a kép lefagyasztásához. Nyomja meg a "PTZ" gombot a könyvjelző készítéséhez.

# 7.8 Naplófájl keresése

A DVR 20.000 elemet képes tárolni naplófájljában. Ha egy következő fontos esemény bekövetkezik, a DVR

legenerálja az elemet a naplófájlban: Energia Be/Ki, Felvétel Be/Ki, Menüváltozások és hálózati csatlakozás.

| SEARCH TIME | > 2009/03/06 16:23:40 | SAVE LOG |      | SEARCH TIME> | 2008/03/0  | 36 16723740     | SAVE LOG     |  |
|-------------|-----------------------|----------|------|--------------|------------|-----------------|--------------|--|
|             | NO DATE TIME          | LOG FILE |      |              | NO DAT     | TIME            | LOG FILE     |  |
|             |                       |          | was. |              | 00 X008/   | iens needed     | MANG TRANSID |  |
|             |                       |          |      | 0            | 01 2008/0  | 03/06 15:26:17  | MENU CHANGED |  |
|             |                       |          |      | 0            | 02 2008/0  | 03/06 15:21:49  | POWER ON     |  |
|             |                       |          |      | 0            | 03 2008/0  | 03/06 15:21:48  | POWER OFF    |  |
|             |                       |          |      | 0            | 04. 2008/0 | 03/06 14:50:11  | POWER ON     |  |
|             |                       |          |      | 0            | 05 2008/0  | 03/06 14:50:15  | POWER OFF    |  |
|             |                       |          |      | 0            | 05 2008/0  | 03/06 09:54:37  | MENU (HANGED |  |
|             |                       |          |      | 0            | 01 2008/0  | 03/06: 09:53:56 | POWER ON     |  |
|             |                       |          |      | 0            | 08 2008/0  | 03/06 09:53:54  | POWER OFF    |  |
|             |                       |          |      | 0            | 09 2008/0  | 03/06 09:47:09  | RECORD STOP  |  |
|             |                       |          |      |              |            |                 |              |  |

# 7.9 Kereső gomb információ

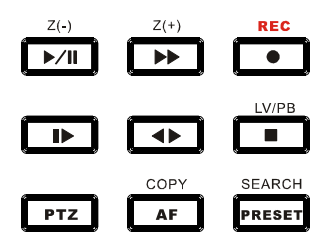

### Lassítás ( ►)

Nyomja meg azt a gombot, ha csökkenteni akarja a normál sebességhez képest (1x) a lejátszás sebességét. Az ikon a bal felső sarokban meg fog jelenni. (Ha még egyszer megnyomja ezt a gombot a lejátszás sebessége meg fog változni az alábbiak szerinti hét sebességi szintnek megfelelően)

- 1 ► 1/2 2x
- 2 I► 1/4 4x
- 3 **▶** 1/8 8x
- 4 **▶** 1/16 16x
- 5 ► 1/32 32x
- 6 ▶ 1/64 64x
- 7 ▶ 1/128 128x lassabb a normál lejátszási sebességhez képest

### Lejátszás/Szüneteltetés ( ►/II )

Nyomja meg ezt a gombot a lejátszás normál sebességű lejátszásához. Újbóli megnyomásával szüneteltetheti a lejátszást.

Gyorsítás ( ►► )

Nyomja meg azt a gombot, ha növelni szeretné a normál sebességhez képest (1x) a lejátszás sebességét. Az ikon a bal felső sarokban meg fog jelenni az ismételt megnyomások szerint:

- 1 ► 2 2x
- 2 ▶ 4 4x
- 3 🍽 8 8x
- 4 ▶ 16 16x
- 5 🍽 32 32x
- 6 ▶ 64 64x
- 7 🕨 128 128x gyorsabb a normál lejátszási sebességhez képest

### Irány ( ◀► )

Nyomja meg azt a gombot a lejátszási irány megváltoztatásához: előre (▶) vagy vissza (◀).

<A-B szakasz ismételt lejátszása>

Lejátszás alatt beállítható egy speciális periódus, amely ismételten lejátszható.

- 1. Indítsa el a lejátszást
- Nyomja meg a "SEQ" gombot az A szakasz beállításához (kezdő pozíció), ezt követően a kijelző visszajelez (A -).
- Nyomja meg a "FREEZE" gombot a B szakasz beállításához (végső pozíció), ezt követően a kijelző visszajelez (A - B).
- 4. A szakasz beállítását követően a DVR megkezdi az ismételt lejátszást.
- 5. Nyomja meg a "PIP" gombot és az ismétlő lejátszás törlődni fog.

# 8. Fejezet: MÁSOLÁS MŰKÖDÉSE ÉS MENÜ BEÁLLÍTÁSA

A DVR felvett adatainak másolásához menjen a fő menünk keresztül a COPY menübe, vagy nyomja meg a COPY gombot az előlapon.

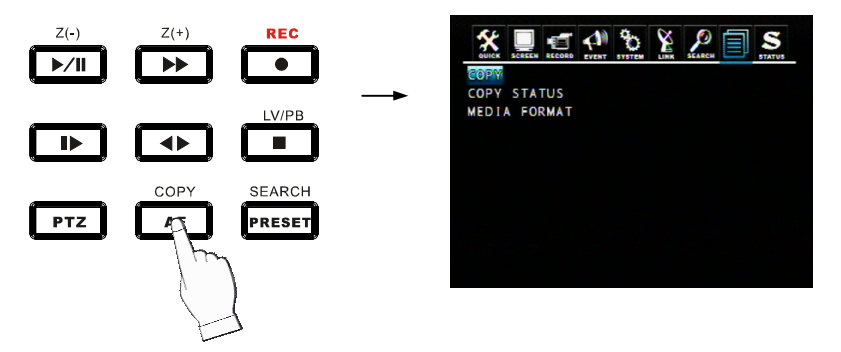

# 8.1 Másolás

DVR belső merevlemezéről való másolás külső háttértárra.

### 8.1.1 Másolás USB háttértárra

Legelőször is kérjük csatlakoztassa az USB eszközöket (DVD író, merevlemez, kártyaolvasó) a DVR-hez és menjen a COPY menübe:

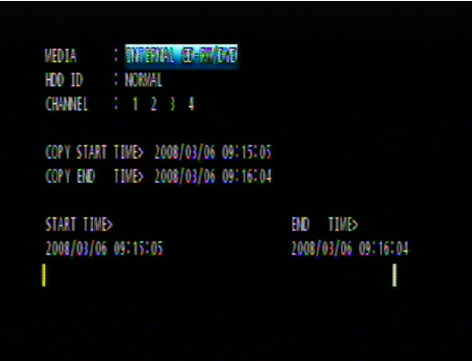

MEDIA: Válassza az USB\_FRONT-ot

HDD ID: Az a merevlemez (HDD0, HDD1), amelyen a felvett adat le van mentve. Az alapértelmezett a NORMAL (mindegyik merevlemezen keres).

CHANNEL: Válasszon a másoláshoz csatornát, vagy az összes csatornát.

Válassza ki a kívánt médiát, merevlemez azonosítót, csatornát, a másolás kezdeti- és befejezési idejét, majd nyomja meg az ENTERT a másolás megkezdéséhez.

### Megjegyzés:

- Láthat egy password input üzenetet. Kérjük adja meg a numerikus gombok segítségével a jelszót, vagy nyomja meg az ECT gombot a kilépéshez.
- Hálózatból való megtekintéshez szükség van a jelszóra.

- Amikor a másolás folyamatban van, a másolás állapotát (pl. "COPY 30%") nyomon követheti a monitor jobb oldalán.

- Erősen ajánljuk az USB eszköz formázását használat előtt.

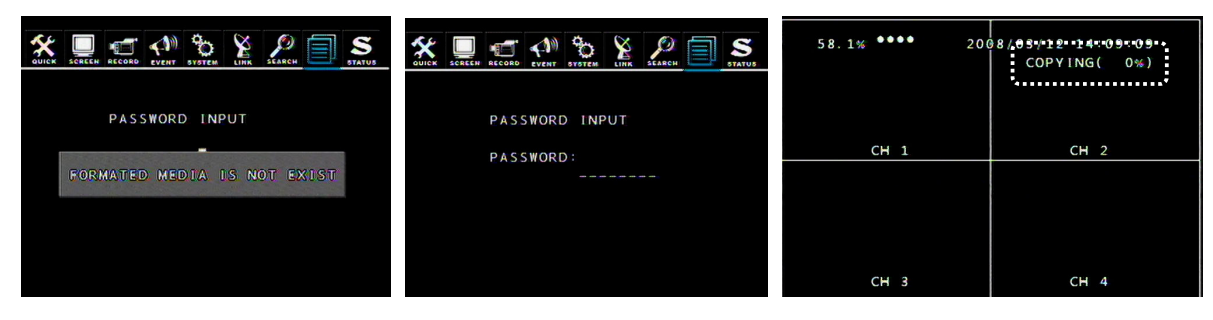

### 8.1.2 Másolás DVD±RW -re

Tegye be a DVD±RW -t a DVD-ROM -ba, majd lépjen be a COPY menübe:

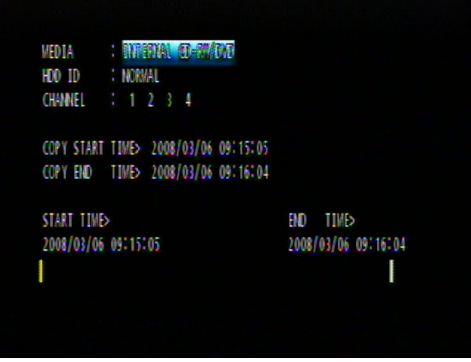

Válassza ki a kívánt médiát (belső CD-RW/DVD), merevlemez azonosítót, csatornát, másolás kezdeti- és befejezési idejét és nyomja meg az ENTER gombot a másolás megkezdéséhez.

### Megjegyzés:

- Láthat egy password input üzenetet. Kérjük adja meg a numerikus gombok segítségével a jelszót, vagy nyomja meg az ECT gombot a kilépéshez.
- Hálózatból való megtekintéshez szükség van a jelszóra.

- Amikor a másolás folyamatban van, a másolás állapotát (pl. "COPY 30%") nyomon követheti a monitor jobb oldalán.

### 8.1.3 Másolás leállítása

Ha a másolás ideje alatt megnyomja a COPY gombot, akkor belép a menübe. Válassza ki az eszközt, majd az alábbi felület fog megjelenni. Nyomja meg a YES-t a másolási folyamat leállításához.

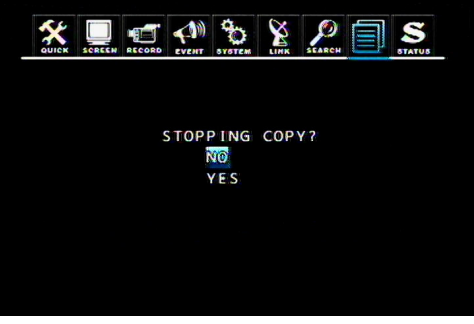

### 8.1.4 Másolás folytatása

Ha a tároló eszköz megtelt, vagy hiba történt másolás közben, a"MEDIA FULL OR FAIL PRESS [COPY]" üzenet fog megjelenni. Nyomja meg a COPY gombot, melynek következtében az alábbi felület fog megjelenni:

| 58.1% •••• 20            | 08/03/12 14:02:49<br>COPYING( 2%) | COPY MEDIA : Ŭ©B≡₽RØ                    | NIT          |
|--------------------------|-----------------------------------|-----------------------------------------|--------------|
| CH 1<br>MEDIA FULL OR FA | CH 2<br>[L. PRESS [COPY]          | CONTINUE CO<br>FORMAT MEDI<br>STOP COPY | P Y<br>A     |
|                          |                                   | MEDIA FREE<br>MEDIA TOTAL               | 0МВ<br>119МВ |
| СН 3                     | CH 4                              |                                         |              |

CONTINUE COPY: Miután kicserélte az új tárolót, a másolási folyamat folytatódik. FORMAT MEDIA: A jelenlegi tároló eszköz formázása.

# 8.2 Másolás állapota

Megnézeti az aktuális másolási folyamat állapotát.

|      | 54244 | RECORD | EVENT | 30   |      | SEARCH |       | STATUS |
|------|-------|--------|-------|------|------|--------|-------|--------|
| COPY | STAR  | т т    | IME > | 2000 | /00/ | 00     | 00:00 | :00    |
| COPY | END   | Т      | IME > | 2000 | /00/ | 00     | 00:00 | :00    |
| COPY | CUR   | Т      | IME>  | 2000 | /00/ | 00     | 00:00 | :00    |
|      |       |        |       |      |      |        |       |        |
|      |       |        |       |      |      |        |       |        |
|      |       |        |       |      |      |        |       |        |

COPY CUR TIME: Mutatja a jelenlegi másolás helyzetét a teljes másolási adat között.

# 8.3 Tároló formázása

A megfelelő másolás érdekében erősen ajánljuk a tároló eszközök használat előtti formázását. Megjegyzés: Formázást követően minden adat elvész.

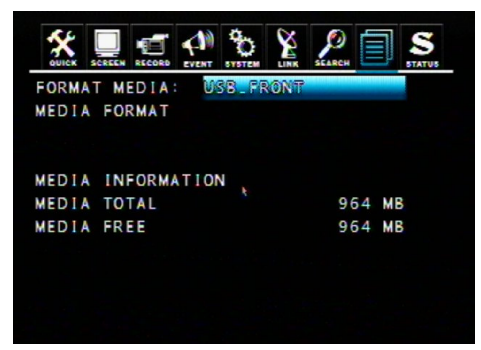

Válassza a FORMAT MEDIA –t és mozgass a kurzort a MEDIA FORMAT-ra, majd nyomja meg az ENTER-t a formázáshoz. A művelet alatt a "FORMATTING" üzenet fog megjelenni a kijelzőn.

Megjegyzés: Amennyiben nincs csatlakoztatva tároló, a "Fail" üzenetet foga látni. Az első formázás hosszabb ideig tart.

# 9. Fejezet: HÁLÓZATI BEÁLLÍTÁSOK ÉS MŰKÖDÉS

# 9.1 Hálózati beállítások

- Ez a DVR rendelkezik dinamikus és statikus IP címmel.
- Távoli nézet az Internet Explorerről vagy a DVR Viewer szoftver segítségével. DVR Viewer bőséges funkciókkal van ellátva, beleértve a menü beállítást is. Az IE csak szimpla nézetet és lejátszást támogat.
- Ez a DVR nem támogatja az xDSL-t, dinamikus IP szerver van, de nincs PPPoE protokoll.

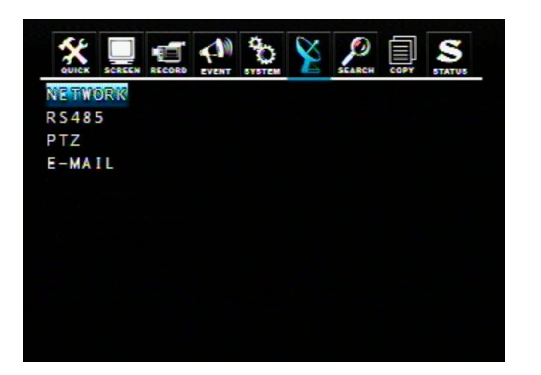

| QUICK SCREEN RECORD EVENT S | Contract ( | 2   | О П            | STATUS |
|-----------------------------|------------|-----|----------------|--------|
| DHCP                        |            | 0   | 2 ( <b>7</b> ) |        |
| IP ADDRESS                  | 192        | 168 | 012            | 002    |
| SUBNET MASK                 | 255        | 255 | 000            | 000    |
| GATEWAY                     | 192        | 168 | 000            | 001    |
| DNS                         | 000        | 000 | 000            | 000    |
| PORT                        |            | 54  | 0 0            |        |
| DYNAMIC IP SERVER:          |            |     |                |        |
| 211.174.251.155             |            |     |                |        |
| BACKUP IP SERVER            |            |     |                |        |
| 211.174.251.160             |            |     |                |        |
| NETWORK FRAME               |            | S   | TILL           |        |

### <Dinamikus IP>

### DHCP

A DHCP egy protokoll a hálózaton lévő eszközök dinamikus IP címek meghatározásához. Amennyiben dinamikus IP-t szeretne használni, kérjük kapcsolja be a DHCP-t. A DVR automatikusan lekéri az IP-t/alhálózati maszkot/DNS-t a DHCP szerverről.

### Megjegyzés:

Ha a DHCP funkció be van kapcsolva, akkor az alábbi két lépés közül válasszon egyet:

- 1. Először csatlakoztassa a hálózatra, majd indítsa újra a DVR-t.
- 2. Csatlakoztassa a hálózatra (újraindítás nélkül) menjen a menü beállításokba, és válassza a mentés és kilépést, majd lépjen ki a menü beállításokból.

### <Statikus IP>

Ha statikus IP-t akar használni, akkor kapcsolja ki a DHCP-t. Végezetül adja meg az IP-t/alhálózati maszkot/átjárót/DNT-t és a portot (az alapértelmezett port 5400).

Megjegyzés: A port beállítás a DVR-en és a kliens szoftveren meg kell, hogy egyezzen.

### **Dinamikus IP szerver**

Hálózati csatlakoztatás után a DVR regisztrálja a MAC címét, az IP címét az alapértelmezett dinamikus IP szervernek. Ha távoli hozzáférést szeretne a DVR-hez a DVR Vieweren keresztül, de ismeretlen az IP cím (pl. dinamikus IP címet használ), akkor csatlakozhat a MAC címmel is a DVR-hez, az IP szerver automatikusan meg fogja találni a helyes IP címet.

Megjegyzés: A dinamikus IP szerver IP címe az alapértelmezett érték, nem ajánljuk, hogy megváltoztassa.

### Tartalék IP szerver

A tartalék IP szerver funkciója ugyanaz, mint a dinamikus szerveré, csak és csak biztonsági tartalék. Ha a dinamikus IP szerver nem üzemel, a tartalék IP szerver átmenetileg átveszi a szerepét.

### **NETWORK FRAME**

Válassza ki a kívánt értéket a képsűrűséghez, amely a DVR-ről a hálózati kliensnek lesz küldve.

### Megjegyzés:

NETWORK FRAME-et a hálózati sebességtől függő küldendő képnél használatos.

- STILL: Akkor használja, ha a helyi hálózat sebessége túl lassú.
- MOTION: Akkor használja, ha a hálózat sebessége normal helyzetben van.

# 9.2 DVR-Viewer telepítése

### 9.2.1 Rendszer minimális igényei

- CPU: Pentium 4
- Operációs rendszer: Microsoft Windows 2000 / XP / VISTA
- RAM: 128MB RAM
- -Videokártya: Super VGA 16M
- -Hálózati kártya: 10/100 base T hálózati kártya LAN működéshez

### 9.2.2 Hálózati környezet

|                             | PC      | DVR       |
|-----------------------------|---------|-----------|
| minimum elvárt              | > 1Mbps | > 0.5Mbps |
| ajánlott<br>(16 Frames/Sec) | > 3Mbps | > 3Mbps   |

\* A képtovábbítási sebessége a DVR-re bejelentkezett felhasználóktól függ.

### 9.2.3 A telepítés lépései

Kérjük helyezze a DVR-Viewer CD-t a DVR-be és indítsa el a Setup.exe programot:

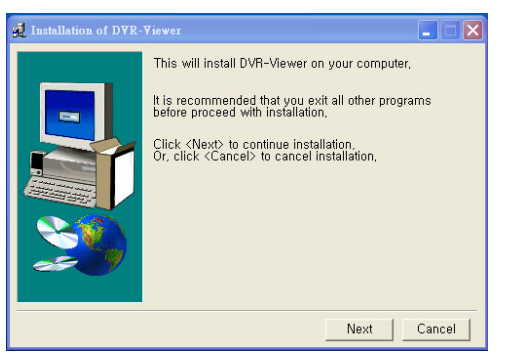

Kattintson a "Next" -re.

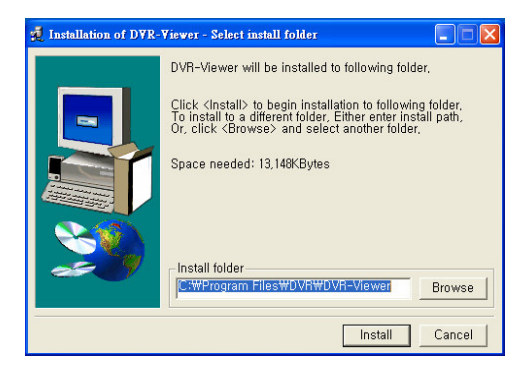

Amennyiben nincs szükség az alapértelmezett útvonal megváltoztatásához nyomja meg az "Install" -t a telepítés megkezdéséhez.

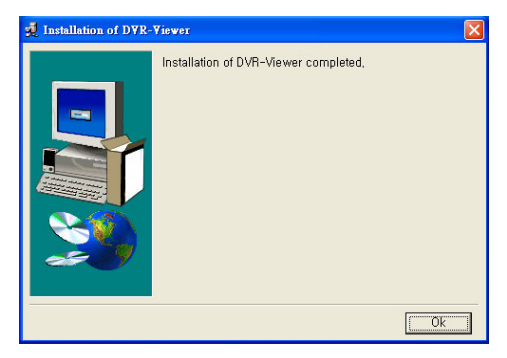

DVR-Viewer befejeződött.

| Roxio Setup Wi    | zard 🛛 💈                                                            |
|-------------------|---------------------------------------------------------------------|
| This setup wizard | installs the Roxio UDF Reader for Windows. Do you wish to continue? |
|                   | Yes No                                                              |

Kattintson a "YES" -re a Roxio UDF Reader telepítéséhez.

| 💐 Roxio Setup Wizar | d                                                              |                    |
|---------------------|----------------------------------------------------------------|--------------------|
|                     | Roxio UDF Reader                                               | Version            |
|                     | Please choose the language in which you prefer to view English | this setup wizard. |
| <b>*</b>            | < Back New                                                     | > <u>C</u> ancel   |

Kattintson a "Next" -re.

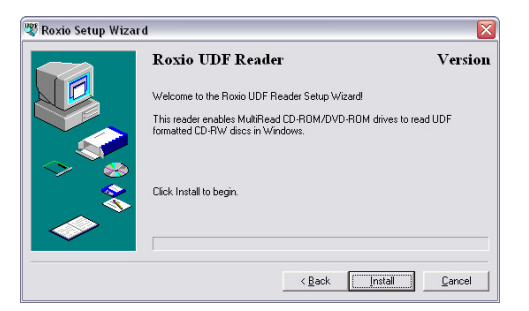

Kattintson az "Install" -ra.

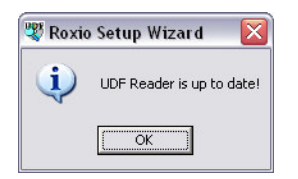

Kattintson az "OK" -ra és a telepítés befejeződött.

Kattintson duplán az alábbi ikonra, hogy elindítsa a DVR-Viewer-t:

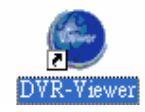

# 9.3 DVR-Viewer Vezérlőpanel bemutatása

1 2 3 4 5 6 7

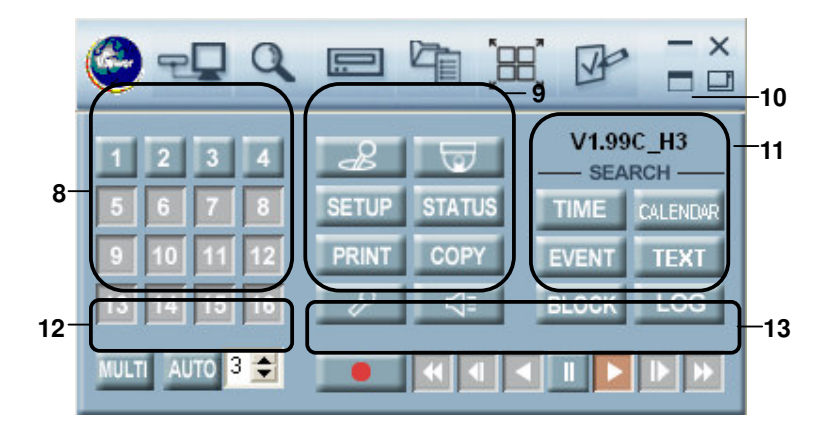

| Eszközök | Leírás                                                                                                    |
|----------|----------------------------------------------------------------------------------------------------|
| 1        | DVR List: 「」Hozzáadás/módosítás/törlés a DCR csatlakozó listáján, vagy csatlakozás a DVR-hez.                                                               |
| 2        | DVR keresés: Elérhető DVR-ek vizsgálása a helyi hálózaton.                                                                                                  |
| 3        | HDD keresés: A PC-hez csatlakoztatott DVR merevlemezén való adatok keresése.                                                                                |
| 4        | Fájlkeresés: Felvett fájlok szerinti keresés (PC-n DVR-ről való másolás).                                                                                   |
| 5        | Ablakok elrendezése: A DVR által megnyitott ablakok automatikus elrendezése.                                                                                |
| 6        | Viewer opciók: DVR-Viewer beállítása.                                                                                                    |
| 7        | Vezérlőpanel kapcsoló gombok                                                                                                    |
| 8        | Numerikus gombok/ Csatornaválasztó gombok                                                                                                    |
|          | DVR vezérlő: csakúgy, mint az IR távirányító egér és a DVR előlapján lévő gombok, a kliens szoftver is tartalmaz vezérlőgombokat a DVR távoli vezérléséhez. |
|          | PTZ vezérlő                                                                                                    |
|          | SETUP Belépés a DVR menü beállításába.                                                                                                    |
|          | STATUS A DVR állapotának megtekintése.                                                                                                    |
| 9        | PRINT Pillanatkép készítése a kijelzőről.                                                                                                    |
|          | A DVR képek másolása PC-re.                                                                                                    |
|          | Audio bemenet: Miután megnyomja a gombot, a mikrofonon keresztül érkező hang a PC-ről át less küldve a DVR-re.                                              |
|          | Audio kimenet: Miután megnyomja a gombot, a DVR-ről érkező hang hallható less a PC-n (Csak akkor használható, ha az audio funkciók engedélyezve vannak).    |
| 10       | DVR-Viewer verzió információi.                                                                                                    |
| 11       | Kereső gombok                                                                                                    |
| 12       | A jel szimpla és több képernyős módba való kapcsolása.<br>Az automatikus képsorozat engedélyezése/tiltása és a kapcsolási idő beállítása.                   |
| 13       | Felvevő és lejátszó gombok.                                                                                                    |

Nyomja meg a 💷 gombot a teljes képernyős megjelenítéshez.

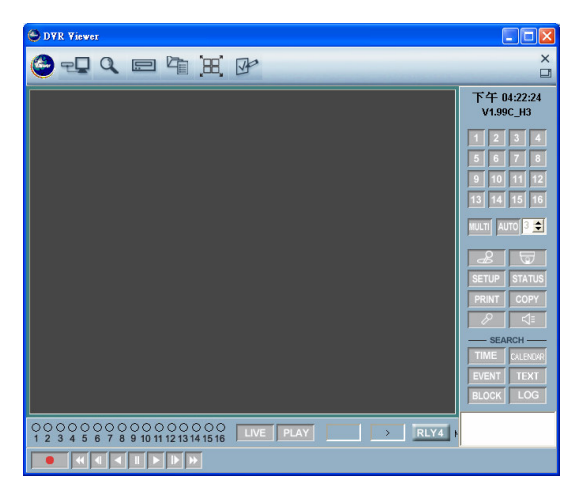

# 9.4 A DVR-Viewer működése

### 9.4.1 DVR-Viewer szoftver jelszava

Amikor legelőször elindítja a szoftvert, akkor egy adminisztrátori jelszavat kell megadnia. A jövőben, ha elindítja a programot, szüksége less a jelszóra. Amennyiben nem szeretne jelszót megadni, kérjük hagyja üresen a mezőket. Nyomja meg az "OK2-t a program indításához.

| 😂 DVR Viewer                        | × |
|-------------------------------------|---|
| >> Enter Password for Administrator |   |
| Password                            |   |
| Confirm Password                    |   |
| ок                                  |   |

### 9.4.2 DVR Lista

Kattintson a DVR Listára és írja be a jelszót. Ezt követően a következő ablak fog megjelenni:

| C                 |            | Dvr List              | -                 |   |
|-------------------|------------|-----------------------|-------------------|---|
|                   |            |                       |                   |   |
| Name              |            | Ip Address / Com Port | MAC Address       |   |
| 9317              |            | 219.87.138.213        | 00:0E:C9:00:B8:9F |   |
| 1264 DVR-2        |            | 192.168.0.3           | 00:0A:2F:00:11:04 |   |
| 1264 DVR          |            | 192.168.0.2           | 00:0A:2F:00:11:04 |   |
| 4264 DVR-3        |            | 192.168.1.150         | 00:0A:2F:20:56:67 |   |
|                   |            |                       |                   |   |
|                   |            |                       |                   |   |
|                   |            |                       |                   |   |
|                   |            |                       |                   |   |
|                   |            |                       | Count :           |   |
| Dvr Information ] |            |                       |                   |   |
| Tune              | Network    | C R6.2220             | C BS.495          |   |
| 1,100             | 14COVOIN   | 113-2320              | 110-400           |   |
| DVR Name          | H264 DVR-3 |                       | Use Ip Server     |   |
| IP / Port / MAC   | 192 . 168  | . 1 . 150 5400        | 1000A2F205667     |   |
| Domain Name       |            |                       | Use DDNS          | Г |
| Serial Port       | None       | Baud Rate             | 9600              | - |
| Password          | *****      |                       |                   |   |
|                   | -          |                       |                   | - |
| Description       |            |                       |                   |   |
| Description       |            |                       |                   |   |
| Description       |            |                       |                   |   |
| Description       |            |                       |                   |   |
| Description       |            |                       |                   |   |

### Hozzáadás

•,1 Kattinthat a DVR kereső gombra ( ), hogy automatikusan megkeresse az elérhető DVR-eket a helyi hálózaton:

| 0  |          | DVR Search | ) - + ×     |  |
|----|----------|------------|-------------|--|
| No | Dvr Name | IP Address | MAC Address |  |
|    |          |            |             |  |
|    |          |            |             |  |
|    |          |            |             |  |
|    |          |            |             |  |
|    |          |            |             |  |
|    |          |            |             |  |
|    |          |            |             |  |
|    |          |            |             |  |

Nyomja meg a "Search" gombot a DVR kereséséhez, válassza ki a keresett eszközt, és nyomja meg az "Add to List" gombot. A kiválasztott DVR bekerül a listába.

o,2 Vagy adja meg a DVR direkt elérési útját, majd kattintson az "Add"-ra a hozzáadáshoz.

Type: DVR csatlakozásának típusa, válassza a "Network"-öt.

IP/Port/MAC: DVR IP címe és csatlakozási portja (Az alapértelmezett 5400). Ha dinamikus IP címet használ, akkor az IP szerveren keresztül csatlakozhat a DVR-hez. Pipálja ki a "Use Ip Server" és írja be a MAC címet.

Password: DVR jelszava.

### Megjegyzés:

Távoli csatlakozáshoz szükség van jelszóra. Ha adminisztrátorként lép be, akkor minden funkciót elér, de ha egyéb felhasználóként csatlakozik, akkor módosíthatja a menü beállításokat.

A maximálisan bejelentkezett felhasználók száma 16 lehet, de csak egy adminisztrátor lehet köztük egy időben.

### Módosítás

Válassza ki a kívánt DVR-t a listából, ezután módosíthatja annak csatlakozási értékeit. A módosítások mentéséhez nyomja meg a "Change" gombot.

### Törlés

Válassza ki a törölni kívánt DVR-t és kattintson a "Delete" gombra.

### Csatlakozás

Válassza ki a kívánt DVR-t és kattintson a "Connect"-re a távoli csatlakozáshoz.

### 9.4.3 Merevlemez keresése

Csatlakoztassa a DVR merevlemezét a PC-hez, így a felvett adatok között kereshet és visszajátszhatja azokat a merevlemez kereső funkción keresztül.

| Sel Sel            | lect D¥R HI | DD         | - +      | × |
|--------------------|-------------|------------|----------|---|
| HDD 0 : 0000/00/01 | 00:00:00 -  | 0000/00/00 | 00:00:00 |   |
| HDD 1 : 0000/00/01 | 00:00:00 -  | 0000/00/00 | 00:00:00 |   |
|                    |             |            |          |   |
|                    |             |            |          |   |
|                    |             |            |          |   |
| Channel Number :   | 16          | •          |          |   |
| Video Mode :       | PAL         | •          |          |   |
|                    |             |            |          | 2 |
| ОК                 |             |            | Cancel   |   |

- o,1 Válassza ki a kívánt merevlemez csatornáját és video módját.
- o,2 Nyomja meg az "OK"-t, majd az alábbi ablak ugrik elő:

| 0                      |                   | Hdd                   |                  | - +                    | × |
|------------------------|-------------------|-----------------------|------------------|------------------------|---|
|                        |                   |                       |                  |                        |   |
|                        | 3                 | Time Search           |                  | ×                      |   |
|                        | No. Start         | End                   | File name        |                        |   |
| CH1                    | 1 0000/00/00      | 00:00:00 0000/00/00 0 | 10:00:00 No File | CH4                    |   |
|                        |                   |                       |                  |                        |   |
|                        |                   |                       |                  |                        |   |
|                        |                   |                       |                  |                        |   |
|                        |                   |                       |                  |                        |   |
| CH5                    |                   |                       |                  | CH8                    |   |
|                        |                   |                       |                  |                        |   |
|                        | Hdd : H           | IDD 💌                 |                  |                        |   |
|                        | Channel : 🛛 🗚     | xII 💌                 |                  |                        |   |
| сня                    | Search Time : 2   | 2004 / 10 / 10 00     | : 00 : 00        | CH12                   |   |
|                        | Date:             |                       |                  |                        |   |
|                        | Time :            |                       |                  | F                      |   |
|                        | Plau              |                       | Cancel           |                        |   |
|                        |                   |                       | Cancer           |                        |   |
| CH13                   | CHI               | 14                    | CH15             | CH16                   |   |
| 1 2 3 4 5 6 7 8 9 10 1 | 11 12 13 14 15 16 | LIVE PLAY 0 fps       | I IN RLY4        | 4 C: 35.98 GBytes free |   |

o,3 Válassza ki a kívánt csatornát és a keresési időt a Time Search ablak alatt és kattintson a "Play"-re a lejátszáshoz.

### 9.4.4 Fájl keresés

Néhány felhasználó DVD-re vagy USB háttértárra menti a rögzített adatokat. Aztán a fájlkereső funkció segítségével megkeresheti és lejátszhatja ezeket az a számítógépen.

| Kattintson a | I File Search | gombra. Az | z alábbi a | ablak fog | megjelenni: |
|--------------|---------------|------------|------------|-----------|-------------|
|--------------|---------------|------------|------------|-----------|-------------|

| C:\\          | rogram File: | \$\D¥R\D¥I | R-Viewer\Sar | nple       | ×    |
|---------------|--------------|------------|--------------|------------|------|
| No S          | tart         |            | End          | File name  |      |
| 1 2006/01/0   | 01 10:30:01  | 2006/01/   | /01 10:30:22 | TamperedSa | mple |
|               |              |            |              |            |      |
|               |              |            |              |            |      |
|               |              |            |              |            |      |
|               |              |            |              |            |      |
|               |              |            |              |            |      |
| •             | w            |            |              |            | F    |
|               |              |            |              |            |      |
| Hdd :         | HDD          | <u>-</u>   |              |            |      |
| Channel :     | All          | <u>*</u>   |              |            |      |
| Search Time : | 2006 / 0     | 1 / 01     | 10 : 30 :    | 01         |      |
| Date : 🔺      |              |            |              | •          | T.   |
| Time :        |              |            |              |            | 7    |
|               |              |            |              | -          | 1    |
| Play          | AVI Conve    | rt Fol     | der Select   | Cancel     |      |

o,1 Válassza ki a keresés útvonalát a "Folder Select"-en keresztül.

o,2 A kívánt keresési idő megadása után a találatok megjelenne a fenti listában. Válassza ki a keresett fájlt és kattintson a "Play"-re a lejátszáshoz.

°,3 Ha a választott fájlt .avi formátumba szeretné menteni, kattintson az "AVI Convert" gombra.

### 9.4.5 Ablakok elrendezése

A megnyitott ablakok automatikus elrendezése.

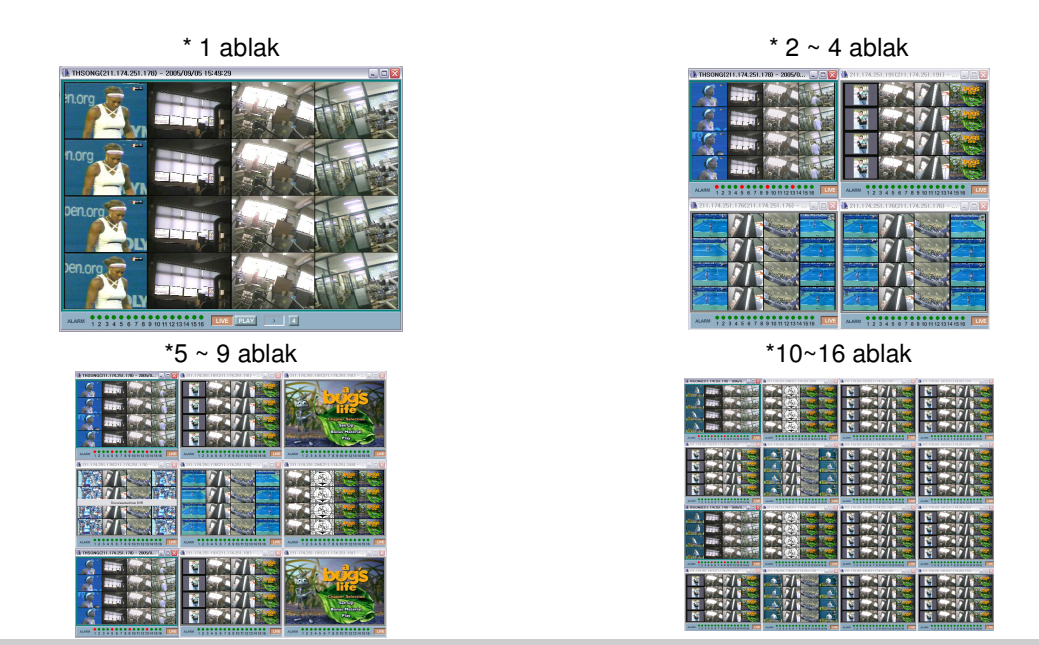

Több képernyős módban kattintson egy ablakra a teljes képernyős megjelenítéshez.

# 9.4.6 Viewer opciók

| (C              | Viewer Option   |          |
|-----------------|-----------------|----------|
| Display         |                 |          |
| Channel Titl    | e 🔽 Ever        | nt       |
| Date Time       | <br>🔽 Fram      | ie Rate  |
| Plau Mode       |                 |          |
| Play Mode       | Frame Mode      | -        |
| -               |                 |          |
| Dynamic IP Serv | er              |          |
| Main Server     | 211.174.251     | .155     |
| Backup Server   | 211.174.251     | .160     |
| Warning Sound   | Event Mode      |          |
| Vent            | F Pop Up        | Window   |
| WaterMark Chec  |                 |          |
| 🔲 Live Mode     | 🔽 Playb         | ack Mode |
| File Split Mode |                 |          |
| C 4             | C 9             | • 16     |
| 1 🛊             | 2 🛊 3 🛊         | 4 🜩      |
| 5 🔹             | 6 \$ 7 \$       | 8 🔹      |
| 9 🚖             |                 | 12 🚖     |
| 13 🜲            | 14 🗢 15 🜩       | 16 🗢     |
| , _ ,           |                 |          |
| Ok              | User Management | Cancel   |
## Megjelenítés:

- Channel Title: A csatorna nevét mutatja a kijelzőn.
- Event: Pirossal jeleníti meg azon csatornát, amelyiken esemény történt.
- Date Time: A dátumot és időt mutatja a kijelzőn.
- Frame Rate: A képsűrűséget jeleníti meg a kijelzőn.

## Lejátszás módja:

- Frame Mód: Képkockákat játszik le, amelyek a nagy képsűrűséggel készült felvételeknél hasznos.

- Field Mód: Csökkenti a képfelbontást, de alkalmas az alacsony képsűrűséggel készített felvételekhez.

Dynamic IP Server: A dinamikus IP szerver és a tartalék IP szerver címének beállítása.

Warning Sound: Esemény bekövetkezése alatt figyelmeztető hangjelzés.

Event Mode: Esemény bekövetkezésekor a kicsinyített ablak felugrik.

WaterMark Check: Adatkorrekció jóváhagyása élő vagy visszajátszó módban.

Fájl Split Mód: Visszajátszás módban fájl kereséskor kattintson a "MULTI"-ra a csatornák legutóbbi beállítási sorrendjének megtekintéséhez.

User Management: Felhasználói jogok hozzáadása/módosítása/törlése a DVR-Viewer-en.

| U.s. Name                     | Description   |                            |          |
|-------------------------------|---------------|----------------------------|----------|
| Iministrator                  | Administrator | 1                          |          |
|                               |               |                            |          |
| ser Information               |               |                            |          |
|                               |               |                            |          |
| Description Adm               | Inistrator    |                            |          |
| Password                      | ristatu       | Confirm Password           |          |
| 1 accinenta                   | 4             |                            |          |
| 91                            |               | D)/D Colum                 |          |
| Live                          | ₹             | Dyn Selup                  | 1.       |
| Live<br>Search & Play         | হ<br>হ        | DVR Setup<br>DVR Control   | V        |
| Live<br>Search & Play<br>Copy | র র           | DVR Control<br>PTZ Control | <u>र</u> |

# 9.4.7 Megjelenítés

a. Kattintson a kívánt csatorna számára a szimpla megjelenítéshez.

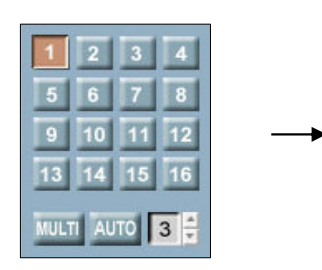

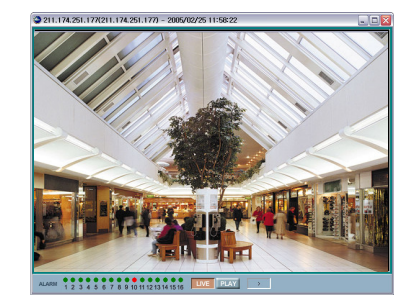

## b. Több képernyős megjelenítés

Kattintson a multi "MULTI" gombra. Újbóli megnyomásával visszatér egy képernyős módba.

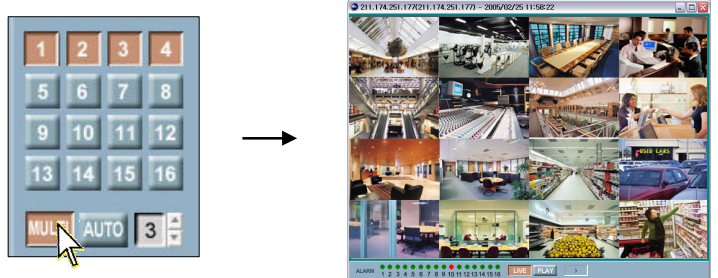

## c. Automatikus képsorozat mód

Kattintson az "AUTO" gombra az automatikus képsorozat megjelenítéshez, amihez megadhatja a kapcsolási időt.

# 9.4.8 DVR vezérlő

Nyomja meg a "Controller" gombot. A DVR előlapjához hasonló vezérlőpanel fog megjelenni.

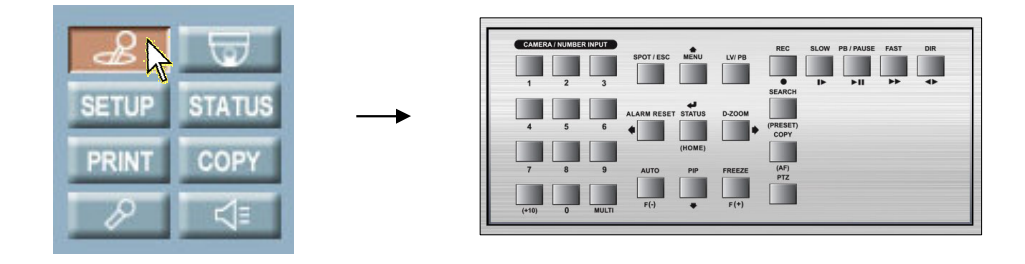

# 9.4.9 PTZ vezérlő

A PTZ kamera interneten keresztüli vezérléséhez.

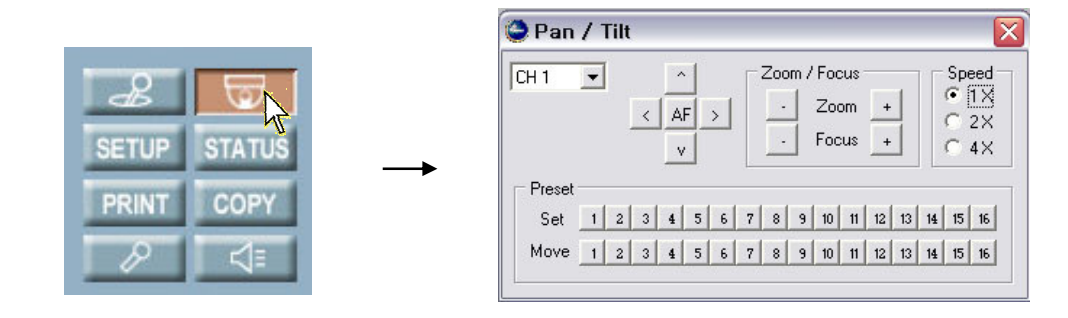

AF: Autófókusz beállítása Zoom: PTZ kamera zoomolásának vezérlése Focus: PTZ kamera fókuszának beállítása

Fix pont

Előre megadhatja a PTZ kamera pozícióját és elmentheti fix pontként. A DVR 16 fix pontot enged meg az ön beállításainak. Állítsa be az összes PTZ kamerát. majd kattintson valamelyikre a 16 pont közül a Move sorban,

és mentse el fix pontként.

A fix pontot bármely PTZ kamerára alkalmazhatja. Válassza ki a kívánt csatornát, majd kattintson az egyik gombra a 16 közül a Move sorban. Ezt követően a kamera beáll a fix pontba.

# 9.4.10 Beállítás

Kattintson a "SETUP" gombra és írja be a DVR adminisztrátori jelszavát, ezt követően beléphet a DVR menü beállításaiba.

|                  |                  | Dvr Env              |          |  |
|------------------|------------------|----------------------|----------|--|
| QUICK SETUP SCRE | en   record   ev | 'ENT   SYSTEM   LINK | DOWNLOAD |  |
|                  |                  |                      |          |  |
|                  |                  |                      |          |  |
| QUIC             | SETUP            | ON                   | •        |  |
| IMAGI            | E SIZE           | 360x240              |          |  |
| RECO             | RD FRAME         | 120                  | -        |  |
| EVEN             | Т                | MOTION               | -        |  |
| PRE F            | RECORD TIME      | 5 🜲                  |          |  |
| POST             | RECORD TIME      | 10 🜲                 |          |  |
| IMAGI            | E QUALITY        | FINE                 | •        |  |
| AUDI             | ) RECORD         | OFF                  | <b>_</b> |  |
| REMO             | ITE CONTROL ID   | ALL                  | <u> </u> |  |
|                  |                  |                      |          |  |
|                  |                  |                      |          |  |
|                  |                  |                      |          |  |
|                  |                  |                      |          |  |
|                  |                  |                      |          |  |
|                  |                  |                      |          |  |
|                  |                  |                      |          |  |
|                  |                  |                      |          |  |

Save To File: A DVR menü beállításainak mentés fájlba. Read From File: A DVR menü beállításainak beolvasása fájlból. Load From DVR: A való idejű beállítások beolvasása DVR-ről a PC-re. Update to DVR: A menü beállításainak frissítése PC-ről.

## Gyors beállítás

Kérjük kövesse a 6.2 fejezet leírásait.

## SCREEN

Létrehozhat csatornacímet bittérképes fájlként és betöltheti a DVR SCREEN-TITLE oldalára.

1. Írja be a szavakat az alsó dobozba, állítsa be a betűtípust és a pozíciót, és kattintson a"Make Bitmap" gombra a bittérképes fájl elkészítéséhez.

| Channel 1 | 2           |      |       |                   |     |          |
|-----------|-------------|------|-------|-------------------|-----|----------|
|           | Make Bitmap | Font | Clear | $\langle \rangle$ | ^ v | Download |
|           |             |      |       |                   |     |          |
|           |             |      |       |                   |     |          |

2. Kattintson a "Download" gombra, hogy letöltse a fájlt a DVR-re. Változtassa meg a csatorna név módját bittérképesre. Ezután láthatja az új címet.

| 0                                                    |                                                      | D               | vr Env        |               | <b>&gt;</b> × |  |  |  |  |  |  |
|------------------------------------------------------|------------------------------------------------------|-----------------|---------------|---------------|---------------|--|--|--|--|--|--|
| QUICK SETUP SCREEN RECORD EVENT SYSTEM LINK DOWNLOAD |                                                      |                 |               |               |               |  |  |  |  |  |  |
| AUTO SEQU                                            | AUTO SEQUENCE   DISPLAY TITLE COVERT   SPOT   CAMERA |                 |               |               |               |  |  |  |  |  |  |
|                                                      |                                                      |                 |               |               |               |  |  |  |  |  |  |
| CH 1                                                 | CH 1                                                 | 中文              | CH 9 CH       | 9             | m 🗌           |  |  |  |  |  |  |
| CH 2                                                 | CH 2                                                 |                 | CH 10 CH1     |               |               |  |  |  |  |  |  |
| СН 3                                                 | CH 3                                                 |                 | CH 11 CH1     |               |               |  |  |  |  |  |  |
| CH 4                                                 | CH 4                                                 |                 | CH 12 CH1     | 2             |               |  |  |  |  |  |  |
| CH 5                                                 | CH 5                                                 |                 | CH 13 CH1     | 3             |               |  |  |  |  |  |  |
| CH 6                                                 | CH 6                                                 |                 | CH 14 CH1     | 4             |               |  |  |  |  |  |  |
| CH 7                                                 | CH 7                                                 |                 | CH 15 CH1     | 5             |               |  |  |  |  |  |  |
| CH 8                                                 | CH 8                                                 |                 | CH 16 CH1     | 16            |               |  |  |  |  |  |  |
| Channel                                              |                                                      |                 |               |               |               |  |  |  |  |  |  |
| Channer                                              | M                                                    | ake Bitman Font | Clear < >     |               | vnload        |  |  |  |  |  |  |
|                                                      |                                                      |                 |               |               |               |  |  |  |  |  |  |
|                                                      |                                                      |                 |               |               |               |  |  |  |  |  |  |
|                                                      |                                                      |                 |               |               |               |  |  |  |  |  |  |
|                                                      |                                                      |                 |               |               |               |  |  |  |  |  |  |
|                                                      |                                                      |                 |               |               |               |  |  |  |  |  |  |
|                                                      |                                                      |                 |               |               |               |  |  |  |  |  |  |
| <u></u>                                              |                                                      |                 |               |               |               |  |  |  |  |  |  |
| Read From                                            | File                                                 | Save To File    | Load From DVR | Update to DVR | Close         |  |  |  |  |  |  |

A többi beállítást megtalálja az 5.1.2 fejezetben.

#### Felvétel

Az ütemezett felvételkészítéshez kérjük kattintson egy órablokkra, majd a "SCHEDULE RECORD ON/OFF"-ra. Ha egy órablokk engedélyezett, akkor zöldre vált.

| ) | Dvr Env S                                                        |        |     |      |    |    |    |      |   |   |   |     |    |     |         |    |     |         |    |      |      |    |     |     |   |    |   |
|---|------------------------------------------------------------------|--------|-----|------|----|----|----|------|---|---|---|-----|----|-----|---------|----|-----|---------|----|------|------|----|-----|-----|---|----|---|
| ſ | QUICK SETUP   SCREEN   RECORD   EVENT   SYSTEM   LINK   DOWNLOAD |        |     |      |    |    |    |      |   |   |   |     |    |     |         |    |     |         |    |      |      |    |     |     |   |    |   |
|   | RECORD RECORD PRGRAM AUDIO HOLIDAY                               |        |     |      |    |    |    |      |   |   |   |     |    |     |         |    |     |         |    |      |      |    |     |     |   |    |   |
|   |                                                                  |        |     |      |    |    |    |      |   |   |   |     |    |     |         | ~  | ~~  |         |    |      | ~ ~  |    |     |     |   |    |   |
|   |                                                                  |        |     |      |    |    |    |      |   |   |   |     |    | -   | 5       | СН | ED  | UL      | EF | REU  | UR   | υı | IN/ | UF  | ł |    |   |
|   |                                                                  | ALL    | 0   |      |    | 3  | _  | _    | 6 | _ | _ | 9   | _  |     | 12      | _  | 1   | 15      | _  | _1   | 8    | _  | 2   | 21  | _ | 24 | 4 |
|   | MON                                                              | 6      | 6   | 6    | 6  | 6  | 6  | 6    | 6 | 6 | 6 | 6   | 6  | 6   | 6       | 6  | 6   | 6       | 6  | 6    | 6    | 6  | 6   | 6   | 6 | 6  |   |
|   | TUE                                                              | 6      | 6   | 6    | 6  | 6  | 6  | 6    | 6 | 6 | 6 | 6   | 6  | 6   | 6       | 6  | 6   | 6       | 6  | 6    | 6    | 6  | 6   | 6   | 6 | 6  |   |
|   | WED                                                              | 6      | 6   | 6    | 6  | 6  | 6  | 6    | 6 | 6 | 6 | 6   | 6  | 6   | 6       | 6  | 6   | 6       | 6  | 6    | 6    | 6  | 6   | 6   | 6 | 6  |   |
|   | THU                                                              | 6      | 6   | 6    | 6  | 6  | 6  | 6    | 6 | 6 | 6 | 6   | 6  | 6   | 6       | 6  | 6   | 6       | 6  | 6    | 6    | 6  | 6   | 6   | 6 | 6  |   |
|   | FRI                                                              | 6      | 6   | 6    | 6  | 6  | 6  | 6    | 6 | 6 | 6 | 6   | 6  | 6   | 6       | 6  | 6   | 6       | 6  | 6    | 6    | 6  | 6   | 6   | 6 | 6  |   |
|   | SAT                                                              | 6      | 6   | 6    | 6  | 6  | 6  | 6    | 6 | 6 | 6 | 6   | 6  | 6   | 6       | 6  | 6   | 6       | 6  | 6    | 6    | 6  | 6   | 6   | 6 | 6  |   |
|   | SUN                                                              | 6      | 6   | 6    | 6  | 6  | 6  | 6    | 6 | 6 | 6 | 6   | 6  | 6   | 6<br>12 | 6  | 6   | 6<br>15 | 6  | 6    | 6    | 6  | 6   | 6   | 6 | 6  |   |
|   |                                                                  | ALL    | 0   |      |    | 5  |    |      | 0 |   |   | 5   |    |     | 12      |    |     | 15      |    |      | 0    |    |     | . ' |   | 2. |   |
|   | REPEA                                                            | r rec  | ORE | )    |    |    | R  | ΠN   |   | _ | • |     |    |     | PI      | A١ | ' M | OD      | E  |      |      | F  | BA  | M   |   | Ŧ  | ĩ |
|   | REPEA                                                            | T REC  | ORC | ) Al | AF | М  |    | 5%   |   | - | + | ĩ   |    |     |         |    |     |         |    |      |      |    |     |     | - | _  |   |
|   | BECOBD LIMIT OFF                                                 |        |     |      |    |    |    |      |   |   |   |     |    |     |         |    |     |         |    |      |      |    |     |     |   |    |   |
|   |                                                                  |        |     |      |    |    | ľ  |      |   |   |   |     | ſ  |     |         |    |     |         |    |      |      |    |     |     |   |    |   |
|   |                                                                  |        |     |      |    |    |    |      |   |   |   |     |    |     |         |    |     |         |    |      |      |    |     |     |   |    |   |
|   |                                                                  |        |     |      |    |    |    |      |   |   |   |     |    |     |         |    |     |         |    |      |      |    |     |     |   |    |   |
|   |                                                                  |        | _   |      |    |    |    |      | _ |   |   |     |    |     |         |    |     |         |    |      |      |    |     |     |   |    |   |
| ſ | 0.15                                                             |        |     | [    |    |    | -  | -    | 1 | - |   |     |    |     |         |    |     | 1       |    |      |      |    | _   | -   |   | ~  |   |
|   | Head Fro                                                         | m File |     |      | Sa | ve | 10 | File | в |   | L | .0a | dF | ron | nDγ     | н  |     |         | Up | date | e to | UV | н   |     |   |    | e |

Mozgassa az egér görgetőjét egy időblokkra, hogy megváltoztassa a felvételi programot (0~9); az egér bal gombjával való duplakattintás után az alábbi ablak ugrik elő:

| ٥                 |                                                      | D     | vr Env        |                  |              |                |  |  |  |  |  |  |
|-------------------|------------------------------------------------------|-------|---------------|------------------|--------------|----------------|--|--|--|--|--|--|
| QUICK SETUP   SCR | QUICK SETUP SCREEN RECORD EVENT SYSTEM LINK DOWNLOAD |       |               |                  |              |                |  |  |  |  |  |  |
| BECORD RECOR      | RECORD RECORD PRGRAM AUDIO HOLIDAY                   |       |               |                  |              |                |  |  |  |  |  |  |
| Theodrife and the |                                                      |       |               |                  |              |                |  |  |  |  |  |  |
| REC PRO           | GRAM 🖪 🚖                                             |       | RE            | LURDING          |              |                |  |  |  |  |  |  |
| EVENT REC         | TYPE COMPLI                                          | EX 💌  | EVENT CH      | ONLY             | -            |                |  |  |  |  |  |  |
|                   |                                                      |       |               |                  |              |                |  |  |  |  |  |  |
| IMAGE<br>SIZE     | NORMAL<br>IPS                                        | E V E | ENT<br>CH-SUM | QUALITY<br>N / F | PRE/POST     | EVENT<br>A/L/M |  |  |  |  |  |  |
| CH 1 360x240      | 30                                                   | 30    | 30 / MAX      | FF               | 5 10         |                |  |  |  |  |  |  |
| CH 2 360x240      | 30                                                   | 30    | 30 / MAX      | FF               | 5 10         |                |  |  |  |  |  |  |
| CH 3 360x240      | 30                                                   | 30    | 30 / MAX      | FF               | 5 10         |                |  |  |  |  |  |  |
| CH 4  360x240     | 30                                                   | 30    | 30 / MAX      | FF               | 5 10         |                |  |  |  |  |  |  |
| CH 5 720x240      | 0                                                    | 0     |               |                  | 0 0          |                |  |  |  |  |  |  |
| CH 7 720x240      | 0                                                    |       |               |                  |              |                |  |  |  |  |  |  |
| CH 8 720x240      |                                                      |       |               |                  |              |                |  |  |  |  |  |  |
| CH 9 720v240      |                                                      |       |               |                  |              | FFF            |  |  |  |  |  |  |
| CH10 720x240      |                                                      |       |               |                  |              | FFF            |  |  |  |  |  |  |
| CH11 720x240      | 0                                                    |       |               | ττ               | 0 0          |                |  |  |  |  |  |  |
| CH12 720x240      | 0                                                    |       |               |                  | 0 0          |                |  |  |  |  |  |  |
| CH13 720x240      | 0                                                    | 0     |               |                  | 0 0          |                |  |  |  |  |  |  |
| CH14 720x240      | 0                                                    | 0     |               |                  | 0 0          |                |  |  |  |  |  |  |
| CH15 720x240      | 0                                                    | 0     |               |                  | 0 0          |                |  |  |  |  |  |  |
| CH16 J720x240     |                                                      |       | 100 11111     |                  |              |                |  |  |  |  |  |  |
|                   |                                                      |       | 1207 MAX      |                  |              |                |  |  |  |  |  |  |
|                   |                                                      |       |               |                  |              |                |  |  |  |  |  |  |
| Read From File    | Save To File                                         |       | .oad From D   | VR L             | Ipdate to DV | R Close        |  |  |  |  |  |  |

A többi beállítást megtalálja a 6.3 fejezetben.

## Esemény

Kérjük nézze meg a 6.4 fejezetet. **Rendszer** 

Kérjük nézze meg az 5.3 fejezetet.

## Hivatkozás

Kérjük nézzen utána a 4 és 9.1 fejezetekben.

## Letöltés

Firmware letöltése DVR-ről PC-re.

| 🗢 Dvr Env                                                     | ×    |
|---------------------------------------------------------------|------|
| QUICK SETUP SCREEN RECORD EVENT SYSTEM LINK DOWNLOAD          | - 24 |
| DVR Logo Select<br>No DVR Logo File                           |      |
| Firmware Download                                             |      |
|                                                               |      |
|                                                               |      |
|                                                               |      |
|                                                               |      |
| Read From File Save To File Load From DVR Update to DVR Close |      |

# 9.4.11 Állapot

Kattintson a "STATUS" gombra, így megnézheti a rendszer/felvétel/hálózat/bitsebesség állapotát.

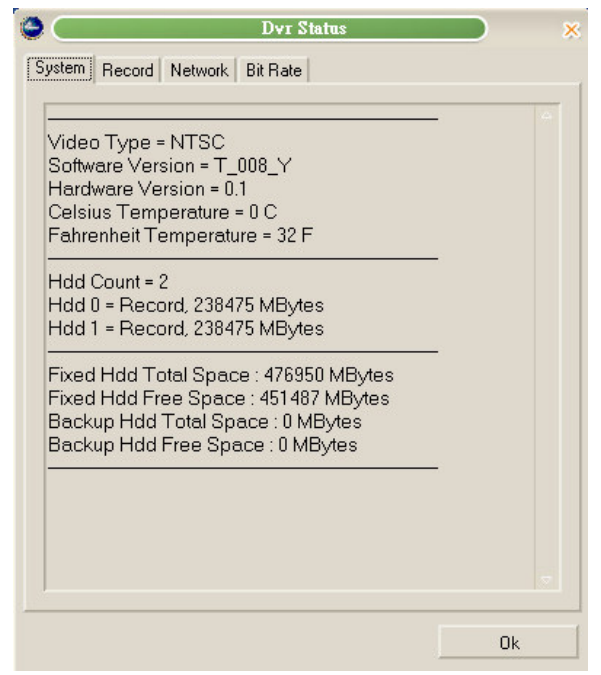

# 9.4.12 Pillanatkép

Kattintson a "PRINT" gombra a pillanatkép készítéshez és mentse el fájlként. A kép mérete függ a felvételkép méretétől (D1、Half-D1、CIF).

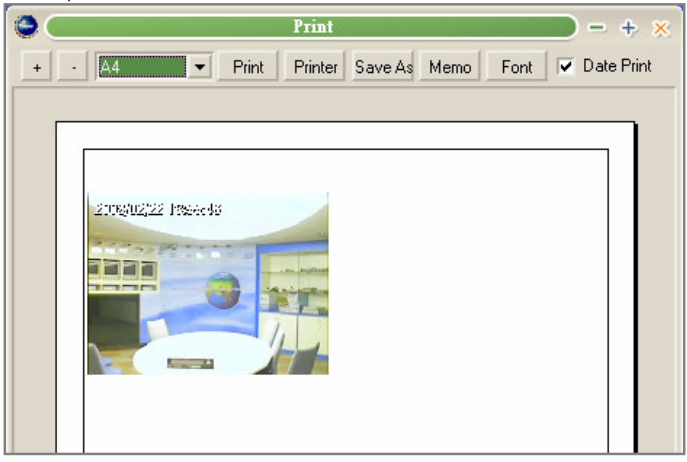

# 9.4.13 Másolás

DVR képeinek másolása PC-re.

| No Star<br>1 2008/02/20<br>Hdd : Nor<br>Copy Start : 20<br>Copy End : 20<br>Password : | rt 11:59:5 | 55                             | 20   | 008/02/<br>Copy | End<br>222<br>Tim | 18.56<br>e: 1 | :21  | • (M)        |
|----------------------------------------------------------------------------------------|------------|--------------------------------|------|-----------------|-------------------|---------------|------|--------------|
| 1 2008/02/20<br>Hdd : Nor<br>Copy Start : 20<br>Copy End : 20<br>Password :            | 11:59:5    | 5<br>02                        | 20   | 008/02/<br>Сору | '22<br>Tim        | 18:56<br>e: 1 | .21  | <b>↓</b> (M) |
| Hdd: Nor<br>Copy Start: 20<br>Copy End: 20<br>Password: 7                              | rmal       | •                              | 1 20 | Сору            | Tim               | e: 1          |      | <b>◆</b> (M) |
| Hdd : Nor<br>Copy Start : 20<br>Copy End : 20<br>Password :                            | rmal       | •                              | 1 20 | Сору            | Tim               | e: 1          |      | <b>◆</b> (M) |
| Hdd : Nor<br>Copy Start : 20<br>Copy End : 20<br>Password :                            | rmal       | •                              | 1 20 | Сору            | Tim               | e: 1          |      | <b>◆</b> (M) |
| Hdd : Nor<br>Copy Start : 20<br>Copy End : 20<br>Password :                            | rmal       | ▼ 02                           | 1 20 | Сору            | Tim               | e: 1          |      | <b>◆</b> (M) |
| Hdd : Nor<br>Copy Start : 20<br>Copy End : 20<br>Password :                            | rmal       | <ul><li>▼</li><li>02</li></ul> | / 20 | Сору            | Tim               | e: 1          |      | <b>(</b> M)  |
| Hdd : Nor<br>Copy Start : 20<br>Copy End : 20<br>Password :                            | rmal       | •                              | 1 20 | Сору            | Tim               | e: 1          |      | \$ (M)       |
| Copy Start : 20<br>Copy End : 20<br>Password :                                         | 00 1       | 02                             | 1 20 |                 |                   |               |      |              |
| Copy End : 20<br>Password :                                                            | 08 /       |                                | / 20 | 11              | :                 | 59 :          | 55   |              |
| Password :                                                                             | 08 /       | 02                             | / 20 | 12              | :                 | 00 :          | 55   |              |
|                                                                                        |            | -                              |      |                 |                   |               |      |              |
| Channel : 🔽 🗸                                                                          | ~~~        |                                |      |                 |                   |               |      |              |
| 1 2                                                                                    | 3 4        | 5                              | 67   | 8 9             | 10                | 11 12         | 2 13 | 14 15 16     |
| •                                                                                      |            |                                |      |                 |                   |               |      | •            |
|                                                                                        |            |                                |      | 1000            |                   |               | 1    |              |

Válassza ki a kívánt merevlemezt, időt és csatornát, és kattintson a "Copy" gombra a másolás megkezdéséhez. A másolás állapota alul fog megjelenni. A másolás befejeztével kattintson az "OK" gombra, et követően a fájl automatikusan a C:\Program Files\DVR \DVR-Viewer\Copy mappába fog kerülni.

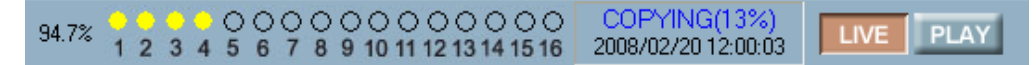

## 9.4.14 Keresés

Kérjük olvassa el a 7. fejezetet.

# 9.4.15 Felvétel és lejátszás vezérlő gombok

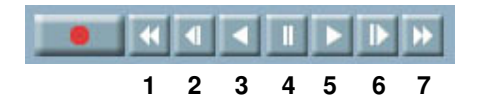

- 1 Gyors vissza (2X~128X)
- 2 Lassú visszajátszás (1/2X~1/128X)
- 3 Visszafele lejátszás
- 4 Szünet
- 5 Előrefele lejátszás
- 6 Lassú előrefele lejátszás (1/2X~1/128X)
- 7 Gyors előre (2X~128X)

#### Felvétel

#### 

Kattintson a felvevő gombra a PC-n lévő fájlként való élő kép felvételéhez. A fájl automatikusan a C:\Program Files\DVR \DVR-Viewer\Save mappába kerül mentésre.

# 10. Fejezet: KIEGÉSZÍTŐ FUNKCIÓK, MŰKÖDÉS ÉS MENÜ BEÁLLÍTÁS

# 10.1 E-mail

Lépjen be a LINK -> E-mail menübe

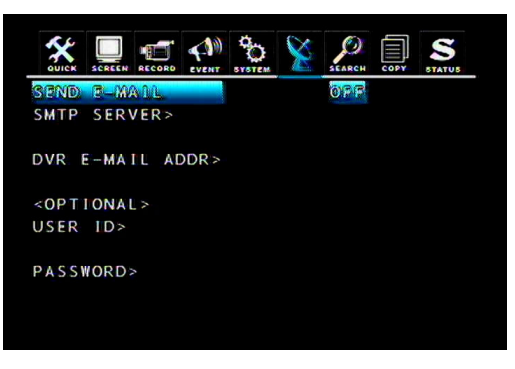

SEND E-MAIL

Ki/BE, az alapértelmezett KI. Ha az e-mailküldés be van kapcsolva, a DVR e-mailt fog küldeni, amennyiben esemény történt.

#### SMTP szerver

1. Mozgassa a kurzort az SMTP SERVER-re és nyomja meg az ENTER gombot, hogy beírja az IP címet.

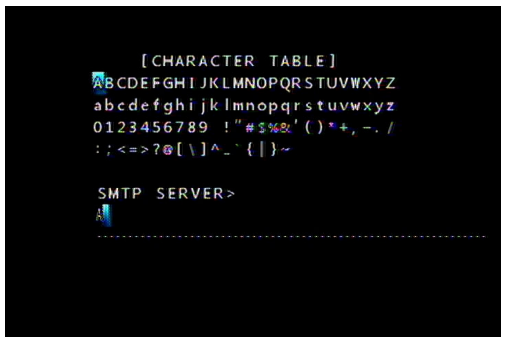

2. A ▲, ▼, ◀, ► gombok segítségével válassza ki a karakter és nyomja meg az ENTER gombot.

3. A karaktertáblából való kilépéshez nyomja meg az ESC gombot.

DVR e-mail cím

A címzett e-mail címének megadása.

1. Vigye a kurzort a DVR E-MAIL ADDR -re és nyomja meg az ENTER gombot:

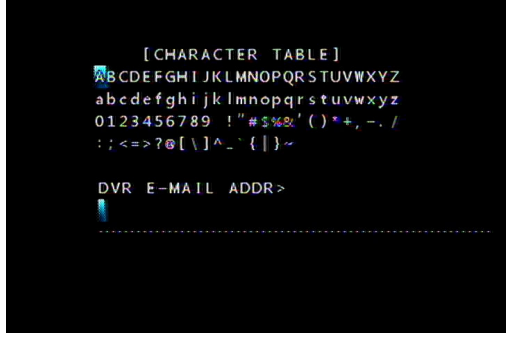

2.A ▲, ▼, ◀, ▶ gombok segítségével válassza ki a karaktert és nyomja meg az ENTER gombot.

3.A karaktertáblából való kilépéshez nyomja meg az ESC gombot

Felhasználó azonosítója

1. Vigye a kurzort a USER ID-ra és nyomja meg az ENTER gombot:

| [CHARACTER TABLE]                                                                                                    | [CHARACTER TABLE]                                                                                                    | [CHARACTER TABLE]          | [CHARACTER TABLE]                                                                                                    | [CHARACTER TABLE]          |                                                     |
|----------------------------------------------------------------------------------------------------|----------------------------------------------------------------------------------------------------|----------------------------|----------------------------------------------------------------------------------------------------|----------------------------|-----------------------------------------------------|
| BCDEFGHIJKLMNOPQRSTUVWXYZ                                                                                                    | MBCDEFGHIJKLMNOPQRSTUVWXYZ                                                                                                    | MBCDEFGHIJKLMNOPQRSTUVWXYZ | BCDEFGHIJKLMNOPQRSTUVWXYZ                                                                                                    | BCDEFGHIJKLMNOPQRSTUVWXYZ  |                                                     |
| abcdefghijklmnopqrstuvwxyz                                                                                                    | abcdefghijklmnopqrstuvwxyz                                                                                                    | abcdefghijklmnopqrstuvwxyz | abcdefghijk mnopqrstuvwxyz                                                                                                    | abcdefghijklmnopqrstuvwxyz |                                                     |
| 0123456789 !"#\$%&`(`)*+,/                                                                                                    | 0123456789 !"#\$%&'()*+,/                                                                                                    | 0123456789 !"#\$%&(')*+,/  | 0123456789 ! "#\$%&'()*+,/                                                                                                    | 0123456789 !"#\$%&`(`)*+,/ |                                                     |
| :;<=>?@[\]^_`{ }~                                                                                                    | :;<=>?@[\]^_`{ }~                                                                                                    | :;<=>?@[\]^_`{ }~          | ;<=>?@[\]^_`{ }~                                                                                                    | ;;<=>?@[\]^_`{ }~          |                                                     |
| USER ID>                                                                                                    | USER ID>                                                                                                    | USER ID>                   | USER ID>                                                                                                    | USER ID>                   |                                                     |
| <pre>BCDEFGHIJKLMNOPQRSTUVWXYZ abcdefghijklmnopqrstuvwxyz 0123456789 ! "#\$%&amp;(`)*+,/ :;&lt;=&gt;?@[\]^_`{ }~ USER ID&gt;</pre> | <pre>BCDEFGH1JKLMNOPQRSTUVWXYZ abcdefghijklmnopqrstuvwxyz 0123456789 ! "#\$%%2'()*+, / ;;&lt;=&gt;?@[\]^_`{ }~ USER ID&gt;</pre> |                            | BCDEFGH1JKLMNOPQRSTUVWXYZ         abcdefghijklmnopqrstuvwxyz         0123456789 ! "#\$%&! () *+, /         :;<<=>?@[\]^_` { }~         USER ID> |                            | [CHARACTER TABLE]                                   |
| abcdefghijklmnopqrstuvwxyz                                                                                                    | abcdefghijklmnopqrstuvwxyz                                                                                                    | abcdefghijklmnopqrstuvwxyz | abcdefghijklmnopqrstuvwxyz                                                                                                    | abcdefghijklmnopqrstuvwxyz | 🕅 B C D E F G H I J K L M N O P Q R S T U V W X Y Z |
| 0123456789 !"#\$%&'()*+,/                                                                                                    | 0123456789 !"#\$%&(`()*+,/                                                                                                    | 0123456789 !"#\$%&!()*+,/  | 0123456789 !"#\$%&(`()*+,/                                                                                                    | 0123456789 !"#\$%&&'()*+,/ |                                                     |
| :;<=>?@[\]^_`{ }~                                                                                                    | :;<=>?@[\]^_`{ }~                                                                                                    | :;<=>?@[\]^_`{ }~          | :;<=>?@[\]^_`{ }~                                                                                                    | :;<=>?@[\]^_`{ }~          |                                                     |
| USER ID>                                                                                                    | USER ID>                                                                                                    | USER ID>                   | USER ID>                                                                                                    | USER ID>                   |                                                     |
| 0123456789 !"#\$%&(`)*+,/                                                                                                    | 0123456789 !"#\$%&'()*+,/                                                                                                    | 0123456789 !"#\$%&'()*+,/  | 0123456789 !"#\$%&"()*+,/                                                                                                    | 0123456789 !"#\$%&'(`)*+,/ | abcdefghijklmnopqrstuvwxyz                          |
| :;<=>?@[\]^_`{ }~                                                                                                    | :;<=>?@[\]^_`{ }~                                                                                                    | :;<=>?@[\]^_`{ }~          | :;<=>?@[\]^_`{ }~                                                                                                    | :;<=>?@[\]^_`{ }~          |                                                     |
| USER ID>                                                                                                    | USER ID>                                                                                                    | USER ID>                   | USER ID>                                                                                                    | USER ID>                   |                                                     |
| :;<=>?@[\]^_`{ }~                                                                                                    | :;<=>?@[\]^_`{ }~                                                                                                    | :;<=>?@[\]^_`{ }~          | :;<=>?@[\]^_`{ }~                                                                                                    | :;<=>?@[\]^_`{ }~          | 0123456789 !"#\$%&'()*+,/                           |
| USER ID>                                                                                                    | USER ID>                                                                                                    | USER ID>                   | USER ID>                                                                                                    | USER ID>                   |                                                     |
| USER ID>                                                                                                    | USER ID>                                                                                                    | USER ID>                   | USER ID>                                                                                                    | USER ID>                   | :;<=>?@[\]^_`{ }~                                   |
|                                                                                                    |                                                                                                    |                            |                                                                                                    |                            | USER ID>                                            |

- 2. A ▲, ▼, ◀, ▶ gombok segítségével válassza ki a karakter és nyomja meg az ENTER gombot.
- 3. A karaktertáblából való kilépéshez nyomja meg az ESC gombot.

## PASSWORD

1. Vigye a kurzort a PASSWORD --re és nyomja meg az ENTER gombot:

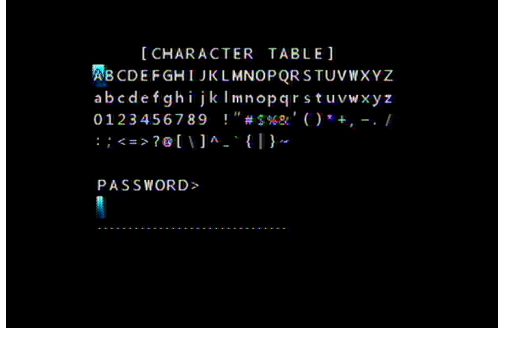

2. A ▲, ▼, ◀, ► gombok segítségével válassza ki a karaktert és nyomja meg az ENTER gombot.

3. A karaktertáblából való kilépéshez nyomja meg az ESC gombot.

# 10.2 Felvételi limit

Ezzel a funkcióval megadhat egy bizonyos időperiódust a felvételkészítésre. Ekkor a DVR csak ebben az intervallumban tartja meg a felvételt.

Például ha a beállított limit 1 nap, akkor a merevlemezen tárolt adat mindig csak a legutóbbi 1 nap felvételét tartalmazza. Mialatt a leugtóbbi óra a tárolóra íródik, addig a legrégebbi idő törlődik. Alapértelmezésben ez a funkció ki van kapcsolva.

# 10.3 A DVR csatlakoztatása Internet Exploreren

# keresztül

1. lépés: Nyissa meg ezt a weboldalt (IP cím: 211.174.251.155). Az alábbi felület fog megjelenni:

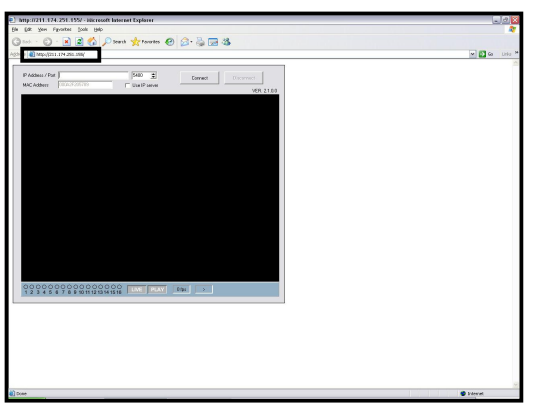

2. lépés: Írja be a DVR IP címét a kattintson a "Connect"-re.

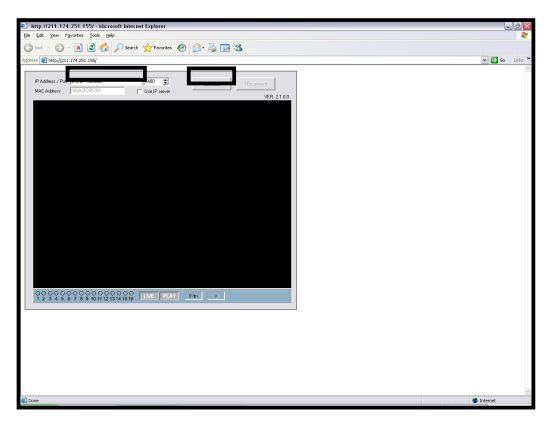

3. lépés: Írja be a jelszóz a DVR hozzáféréséhez (alapértelmezett jelszó: 1111111)

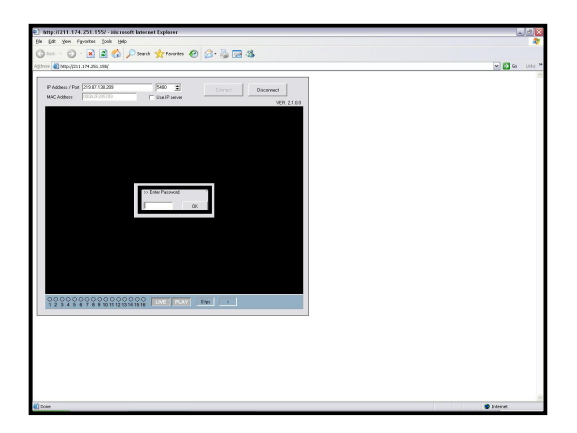

| M 🔁 60 U |
|----------|
|          |
|          |
|          |
|          |

- 4. lépés. Az élőkép meg fog jelenni.
- megjegyzés: Amikor első alkalommal csatlakozik erre a weboldalra, az ActiveX komponens automatikusan letöltődik és települ. Ez néhány percet vesz igénybe. Amennyiben az IE nem engedi ezt a telepítést, kérjük állítsa be a biztonsági opciókat a böngészőben.

| diblank - Microsoft Informet Explorer                                                                                                    | 25                                                                                                    |
|----------------------------------------------------------------------------------------------------|----------------------------------------------------------------------------------------------------|
| Vew Favorited Tools Help                                                                                                    |                                                                                                    |
| · · · · · Maladiters · · · tourtes · · · · · · · · · · · · · · · · · · ·                                                                                                    |                                                                                                    |
| Nerege Aktors                                                                                                    |                                                                                                    |
| Sectores Sectores                                                                                                    | • <b>2</b> 6 0                                                                                                 |
| Windows Update                                                                                                    |                                                                                                    |
| Windows Messenger                                                                                                    |                                                                                                    |
| Name of Column                                                                                                    |                                                                                                    |
| Internet Online                                                                                                    | 2.00                                                                                                    |
| Grand Security Prints   Castral Connections                                                                                                    | Post Adversed                                                                                                  |
| Select a Web context genero-genele in second part                                                                                                    |                                                                                                    |
|                                                                                                    |                                                                                                    |
| Manual Local shared Factor In                                                                                                    | Niel                                                                                                    |
|                                                                                                    | •                                                                                                    |
| This communities and full-time your                                                                                                    | 594.                                                                                                    |
| for the second second se | and a second second second second second second second second second second second second second second second |
| terappenent in the                                                                                                    |                                                                                                    |
| Carbon Egrop intrige                                                                                                    |                                                                                                    |
| <ul> <li>Farger the setting, this cancel</li> <li>Farse the ecomended setting, the</li> </ul>                                                                                                    | Bashtow.                                                                                                    |
|                                                                                                    |                                                                                                    |
| Depositered.                                                                                                    | Orbot Level 7 Security Settings 2, 23                                                                          |
|                                                                                                    | Server:                                                                                                    |
|                                                                                                    | at Detr A Researce and players (a)                                                                             |
|                                                                                                    | Automatic prompting for Automatican     C Couples                                                              |
|                                                                                                    | C Evela                                                                                                    |
|                                                                                                    | O Advantator approved                                                                                          |
|                                                                                                    | C CROR<br>© Rouble                                                                                             |
|                                                                                                    | Constant appred Activel' certain                                                                               |
|                                                                                                    | (i) trude                                                                                                    |
|                                                                                                    | Downad unapred withon controls                                                                                 |
|                                                                                                    | (4) (b)                                                                                                    |
|                                                                                                    | Front custom collizion                                                                                         |
|                                                                                                    | Epsel in Podus w Figue                                                                                         |
|                                                                                                    |                                                                                                    |
|                                                                                                    | DX Saval                                                                                                    |
|                                                                                                    |                                                                                                    |
|                                                                                                    |                                                                                                    |
|                                                                                                    |                                                                                                    |
|                                                                                                    |                                                                                                    |

2. megjegyzés: Ha a DVR nem tud csatlakozni, kérjük törölje a "XViewer.dat" fájlt az asztalról és próbálja újra.

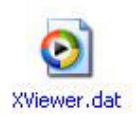

# 11. Fejezet: HIBAELHÁRÍTÁS

- Q: Milyen márkájú merevlemezeket támogat a DVR?
- A: DVR a Western Digital és Seagate merevlemezeket támogatja. A maximális kapacitás minden eszközre 1 terabyte.
- Q: Milyen típusú DVD lemezek kompatibilisek?
- A: DVD-RW (MITSUBISHI 2X-4X, Verbatim 6X, VIO 4X); DVD+RW (MITSUBISHI 1X-4X, Verbatim 6X, PHILIPS 1-4X).
- Q: Miért nem működik a PS/2- es egér?
- A: A felhasználónak szüksége van az egér görgető gombjára is néhány funkció esetén.
- Q: Miért írja ki a VGA monitorom a következő üzenetet "out of range"?
- A: A kompozit és VGA monitor nem használható egy időben. A DVR elindítása előtt ki kell választani a típust. Kérjük nézzen utána a leírásban, hogyan tudja megváltoztatni a monitor típusát.

# 12. Fejezet: MŰSZAKI ADATOK

|              | VIDEO REDNO  | SZER  |                                                        | automatikus felisme                           | erés               |  |  |  |  |
|--------------|--------------|-------|--------------------------------------------------------|-----------------------------------------------|--------------------|--|--|--|--|
|              | BEMENET      |       | 4CH BNC                                                | 8CH BNC                                       | 16CH BNC           |  |  |  |  |
|              | LOOP         |       |                                                        | -                                             | •                  |  |  |  |  |
| VIDEO        | FŐ KIMENET   |       |                                                        | 1CH BNC                                       |                    |  |  |  |  |
|              | VGA          |       | tömörített v                                           | video / VGA (előlap                           | on választható)    |  |  |  |  |
|              | SOPT KIMENE  | Т     |                                                        | 1CH BNC                                       |                    |  |  |  |  |
|              | BEMENET      |       |                                                        | 1CH RCA                                       |                    |  |  |  |  |
| HANG         | KIMENET      |       |                                                        | 1CH RCA                                       |                    |  |  |  |  |
|              | TÁVOLI       |       |                                                        | -                                             |                    |  |  |  |  |
|              | DEMENSET.    |       | 4CH RIASZTÁS                                           | 8CH RIASZTÁS                                  | 16CH RIASZTÁS BE   |  |  |  |  |
| SZENZOR      | BEMENEI      |       | BEMENET                                                | BEMENET                                       | MENET              |  |  |  |  |
|              | KIMENET      |       |                                                        | 1CH RELÉ KIMEN                                | NET                |  |  |  |  |
|              | FORKÖR       |       | 2 SATA merevle                                         | 2 SATA merevlemezek (7,200RPM, 45MHz DMA, MAX |                    |  |  |  |  |
| TÁROLÓ       | ESZKOZ       |       |                                                        | 1TB)                                          |                    |  |  |  |  |
|              | DVD ÍRÓ      |       |                                                        | OPCIONÁLIS                                    |                    |  |  |  |  |
|              | FELOSZTÁS    |       | 1,4                                                    | 1,4,7,9                                       | 1,4,7,9,10,13,16   |  |  |  |  |
| MEGJELENÍTÉS | ZOOM         |       |                                                        | 2X                                            |                    |  |  |  |  |
|              | OSD          |       |                                                        | grafikus OSD                                  |                    |  |  |  |  |
|              | TÖMÖRÍTÉS    |       |                                                        | H.264                                         |                    |  |  |  |  |
|              |              |       | 720x4                                                  | 80, 720x240, 360x2                            | 40 (NTSC)          |  |  |  |  |
|              | FELBOINTAS   |       | 720x                                                   | 576, 720x288, 360x                            | 288 (PAL)          |  |  |  |  |
|              | KÉPSŰRŰSÉ    | NITCO | 60, 120,                                               | 60, 120, 240FPS                               | 60, 120, 240FPS    |  |  |  |  |
| ΕΕΙΛΈΤΕΙ     | G            | NISC  | 120FPS                                                 |                                               |                    |  |  |  |  |
| FELVEIEL     |              |       | 50, 100,                                               | 50, 100, 200FPS                               | 50, 100, 200FPS    |  |  |  |  |
|              |              | FAL   | 100FPS                                                 |                                               |                    |  |  |  |  |
|              | MINŐSÉG      |       |                                                        | Jó / Normál / Alacs                           | ony                |  |  |  |  |
|              | FELVÉTELI MĆ | D     | Kézi, Mozgá                                            | sérzékelés, Szenzor                           | , Video elvesztés  |  |  |  |  |
|              | VÍZJEL       |       | IGEN                                                   |                                               |                    |  |  |  |  |
|              |              |       | Felhasználó által választható mozgásérzékelési terület |                                               |                    |  |  |  |  |
| VEZENCES     | MOZGÁSÉRZÉ   | KELÉS | minden kamerára egyénileg                              |                                               |                    |  |  |  |  |
|              |              |       | Érzékenység: 5 szint                                   |                                               |                    |  |  |  |  |
|              | βιαςζτάς     | ELŐ   | 0~5 mp                                                 |                                               |                    |  |  |  |  |
|              | TIASZTAS     | UTÓ   |                                                        | 0~60 mp                                       |                    |  |  |  |  |
|              | ESEMÉNV NAG  | νÓ    | riasztás, mozg                                         | ás, video elvesztés,                          | energia elvesztés, |  |  |  |  |
|              |              | -0    |                                                        | energia és felvétel k                         | ki/be              |  |  |  |  |
|              | TÁVIRÁNYÍTÓ  |       |                                                        | IGEN                                          |                    |  |  |  |  |

| PTZ KAMERA | IGEN |
|------------|------|
|------------|------|

| LEJÁTSZÁS          | KERESŐ MÓD   | idő, naptár, esemény, fájl, blokk                                |
|--------------------|--------------|------------------------------------------------------------------|
|                    | SEBESSÉG     | Normál, REW&FF [1x/2x/4x/16x/32x/64x/128x],                      |
|                    |              | képtől-képig, szünet                                             |
|                    | ESZKÖZ       | belső: HDD, DVD író/ külső: USB 2.0 eszközök                     |
|                    | MENTÉSI FÁJL | H.264 tömörítés és AVI formátum (client viewer által konvertált) |
|                    | TÖMÖRÍTÉS    | H.264                                                            |
|                    | HÁLÓZATI     | 16CH Client Viewer, Web böngésző                                 |
|                    | INTERFÉSZ    |                                                                  |
| HALOZAI            | SEBESSÉG     | 120 kép másodpercenként                                          |
|                    | PROTOKOLL    | TCP/IP, SMTP, HTTP, DHCP, DDNS                                   |
|                    | BÖNGÉSZŐ     | Internet Explorer 5.0 vagy magasabb                              |
| HÁTTÉRTÁR          | BELSŐ        | DVD±RW                                                           |
|                    | KÜLSŐ        | USB HDD, USB DVD író, USB memóriakártya és hálózati háttértár    |
|                    | MÓD          | energia kiesés ellenőrzés / menüváltoztatás / hálózatra való     |
| RENDSZER           |              | csatlakozás                                                      |
| NAPLÓ              | NAPLÓ ELEMEK | 20,000 elem                                                      |
|                    | SZÁMA        |                                                                  |
| MEGFIGYELÉS        |              | Watchdog szoftver                                                |
| HELYREÁLLÍTÁS      |              | automatikus újraindítás Watchdog által                           |
| FIRMWARE FRISSÍTÉS |              | USB 2.0 Port (1 Port az előlapon), hálózat                       |
| ENERGIAFORRÁS      |              | DC12V                                                            |